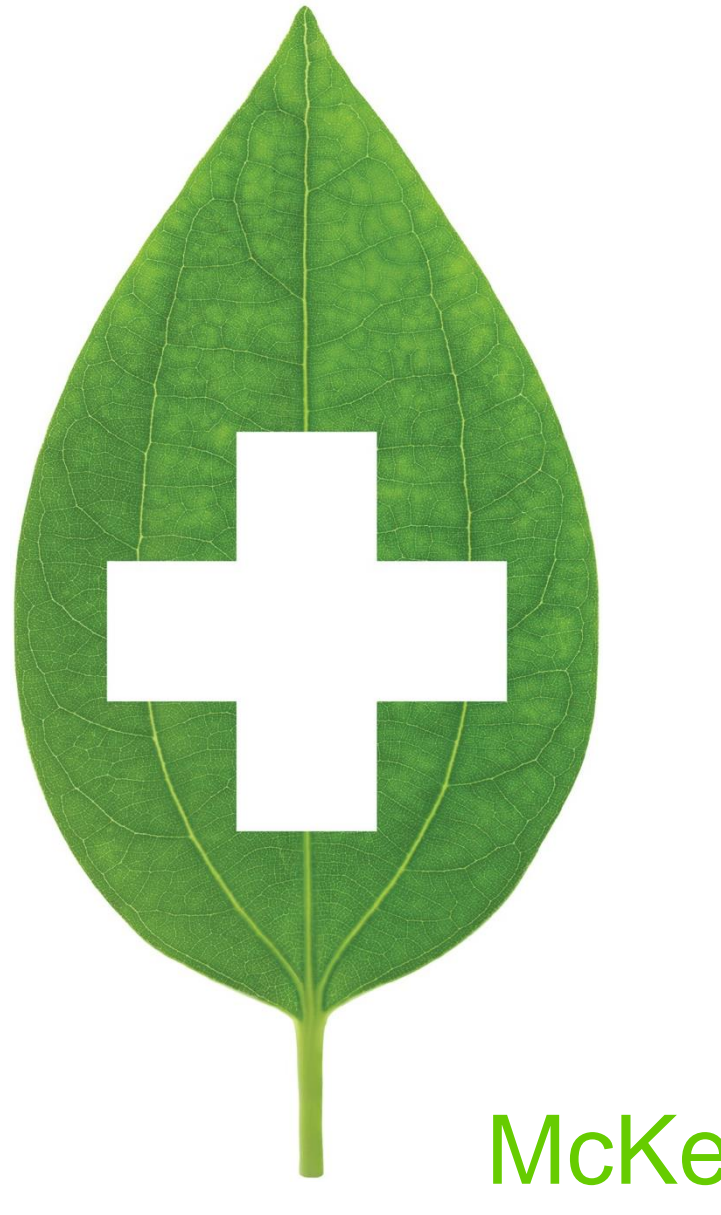

# McKesson Web Services

User Guide

January 2022

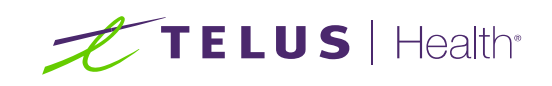

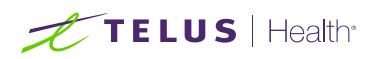

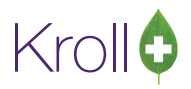

# **Table of Contents**

| User Guide                                                                      | 1  |
|---------------------------------------------------------------------------------|----|
| Update                                                                          | 2  |
| Before you start:                                                               | 3  |
| Setup                                                                           | 6  |
| Accounts                                                                        | 6  |
| "Ship to" different than Bill to number                                         | 7  |
| Ordering Tab:                                                                   | 8  |
| Receiving Tab:                                                                  | 9  |
| General Tab:                                                                    |    |
| What's New                                                                      | 12 |
| Catalog                                                                         | 14 |
| Ordering                                                                        |    |
| Placing an Order in Kroll                                                       | 20 |
| Important Notes:                                                                |    |
| Placing an Order in Pharmaclik                                                  |    |
| Resending an Order                                                              |    |
| Tracking your Orders                                                            |    |
| Important Notes:                                                                |    |
| Cancel an Order                                                                 |    |
| Important Notes:                                                                |    |
| Receiving                                                                       |    |
| Treat as no stock received                                                      |    |
| Treat like non-PO receive                                                       |    |
| Skip this PO                                                                    | 45 |
| Canceling invoices that should NOT be processed                                 |    |
| Important Notes:                                                                |    |
| Frequently asked questions:                                                     |    |
| What to do if Purchase Order did not close - status equal "Partially Received"? |    |
| What to do if Purchase Order is canceled locally only?                          | 51 |
| What to do with Invoices NOT selected to be processed and invoices skipped?     | 51 |
| What to do if you get a message "PO already received"?                          | 53 |
| What to do when electronic invoices are missing?                                | 54 |
| What to do after updating to Web Services and NO invoices available             |    |
| Purchase Order number blank                                                     |    |
| Why are invoices being downloaded and ignored?                                  |    |
| Receiving Order Report                                                          |    |
| <b>o i</b>                                                                      |    |

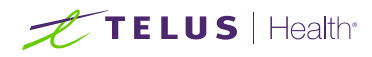

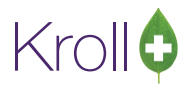

# McKesson Web Services

The McKesson Web Services are a simple, streamlined approach use by pharmacies to manage their daily operations with McKesson's Pharmaclik site. By using the McKesson Web Services, your pharmacy's order/receiving system communicates directly with McKesson, eliminating the need to upload/download manually your order, catalog and invoices to the Pharmaclik website.

#### Update

The McKesson Web Services Update is available to run when you are ready, while the legacy Pharmaclik "Invoice Download" functionality is available. Note that McKesson can deactivate it at any moment.

The update needs a User acknowledges and **some work from your side** before running the update. Please, read the "<u>Before you start</u>" section.

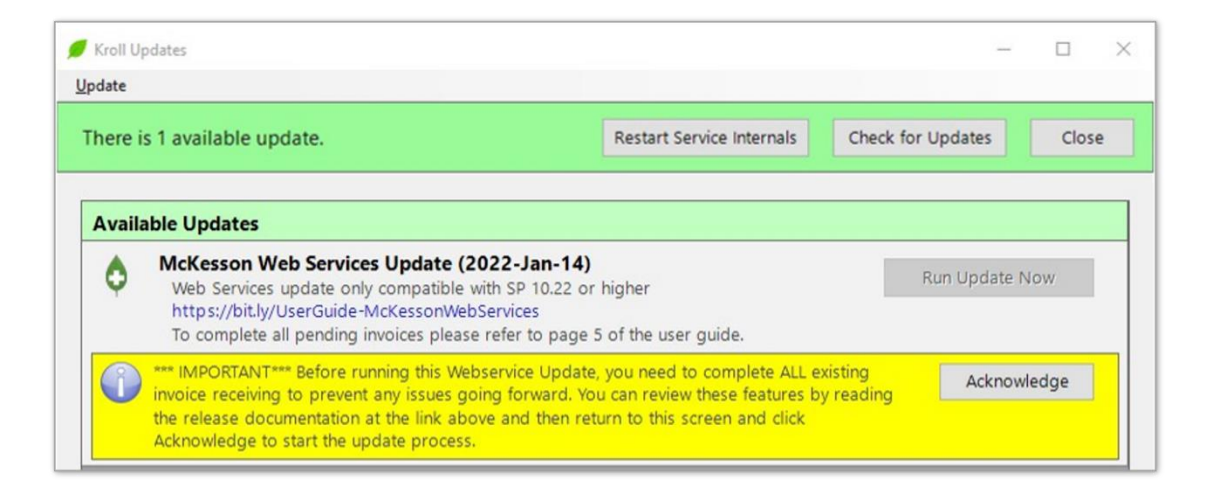

#### You must have the latest Kroll V10 SP22 to use this functionality.

If you are on a lower version of V10 SP22, then the update will not run, and you will see a message like:

| date   |                       |                                                   |
|--------|-----------------------|---------------------------------------------------|
| here i | s 1 available update. | Restart Service Internals Check for Updates Close |
| _      |                       |                                                   |

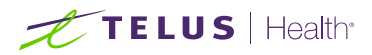

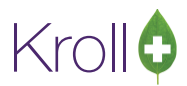

#### Before you start:

- This documentation is meant to be used as an append of "Vendor Configuration, Ordering, and Receiving user guide."
- When an order is created on the Kroll system and transmitted, or it is placed directly on Pharmaclik, one or more electronic invoices will be generated related to your order. These invoices will be available on:
  - The legacy Pharmaclik "Invoice Download" functionality; and
  - Web Services functionality.
- Contents and layouts of the files on the two functionalities above are different but related to the same order.
- It is <u>crucial</u> to download and receive the *invoice.dat* file using the legacy Pharmaclik "Invoice Download" functionality **BEFORE** setting up and turning **ON** the Web Services functionality to avoid double receiving.

| ,     | <b>#</b>  | Ph         | arma <mark>clik</mark>                                             |                                |   |      |                   |
|-------|-----------|------------|--------------------------------------------------------------------|--------------------------------|---|------|-------------------|
|       | All 🗸     | Search b   | y Product Name, DIN, Vendor, It                                    | em #, GTIN or any combination. | ٩ | E()- | Select an Order - |
| •     | Complet   | e Catalog  | Home Health Care                                                   |                                |   |      |                   |
| × Men | Ord       | ]<br>ers   |                                                                    |                                |   |      |                   |
| -     | •<br>Retu | `•<br>Irns |                                                                    | _                              |   |      |                   |
|       | Fina      | nce        | Missing Narcotic Signatures<br>Invoice History<br>Invoice Download |                                |   |      |                   |
|       | Cata      | llog       | Statements History<br>Statistics                                   |                                |   |      |                   |

• The legacy Pharmaclik "Invoice Download" functionality will continue to work until 31 March 2022.

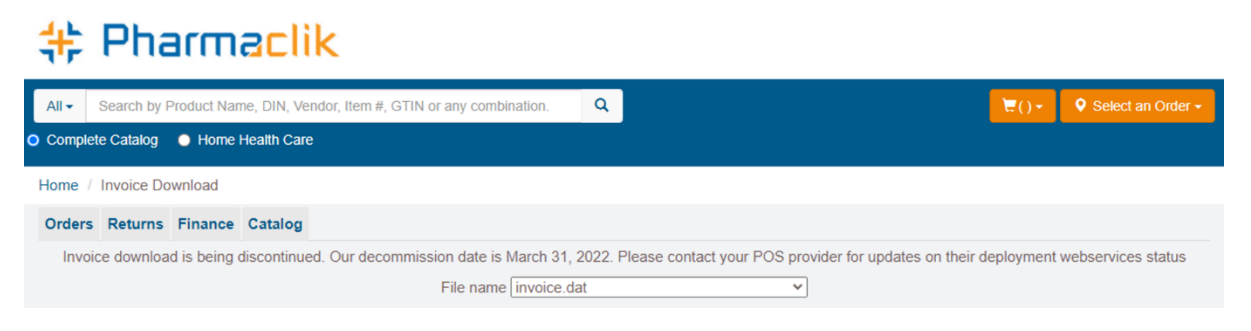

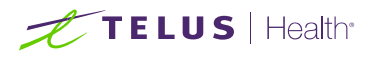

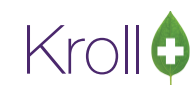

 You will be able to see the *invoice.dat* file growing in size on Pharmaclik every day until that functionality is deactivated. <u>DO NOT download and receive the *invoice.dat* file AFTER turning ON the Web Services functionality.
</u>

# # Pharmaclik

| A        | Search by Product Name, DIN, Vendor, Item #,     | GTIN or any combination.                                              | -                                              | €() - Select an Order -     |
|----------|--------------------------------------------------|-----------------------------------------------------------------------|------------------------------------------------|-----------------------------|
| <u> </u> | omplete Catalog 🜔 Home Health Care               |                                                                       |                                                |                             |
| Но       | me / Invoice Download                            |                                                                       |                                                |                             |
| » Me     | Invoice download is being discontinued. Our deco | mmission date is March 31, 2022. Please cont<br>File name invoice.dat | act your POS provider for updates on their dep | oloyment webservices status |
| ňu       | NEW INVOICES (Pending downlo                     | oad)                                                                  |                                                |                             |
|          | Account #                                        | Date                                                                  | File Size (kb)                                 |                             |
|          |                                                  | 2022-01-14                                                            | 44                                             | Dowead                      |
|          | OLD INVOICES (Downloaded)                        |                                                                       |                                                |                             |
|          | Account #                                        | Date                                                                  | File Size (kb)                                 |                             |
|          |                                                  | 2021-12-24                                                            | 9                                              | Lownload                    |

• After 31 March 2022, you will see a message like or similar:

| -          | 🗦 Phar              | maclik                                                   |          |                                                                             |
|------------|---------------------|----------------------------------------------------------|----------|-----------------------------------------------------------------------------|
| A          | I - Search by Produ | ct Name, DIN, Vendor, Item #, GTIN or any combination.   | Q        |                                                                             |
| <u>o</u> c | omplete Catalog 🛛 I | Home Health Care                                         |          |                                                                             |
| Но         | me / Finance / Inv  | pice Download                                            |          |                                                                             |
| »          | Your account is not | configured to receive electronic invoices. Please contac | t Custon | ner Service to have your accounts activated to receive electronic invoices. |
| Menu       |                     |                                                          |          |                                                                             |
|            |                     |                                                          |          |                                                                             |

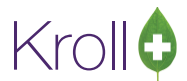

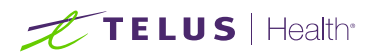

 It is also <u>crucial</u> to CLEAR all "pending invoices." In other words, you MUST receive or cancel all invoices downloaded but not received on the Invoices screen BEFORE setting up and turning ON the Web Services functionality to avoid double receiving.

| 🕖 Invoices  |            |                 | 24                  |    |             | - 🗆 X             |
|-------------|------------|-----------------|---------------------|----|-------------|-------------------|
| F2 View In  | nvoice F9  | Receive Invoice | Cancel Invoice      | P  | rint report | Close             |
| Outstanding | All        |                 |                     |    | M           |                   |
| Vendor      | PO Numbers | # of Items      | DownLoaded On       | By | Status      | Received On       |
| McKesson    | X00000X    | 2               | 2 12-Apr-2021 09:49 | JD | DownLoaded  |                   |
| McKesson    | 170        | 1               | 2 12-Apr-2021 09:46 | JD | DownLoaded  |                   |
|             |            |                 |                     |    |             | $\langle \rangle$ |
|             |            |                 |                     |    |             | ~                 |

Go to Utilities > Drug Ordering > Electronic Invoice Receiving.

If these invoices are too old or not relevant anymore, then cancel them. See the "<u>Canceling invoices that</u> <u>should NOT be processed</u>" section for more information. Otherwise, receive them as usual.

If the screen above is not clear, then the update will not run, and you will see a message like:

| Kroll U | pdates                |                                | -             |       |
|---------|-----------------------|--------------------------------|---------------|-------|
| odate   |                       |                                |               |       |
| here i  | s 1 available update. | Restart Service Internals Chec | k for Updates | Close |
|         |                       |                                |               |       |

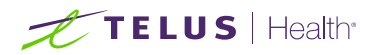

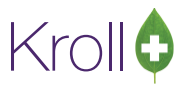

# Setup

Please, read the "Before you start" section.

Upon upgrading to the McKesson Web Services, you will notice several significant changes in the McKesson **Vendor Information** screen under Utilities > Drug Ordering > Edit Vendor List > McKesson.

## Accounts

Account number and Customer number need to be used.

- For Order upload, "Account Number" is required.
- For invoice download, "Customer # (SAP)" is required.
- For Catalog download, "Customer # (SAP)" is required.

Invoice and catalog download requires an SAP customer # (number starting with 7 or 8), a.k.a. Bill to number.

An easy way to get it is from the Account Selector, as indicated in the screenshot below

| <b>#</b> I                   | Pharma <mark>clik</mark> "                             | Welcome                                      |                                       | ofile - I Help I ᠿ<br>XXXXXXXXXXXXXXX - |
|------------------------------|--------------------------------------------------------|----------------------------------------------|---------------------------------------|-----------------------------------------|
| All 🗸 S                      | earch by Product Name, DIN, Vendor, Item #, GTIN or an | iy combina 🔍                                 | <b>₩</b> ()•                          | Select an Order -                       |
|                              | Acc                                                    | count Number                                 | Customer Numb<br>for invoice and cata | log download                            |
| 🕖 Vendor Info                | rmation                                                |                                              |                                       | ×                                       |
| Name<br>Description<br>Phone | McKesson<br>McKesson Canada<br>Fax                     | Vendor Type<br>Account #<br>Customer # (SAP) | McKesson<br>AAAAAA<br>CCCCCCC         | Active 🗹                                |

The Pharmaclik SAP customer # (**Bill to number**) is the <u>same</u> as their "*Ship* to" number for most stores. If this is the case, you can proceed to the "<u>Ordering Tab</u>" section. However, if your store is associated on Pharmaclik under another store and your "Bill to" and "*Ship* to" numbers are <u>different</u>, please complete the following additional step. Note: the Pharmaclik username used to communicate with McKesson MUST have access to both accounts ("Bill to" and "*Ship* to") for this to work.

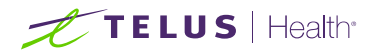

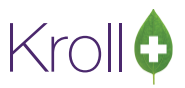

## "Ship to" different than Bill to number

A Pharmacy having a "Front Store" is an example.

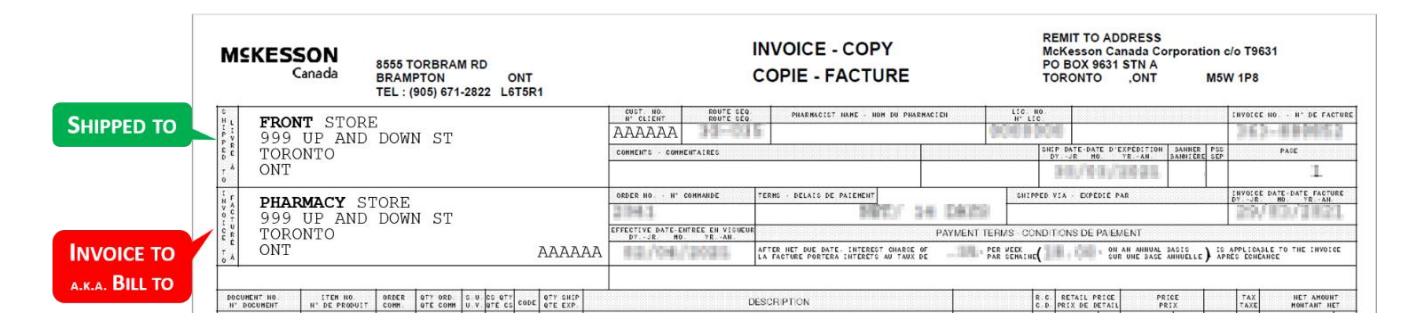

In this scenario, the Pharmacy's **Bill to number** and "*Ship* to" number is precisely the same, but the "Front Store" **Bill to number** and "*Ship* to" number is not. The "front store" **Bill to number** is the Pharmacy's SAP customer # because that account is where all orders placed by the "Front Store" will be billed.

McKesson Web Services holds <u>ALL</u> electronic invoices under the **Bill to number** account. In other words, the Kroll system needs to use Pharmacy's SAP customer # (**Bill to number**) to retrieve electronic invoices for the "Front Store". See below how to use the account numbers on the McKesson Vendor Information screen.

|                         | 🕖 Vendor Info                | rmation                                 |                                              |                                          | ×                         |
|-------------------------|------------------------------|-----------------------------------------|----------------------------------------------|------------------------------------------|---------------------------|
| PHARMACY                | Name<br>Description<br>Phone | McKesson McKesson Canada Fax            | Vendor Type<br>Account #<br>Customer # (SAP) | McKesson<br>AAAAAA<br>CCCCCC             | Active 🗹                  |
| 🗱 Pharm                 | nacl                         | ik                                      | I Inbox                                      | I Chat I My Profile                      | I Help I ♥ ARMACY STORE ↓ |
| All - Search by Product | Name, DIN, V                 | endor, Item #, GTIN or any combination. | MC                                           |                                          | PHARMACY STORE            |
| O Complete Catalog O Ho | me Health Ca                 | e                                       |                                              |                                          | THOM STOLE                |
|                         |                              |                                         |                                              |                                          |                           |
|                         | 🕖 Vendor Info                | rmation                                 |                                              |                                          | ×                         |
|                         | Name                         | McKesson                                | Vendor Type                                  | McKesson                                 | Active 🗹                  |
| FRONT STORE             | Description                  | McKesson Canada                         | Account #                                    | BBBBBB                                   |                           |
|                         | Phone                        | Fax                                     | Customer # (SAP)                             | DDDDDD-CCCCCC                            |                           |
|                         |                              |                                         |                                              | PHARMACY'S CUST<br>a.k.a. <b>Bill to</b> | OMER # (SAP)<br>number    |

The "Front Store" needs to combine their own SAP customer # with the **Pharmacy's** Bill to number separated by dash or hyphen and no spaces. Ex: DDDDDD–CCCCCCC. This way, the Kroll system will retrieve all invoices from the "Front Store" and *ignore* electronic invoices that belong to Pharmacy.

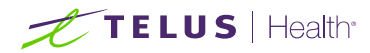

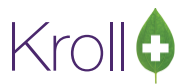

# Ordering Tab:

The Electronic Ordering field in the Ordering Tab needs to be set to Web Service instead of Pharmaclik.

Before:

| 🕖 Vendor Info    | rmation                      |                      |        |                  |                 | ×                   |
|------------------|------------------------------|----------------------|--------|------------------|-----------------|---------------------|
| Name             | McKesson                     |                      |        | Vendor Type      | McKesson        | Active 🗹            |
| Description      | McKesson Canada              | a                    |        | Account #        | ААААА           |                     |
| Phone            |                              | Fax                  |        | Customer # (SAP) | сссссс          |                     |
| C <u>a</u> talog | Or <u>d</u> ering <u>R</u> e | eceiving <u>G</u> e  | eneral |                  |                 |                     |
| Electronic       | Ordering Pharma              | aClik <mark>v</mark> |        |                  | Print Order     | report Prompt ~     |
| Group P          | Os by                        |                      |        |                  |                 |                     |
| First            | (NONE)                       | ~                    |        |                  | Minimum Order \ | alue                |
| Second           | (NONE)                       |                      |        |                  | Allow O         | verride Route Seq 🗹 |
|                  |                              |                      |        |                  |                 |                     |
|                  |                              |                      |        |                  |                 |                     |
|                  |                              |                      |        |                  |                 |                     |
|                  |                              |                      |        |                  |                 |                     |
|                  |                              |                      | 🗸 ок   | X Cancel         |                 |                     |

After:

|                  | initial of the second second |                 |                  |                             | ,                            |
|------------------|----------------------------------------------------------------------------------------------------|-----------------|------------------|-----------------------------|------------------------------|
| Name             | McKesson                                                                                                    |                 | Vendor Type      | McKesson                    | Active 🗹                     |
| Description      | McKesson Canada                                                                                                    |                 | Account #        | ААААА                       |                              |
| Phone            | Fa                                                                                                    | x               | Customer # (SAP) | сссссс                      |                              |
| C <u>a</u> talog | Or <u>d</u> ering <u>R</u> eceiving                                                                                                    | <u>G</u> eneral |                  |                             |                              |
| Electronic       | Ordering Web Service                                                                                                    |                 |                  | Print Order                 | report Prompt ~              |
| Group P          | Os by                                                                                                    |                 |                  | Minimum Onders              | telus                        |
| EIIST            | (NONE)                                                                                                    |                 |                  | Minimum Order V<br>Allow Ov | /alue<br>/erride Route Seq ☑ |
| Second           | (110112)                                                                                                    |                 |                  |                             |                              |
| Second           | (10112)                                                                                                    |                 |                  |                             |                              |
| Second           |                                                                                                    |                 |                  |                             |                              |
| Second           |                                                                                                    |                 |                  |                             |                              |

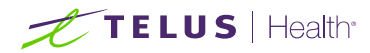

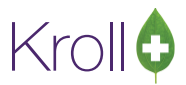

# Receiving Tab:

The Electronic Receiving field in the Receiving Tab needs to be set to Web Service instead of Pharmaclik.

Before:

| 🕖 Vendor Info                      | rmation                                   |                           |            |                  |                      |                     |                |             |                | ×        |
|------------------------------------|-------------------------------------------|---------------------------|------------|------------------|----------------------|---------------------|----------------|-------------|----------------|----------|
| Name                               | McKesson                                  |                           | McKesson   |                  | Vendor Type McKesson |                     |                | Activ       | /e 🗹           |          |
| Description                        | McKesson Canada                           |                           |            | Account #        | АААААА               |                     |                |             |                |          |
| Phone                              | Fax                                       |                           |            | Customer # (SAP) | сссссс               |                     |                |             |                |          |
| C <u>a</u> talog                   | Or <u>d</u> ering                         | <u>R</u> eceiving         | <u>G</u> ( | eneral           |                      |                     |                |             |                |          |
| Electronic                         | Receiving                                 | PharmaClik                |            | ~                |                      | Print Receive repor | t              | Prompt      |                | ~        |
| Update Pi<br>Update Si<br>Update U | urchase Cost<br>elling Cost<br>ser Cost 1 | Always<br>Always<br>Never |            | ~                |                      | Default Artice whe  | n DO not found | Traat like  | non DO receive |          |
| Update U                           | ser Cost 4<br>ser Cost 5                  | Never                     |            | ~                |                      | Default Action when | n PO not round | Il eat like |                | <u> </u> |
|                                    |                                           |                           |            |                  | 🗸 ОК                 | X Cancel            |                |             |                |          |

After:

| Name             | McKesson          |                        |     |        | Vendor Type         | McKesson       |              | Acti           | ve 🗹   |
|------------------|-------------------|------------------------|-----|--------|---------------------|----------------|--------------|----------------|--------|
| Description      | McKesson C        | anada Account # AAAAAA |     | AAAAA  |                     |                |              |                |        |
| Phone            |                   |                        | Fax |        | Customer # (SAP)    | сссссс         |              |                |        |
| C <u>a</u> talog | Or <u>d</u> ering | <u>R</u> eceiving      | G   | eneral |                     |                |              |                |        |
| Electronic       | Receiving         | Web Service            |     | ~      | Print Receive repor | t              | Prompt       |                | ~      |
| Update Pi        | ırchase Cost      | Always                 |     | $\sim$ |                     |                |              |                |        |
| Update Se        | elling Cost       | Always                 |     | $\sim$ |                     |                |              |                |        |
| Update U         | ser Cost 1        | Never                  |     | $\sim$ |                     |                |              |                |        |
| Update U         | ser Cost 4        | Never                  |     | ~      | Default Action whe  | n PO not found | Treat like r | non-PO receive | $\sim$ |
|                  | and Coast E       | Never                  |     | ~      |                     |                |              |                |        |

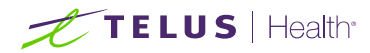

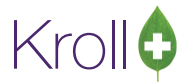

# General Tab:

The Remote Type field in the General Tab will be set to HTTPS instead of Web Interactive.

#### Before:

| 🕖 Vendor Info                 | rmation                            |                              |     |        |   |             |              |                |          |    | ×        |  |
|-------------------------------|------------------------------------|------------------------------|-----|--------|---|-------------|--------------|----------------|----------|----|----------|--|
| Name                          | McKesson                           |                              |     |        |   |             | Vendor Type  |                | McKesson |    | Active 🗹 |  |
| Description                   | McKesson Canada                    |                              |     |        |   | Account # A |              | AAAAA          |          |    |          |  |
| Phone                         |                                    |                              | Fax |        |   |             | Cus          | stomer # (SAP) | сссссс   |    |          |  |
| C <u>a</u> talog<br>Remote Ty | Or <u>d</u> ering<br>/pe Web Inter | <u>R</u> eceiving<br>ractive | G   | eneral | ~ | Local Wo    | orking Direc | ctory C:\KWin  | \        | Мс | Kesson   |  |
| Remote                        |                                    |                              |     |        |   | Remote      | Path         |                |          |    |          |  |
| Server                        |                                    |                              |     |        |   | Order       |              |                |          |    |          |  |
| User                          |                                    |                              |     |        |   | Pharma      | Clik URL     |                |          |    |          |  |
| Passwor                       | d                                  |                              |     |        |   | Invoice     |              |                |          |    |          |  |
|                               |                                    |                              |     |        |   | Catalog     |              |                |          |    |          |  |
|                               |                                    |                              |     |        |   |             |              |                |          |    |          |  |
|                               |                                    |                              |     |        |   |             |              |                |          |    |          |  |
|                               |                                    |                              |     |        |   | 🗸 ОК        | <b>X</b> C   | Cancel         |          |    |          |  |

#### After:

| Name                          | McKesson                 |                   |            |        |                    | Vendor Type      |                 | McKesson |        | Active 🗹 |        |
|-------------------------------|--------------------------|-------------------|------------|--------|--------------------|------------------|-----------------|----------|--------|----------|--------|
| Description                   | McKesson Ca              | nada              |            |        |                    |                  | Ac              | count #  | АААААА |          | ]      |
| Phone                         |                          |                   | Fax        |        |                    |                  | Customer        | # (SAP)  | сссссс |          | ]      |
| C <u>a</u> talog<br>Remote Ty | Or <u>d</u> ering<br>/pe | <u>R</u> eceiving | <u>G</u> ( | eneral | <mark>- L</mark> c | ocal Wo          | rking Directory | C:\KWin\ |        | Mo       | Kesson |
| Remote                        |                          |                   |            |        | R                  | emote F<br>Order | Path            |          |        |          |        |
| User                          |                          |                   |            |        | I                  | nvoice           |                 |          |        |          |        |
| Passwor                       | d                        |                   |            |        |                    | Catalog          |                 |          |        |          |        |
|                               |                          |                   |            |        |                    |                  |                 |          |        |          |        |
|                               |                          |                   |            |        |                    |                  |                 |          |        |          |        |
|                               |                          |                   |            |        |                    |                  |                 |          |        |          |        |
|                               |                          |                   |            |        |                    |                  |                 |          |        |          |        |

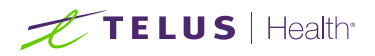

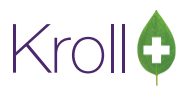

**NOTE**: A McKesson username and password are required. Enter your username and password under Vendor Information > General Tab. It is strongly recommended that you enter a valid McKesson username and password upon upgrading to McKesson Web Services. This will ensure you are not prompted for user credentials the first time you try to upload a drug order or download an invoice or catalog. Passwords are valid for 60 days after their creation.

| Name                                                                                                    | McKesson                                                                                                    |                                                                                                    |                        | Vendor Type                                                                                                    | McKesson                     | Active 🗹                                                                                                    |
|----------------------------------------------------------------------------------------------------|----------------------------------------------------------------------------------------------------|----------------------------------------------------------------------------------------------------|------------------------|----------------------------------------------------------------------------------------------------|------------------------------|----------------------------------------------------------------------------------------------------|
| Description                                                                                                    | McKesson Canada                                                                                                    |                                                                                                    |                        | Account #                                                                                                    | АААААА                       |                                                                                                    |
| Phone                                                                                                    |                                                                                                    | Fax                                                                                                    |                        | Customer # (SAP)                                                                                                    | cccccc                       |                                                                                                    |
|                                                                                                    |                                                                                                    |                                                                                                    |                        |                                                                                                    |                              |                                                                                                    |
| C <u>a</u> talog                                                                                                    | Or <u>d</u> ering <u>R</u> eceiving                                                                                 | <u>G</u> eneral                                                                                                    |                        |                                                                                                    |                              |                                                                                                    |
|                                                                                                    |                                                                                                    |                                                                                                    |                        |                                                                                                    |                              |                                                                                                    |
| Remote 1                                                                                                    | ype HTTPS                                                                                                    | ~                                                                                                    | Local Wor              | king Directory C:\KWin\                                                                                                    | , N                          | AcKesson                                                                                                    |
| Remote                                                                                                    |                                                                                                    |                                                                                                    | Remote P               | ath                                                                                                    |                              |                                                                                                    |
| Server                                                                                                    |                                                                                                    |                                                                                                    | Order                  |                                                                                                    |                              |                                                                                                    |
| User                                                                                                    |                                                                                                    |                                                                                                    | Invoice                |                                                                                                    |                              |                                                                                                    |
| Passwo                                                                                                    | rd                                                                                                    |                                                                                                    | Catalog                |                                                                                                    |                              |                                                                                                    |
|                                                                                                    |                                                                                                    |                                                                                                    | catalog                |                                                                                                    |                              |                                                                                                    |
|                                                                                                    |                                                                                                    |                                                                                                    |                        |                                                                                                    |                              |                                                                                                    |
|                                                                                                    |                                                                                                    |                                                                                                    |                        |                                                                                                    |                              |                                                                                                    |
|                                                                                                    |                                                                                                    |                                                                                                    |                        |                                                                                                    |                              |                                                                                                    |
|                                                                                                    |                                                                                                    |                                                                                                    | 🗸 ок                   | 🗶 Cancel                                                                                                    |                              |                                                                                                    |
| ure the<br>ervices                                                                                                  | Remote Path is<br>s.mckesson.ca/                                                                                    | appropriate<br>Business                                                                                                    | ely set to<br>Services | ):<br>/ORDERS/Op                                                                                                    | peration/Uploa               | adOrderMes                                                                                                    |
| ure the                                                                                                    | Remote Path is                                                                                                    | appropriate<br><b>BusinessS</b>                                                                                                    | ely set to<br>Services | ):<br>/ORDERS/Op                                                                                                    | peration/Uploa               | adOrderMes                                                                                                    |
| ure the<br>services                                                                                                 | Remote Path is<br>s.mckesson.ca/                                                                                    | appropriate<br>/Business\$                                                                                                    | ely set to<br>Services | ):<br>/ORDERS/Op                                                                                                    | peration/Uploa               | adOrderMes                                                                                                    |
| ure the<br>services                                                                                                 | Remote Path is<br>s.mckesson.ca/                                                                                    | appropriate<br>/BusinessS                                                                                                    | ely set to             | ):<br>/ORDERS/Op                                                                                                    | Deration/Uploa               | adOrderMes<br>Active 🛙                                                                                                    |
| Ure the<br>services<br>Vendor Info<br>Name<br>Description                                                           | Remote Path is<br><b>s.mckesson.ca/</b><br>prmation<br>McKesson<br>McKesson Canada                                  | appropriate                                                                                                    | ely set to             | ):<br>/ORDERS/Op<br>Vendor Type<br>Account #                                                                                                    | McKesson                     | adOrderMes<br>Active 🗹                                                                                                    |
| Ure the<br>ervices<br>Vendor Infe<br>Name<br>Description<br>Phone                                                   | Remote Path is<br>s.mckesson.ca/<br>prmation<br>McKesson<br>McKesson Canada                                         | appropriate                                                                                                    | ely set to             | ):<br>/ORDERS/Op<br>Vendor Type<br>Account #<br>Customer # (SAP)                                                                                                    | McKesson<br>AAAAAA<br>cccccc | adOrderMes<br>Active 🗹                                                                                                    |
| Ure the<br>services<br>Vendor Info<br>Name<br>Description<br>Phone                                                  | Remote Path is<br>s.mckesson.ca/<br>armation<br>McKesson<br>McKesson Canada<br>Ordering Receiving                   | appropriate<br>Business<br>Fax<br>General                                                                                                    | ely set to             | ):<br>/ORDERS/Op<br>Vendor Type<br>Account #<br>Customer # (SAP)                                                                                                    | McKesson<br>AAAAAA<br>cccccc | adOrderMes<br>Active 🗹                                                                                                    |
| Ure the<br>services<br>Vendor Info<br>Name<br>Description<br>Phone<br>Catalog                                       | Remote Path is<br>s.mckesson.ca/<br>mation<br>McKesson<br>McKesson Canada<br>Orgering Receiving                     | appropriate<br>Business<br>Fax<br>General                                                                                                    | ely set to             | ):<br>/ORDERS/Op<br>Vendor Type<br>Account #<br>Customer # (SAP)                                                                                                    | Deration/Uploa               | adOrderMes<br>Active 🛛                                                                                                    |
| Ure the<br>ervices<br>Vendor Info<br>Name<br>Description<br>Phone<br>Catalog<br>Remote                              | Remote Path is<br>s.mckesson.ca/<br>mation<br>McKesson<br>McKesson Canada<br>Ordering Receiving<br>ype HTTPS        | appropriate<br>BusinessS<br>Fax<br>General                                                                                                    | Ely set to<br>Services | ):<br>/ORDERS/Op<br>Vendor Type<br>Account #<br>Customer # (SAP)                                                                                                    | Deration/Uploa               | adOrderMes                                                                                                    |
| Vendor Info<br>Name<br>Description<br>Phone<br>Catalog<br>Remote                                                    | Remote Path is<br>s.mckesson.ca/<br>ormation<br>McKesson<br>McKesson Canada<br>Ordering Receiving<br>ype HTTPS      | appropriate<br>BusinessS<br>Fax<br>General                                                                                                    | Ely set to<br>Services | ):<br>/ORDERS/Op<br>Vendor Type<br>Account #<br>Customer # (SAP)<br>king Directory                                                                                                    | Deration/Uploa               | Active Active                                                                                                    |
| Vendor Info<br>Name<br>Description<br>Phone<br>Catalog<br>Remote                                                    | Remote Path is<br>s.mckesson.ca/<br>ormation<br>McKesson<br>McKesson Canada<br>Orgering Receiving<br>type HTTPS     | appropriate<br>BusinessS<br>Fax<br>General                                                                                                    | Ely set to<br>Services | ):<br>/ORDERS/Op<br>Vendor Type<br>Account #<br>Customer # (SAP)<br>king Directory C:\KWin\<br>ath                                                                                        | Deration/Uploa               | Active Active                                                                                                    |
| Vendor Info<br>Name<br>Description<br>Phone<br>Catalog<br>Remote<br>Server                                          | Remote Path is<br>s.mckesson.ca/<br>ormation<br>McKesson<br>McKesson Canada<br>Orgering Receiving<br>ype HTTPS      | appropriate<br>/Businesss<br>/Businesss<br>/Businessa<br>/Businessa | Ely Set to<br>Services | ):<br>/ORDERS/Op<br>Vendor Type<br>Account #<br>Customer # (SAP)<br>king Directory C:\KWin\<br>ath<br>https://webjervices.mcka                                                            | Deration/Uploa               | Active Active                                                                                                    |
| Vendor Info<br>Name<br>Description<br>Phone<br>Catalog<br>Remote<br>Server<br>User                                  | Remote Path is<br>s.mckesson.ca/<br>ormation<br>McKesson<br>McKesson Canada<br>Orgering Receiving<br>ype HTTPS      | appropriate<br>/Businesss                                                                                                    | Ely set to<br>Services | ):<br>/ORDERS/Op<br>Vendor Type<br>Account #<br>Customer # (SAP)<br>king Directory C:\KWin\<br>ath<br>https://webjervices.mcki<br>https://webjervices.mcki                                | Deration/Uploa               | Active Active                                                                                                    |
| Vendor Info<br>Name<br>Description<br>Phone<br>Catalog<br>Remote<br>Server<br>User<br>Passwo                        | Remote Path is<br>s.mckesson.ca/<br>ormation<br>McKesson<br>McKesson Canada<br>Orgering Receiving<br>ype HTTPS      | appropriate<br>Business<br>Fax                                                                                                    | Ely Set to<br>Services | ):<br>/ORDERS/Op<br>Vendor Type<br>Account #<br>Customer # (SAP)<br>king Directory C:\KWin\<br>ath<br>https://webservices.mcki<br>https://webservices.mcki<br>https://webservices.mcki    | Deration/Uploa               | Active Active Ac |
| Vendor Info<br>Name<br>Description<br>Phone<br>Catalog<br>Remote<br>Server<br>User<br>Passwo                        | Remote Path is<br>s.mckesson.ca/<br>ormation<br>McKesson<br>McKesson Canada<br>Orgering Receiving<br>ype HTTPS      | appropriate Business Fax General                                                                                                    | Ely Set to<br>Services | ):<br>/ORDERS/Op<br>Vendor Type<br>Account #<br>Customer # (SAP)<br>king Directory C:\KWin\<br>ath<br>https://webservices.mcki<br>https://webservices.mcki                                | Deration/Uploa               | Active Active Ac |
| Ure the<br>services<br>Vendor Info<br>Name<br>Description<br>Phone<br>Catalog<br>Remote<br>Server<br>User<br>Passwo | Remote Path is<br>s.mckesson.ca/<br>mation<br>McKesson<br>McKesson Canada<br>Orgering Receiving<br>ype HTTPS        | appropriate<br>Business<br>Fax<br>General                                                                                                    | Ely Set to<br>Services | ):<br>/ORDERS/Op<br>Vendor Type<br>Account #<br>Customer # (SAP)<br>king Directory<br>C:\KWin\<br>ath<br>https://webservices.mcki<br>https://webservices.mcki<br>https://webservices.mcki | Deration/Uploa               | Active Active Ac |
| Ure the<br>services<br>Vendor Info<br>Name<br>Description<br>Phone<br>Catalog<br>Remote<br>Server<br>User<br>Passwo | Remote Path is<br>s.mckesson.ca/<br>mation<br>McKesson<br>McKesson Canada<br>Ordering Receiving<br>ype HTTPS<br>rd  | appropriate<br>Business<br>Fax<br>General                                                                                                    | Ely Set to<br>Services | ):<br>/ORDERS/Op<br>Vendor Type<br>Account #<br>Customer # (SAP)<br>king Directory C:\KWin\<br>ath<br>https://webservices.mcki<br>https://webservices.mcki                                | Deration/Uploa               | Active Active Ac |
| Ure the<br>services<br>Vendor Info<br>Name<br>Description<br>Phone<br>Catalog<br>Remote<br>Server<br>User<br>Passwo | Remote Path is<br>s.mckesson.ca/<br>mation<br>McKesson<br>McKesson Canada<br>Ordering Receiving<br>Type HTTPS<br>rd | appropriate<br>BusinessS<br>Fax<br>General                                                                                                    | Ely set to<br>Services | ):<br>/ORDERS/Op<br>Vendor Type<br>Account #<br>Customer # (SAP)<br>king Directory C:\KWin\<br>ath<br>https://webservices.mcki<br>https://webservices.mcki                                | Deration/Uploa               | Active Active Ac |

will not be possible. Please Contact Kroll support.

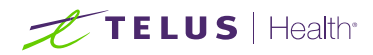

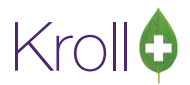

# What's New

On the first attempt to communicate with McKesson, each User will be presented with the "What's New" screen. The "What's New" shows a brief rundown of the changes introduced on this functionality. The format will be like a wizard with several pages.

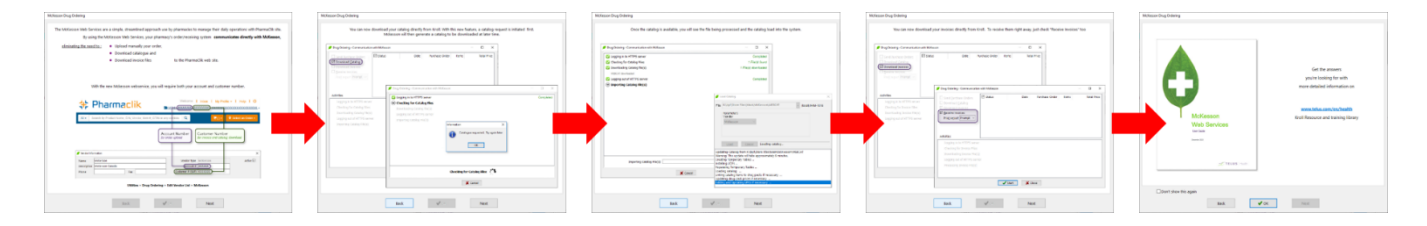

The next button shows the next instruction. The back button moves back to the previous instruction.

Suppose the "Account Number" and "Customer # (SAP)" or one of them were not entered as was suggested in the "<u>Setup</u>" section. In that case, the wizard will require the first User of the McKesson Web Services functionality to enter them, as indicated on the screen below. If those numbers were entered as suggested in the "<u>Setup</u>" section, the wizard would not require them.

| intering ordering                       |                                                                                                    |
|-----------------------------------------|----------------------------------------------------------------------------------------------------|
|                                         | Please enter your Pharmaclik information to proceed                                                                                                    |
|                                         | Account #<br>Customer # (SAP)                                                                                                    |
| 土                                       | Pharmaclik Vetome I Intex   My Profile -   Hep   0                                                                                                    |
| All                                     | Search by Product Name. DIN. Vendor. Item # GTN or any combine Q                                                                                                    |
| All                                     | Search by Product Name. DN, Vendor, Rem #, GTN or any contexts Q                                                                                                    |
| All -                                   | Search by Product Name: CIN, Vendor, Rem #, GTTN or any comptises Q                                                                                                    |
| All -<br>Vendor Im<br>Name              | Search by Prinder Name, DN, Vender, Rent W, GTHV or any offensive<br>Account Number<br>Account Number<br>Account Account Account Account<br>Account Account Account Account<br>Account Account Account             |
| All - Vender for<br>Name<br>Description | Search by Photest Name, DN, Vendor, Rem #, GTNV or any opinism<br>Account Number<br>Account Number<br>Account Number<br>Brinder upload<br>Vendor Type<br>Matterion<br>Accesson<br>Matterion<br>Far<br>Contormer Rumper<br>Account Number<br>Brinder Rumper<br>Account Rumper<br>Account Ru |
| All -                                   | Search by Phoded Name, DN, Vender, Rein #, GTHV or any other any other any o                                                                                                    |

If required, the User must enter those numbers to proceed; otherwise, the wizard will display error messages.

| Error        |                                               |             | ×         |                                                               |   |
|--------------|-----------------------------------------------|-------------|-----------|---------------------------------------------------------------|---|
| $\bigotimes$ | You can only use numeric account# up to 6 dig | gits for Mc | Kesson.   |                                                               |   |
|              | ОК                                            | Error       |           | >                                                             | < |
|              |                                               | 8           | You can o | only use numeric customer# (SAP) up to 7 digits for McKesson. |   |
|              |                                               |             |           | ОК                                                            |   |

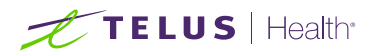

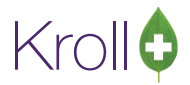

The "Account Number" and "Customer # (SAP)" will be saved into the database. Later, you can view and modify those numbers on the Vendor Information screen.

The last page contains an option not to show the wizard again. Each User needs to check this option to acknowledge the changes introduced on this functionality.

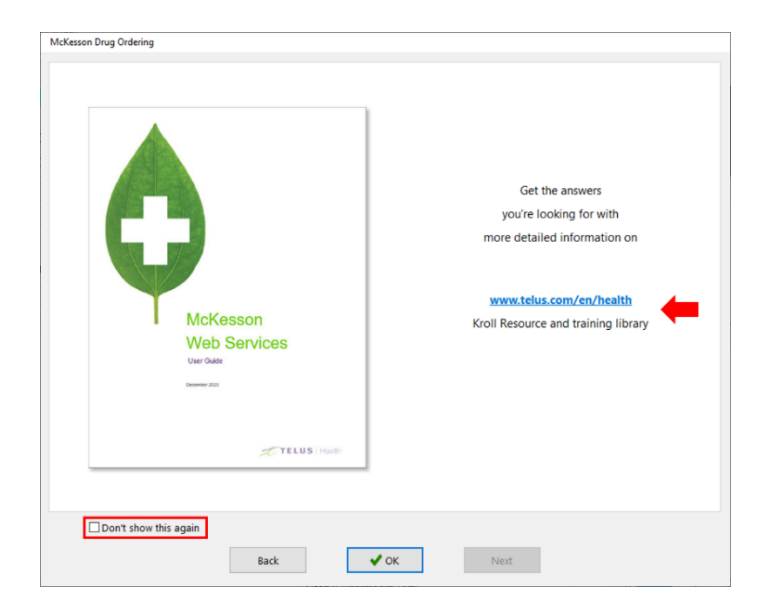

The last page also contains a link to this documentation.

If a user needs for any reason to see the "What's New" wizard again after clicking on "Don't show this again," please navigate to:

Utilities > Drug Ordering > Communication with > McKesson > What's New.

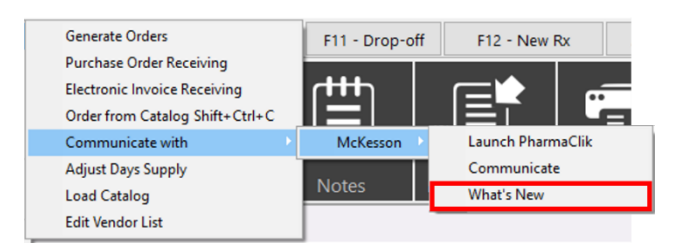

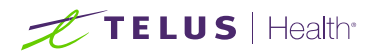

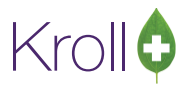

# Catalog

This section outlines the process for updating catalog files. When you perform this task, you instruct the system to download one or more catalog files posted on the Vendor's server.

The process to download catalog files consists of three tasks:

- Checking for catalog files
- Downloading catalog files
- Importing catalog files

While checking for catalog files, a request is sent to McKesson for catalog. Downloading and Importing catalog files are done in a sequence when a catalog is available. Importing catalog files is executed after logging out of McKesson's server.

- 1. Navigate to Utilities > Drug Ordering > Communicate with > McKesson > Communicate
- 2. The Drug Ordering Communication with McKesson form will appear
- 3. Check the "Download Catalog" option and click **Start** or press **Enter** on the keyboard to check for catalog files

| Drug Ordering - Communication                                                                                                    | with McKesson |              |                |       |          | ×   |
|----------------------------------------------------------------------------------------------------|---------------|--------------|----------------|-------|----------|-----|
| Send <u>Purchase Orders</u> Download <u>Catalog</u> Download <u>Invoices</u> Receive Invoices  Print report Prompt  Activities                     | Status        | Date         | Purchase Order | Items | Total Pr | ice |
| Logging in to HTTPS server<br>Checking for Catalog Files<br>Downloading Catalog file(s)<br>Logging out of HTTPS serve<br>Importing Catalog File(s) | r             |              |                |       |          |     |
|                                                                                                    | <b>√</b> s    | tart 🛛 🗙 Cle | ose            |       |          |     |

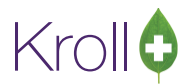

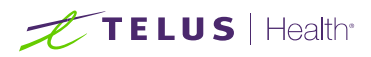

 Customer # (SAP) is required for catalog download from McKesson Web Services. You will be prompted if you have NOT entered your SAP # in the Vendor Information screen as suggested in the "<u>Setup</u>" section. Enter this number and click OK.

| 💋 McKesso   | n Web Services                                              | ×            |
|-------------|-------------------------------------------------------------|--------------|
|             | 🛟 Pharmaclik                                                |              |
| For Invoice | e and Catalog Download, customer number<br>Customer # (SAP) | is required. |
|             | V OK X Cancel                                               |              |

This is a one-time task; you will not be prompted again when requesting other catalogs. If you enter an invalid SAP #, you will get an error logging on the HTTPS server.

4. The system will begin checking for catalog files, and a request is sent to McKesson.

| 🕖 Drug Ordering - Communication with McKesson | - |        | ×   |
|-----------------------------------------------|---|--------|-----|
| C Logging in to HTTPS server                  |   | Comple | ted |
| Checking for Catalog Files                    |   |        |     |
| Downloading Catalog file(s)                   |   |        |     |
| Logging out of HTTPS server                   |   |        |     |
| Importing Catalog File(s)                     |   |        |     |
|                                               |   |        |     |
|                                               |   |        |     |
|                                               |   |        |     |
|                                               |   |        |     |
| Checking for Catalog Files                    |   |        |     |
| X Cancel                                      |   |        |     |

The catalog for the customer provided is **NOT generated automatically**. It will be generated <u>by request</u> and can be downloaded at any time, but a new one is only generated <u>once per week</u>. This means that multiple requests during a seven-day period will return the same catalog. On the 8<sup>th</sup> day, a new catalog would be generated and delivered.

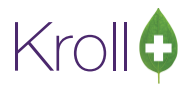

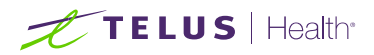

The Kroll system will compare the date the catalog was generated with the last catalog date saved on vendor settings. If it is the same or older, then the "No file to be imported" message will be presented.

|                                                                             |                                                             |                             |                 | 🕖 Drug Ordering - Communication with McKesson                                                                                                    | - o ×                                                         |
|-----------------------------------------------------------------------------|-------------------------------------------------------------|-----------------------------|-----------------|----------------------------------------------------------------------------------------------------|---------------------------------------------------------------|
| 🕖 Vendor Info                                                               | ormation                                                    |                             |                 | S Logging in to HTTPS server                                                                                                    | Completed                                                     |
| Vendor Info<br>Name<br>Description<br>Phone<br>C <u>a</u> talog<br>Update P | McKesson<br>McKesson C<br>Or <u>d</u> ering<br>urchase Cost | anada<br>Receiving<br>Never | Fax             | <ul> <li>Logging in to HTTPS server</li> <li>Checking for Catalog Files</li> <li>Downloading Catalog file(s)</li> <li>Logging out of HTTPS server</li> <li>Importing Catalog File(s)</li> <li>Importing Catalog File(s)</li> <li>Importing Catalog File(s)</li> <li>Wo File(s) to be imported</li> <li>### End of Activities ###</li> </ul> | Completed<br>No file found<br>Skipped<br>Completed<br>Skipped |
| Include D<br>Update S                                                       | Drug Packs Wit                                              | h Positive On<br>Never      | Hand Qty 🗹<br>Ƴ |                                                                                                    |                                                               |
| Update U<br>Update U<br>Update U                                            | Jser Cost 1<br>Jser Cost 4<br>Jser Cost 5                   | Never<br>Always<br>Never    | ~               |                                                                                                    |                                                               |
| Last Cata                                                                   | log Date                                                    | 01-Feb-2021                 |                 | C Back Finish                                                                                                    |                                                               |
|                                                                             |                                                             |                             |                 | ✓ OK X Cancel                                                                                                    |                                                               |

There are three possible responses:

• "Catalog requested." This is the first request being made for the catalog in the allowed time frame - one week period.

| Drug Ordering - Communication with McKesson                                                                                                    | – 🗆 X     |
|----------------------------------------------------------------------------------------------------|-----------|
| Logging in to HTTPS server Checking for Catalog Files Downloading Catalog file(s) Logging out of HTTPS server Importing Catalog File(s) Information × Catalogue requested. Try again later OK | Completed |
| Checking for Catalog Files                                                                                                    |           |

Click OK, then Finish and repeat steps 1-3 after a couple of minutes

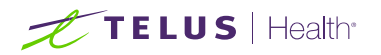

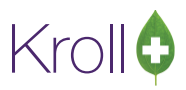

| Drug Ordering - Communication with McKesson | - [   |         | ×  |
|---------------------------------------------|-------|---------|----|
| C Logging in to HTTPS server                | Со    | mplet   | ed |
| Checking for Catalog Files                  |       | Fail    | ed |
| Catalogue requested. Try again later        |       |         |    |
| Downloading Catalog file(s)                 | No fi | ile fou | nd |
| ☑ Logging out of HTTPS server               |       | Skipp   | ed |
| A Importing Catalog File(s)                 |       | Skipp   | ed |
| No File(s) to be imported                   |       |         |    |
| ### End of Activities ###                   |       |         |    |
|                                             |       |         |    |
|                                             |       |         |    |
|                                             |       |         |    |
|                                             |       |         |    |
|                                             |       |         |    |
|                                             |       |         |    |
|                                             |       |         |    |
|                                             |       |         |    |
|                                             |       |         |    |
|                                             |       |         |    |
|                                             |       |         |    |
|                                             |       |         |    |
|                                             |       |         |    |
| G Back Finish                               |       |         |    |

• "Catalog request has been made and is in process." This is not the first request, and the catalog is in the process of being generated. Be patient. The catalog generation could take to 10 minutes.

| 💋 Drug Ordering - Communication with McKesson                                                                                                    | - D X     |
|----------------------------------------------------------------------------------------------------|-----------|
| Logging in to HTTPS server          Checking for Catalog Files         Downloading Catalog file(s)         Logging out of HTTPS server         Importing Catalog File(s)         Information         X         Catalogue request has been made and is in process. Try again later         OK | Completed |
| Checking for Catalog Files                                                                                                    |           |
| X Cancel                                                                                                    |           |

Click **OK**, then **Finish** and repeat steps 1-3 after a couple of minutes.

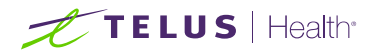

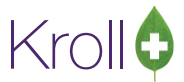

You should repeat these steps at not less than 1-minute intervals. If requesting is detected by McKesson to be too frequent, the IP address may automatically be blocked.

| Drug Ordering - Communication with McKesson                        | — |            | ×    |
|--------------------------------------------------------------------|---|------------|------|
| S Logging in to HTTPS server                                       |   | Comple     | eted |
| 8 Checking for Catalog Files                                       |   | Fa         | iled |
| Catalogue request has been made and is in process. Try again later |   |            |      |
| Downloading Catalog file(s)                                        | ٨ | lo file fo | und  |
| ✓ Logging out of HTTPS server                                      |   | Skip       | ped  |
| ▲ Importing Catalog File(s)                                        |   | Skip       | ped  |
| No File(s) to be imported                                          |   |            |      |
| ### End of Activities ###                                          |   |            |      |
|                                                                    |   |            |      |
|                                                                    |   |            |      |
|                                                                    |   |            |      |
|                                                                    |   |            |      |
|                                                                    |   |            |      |
|                                                                    |   |            |      |
|                                                                    |   |            |      |
|                                                                    |   |            |      |
| G Back                                                             |   |            |      |

• "Catalog ready"

The process of catalog download and import starts automatically once the requested catalog is available. The **Load Catalog** screen will appear, and no user intervention is required here.

| Drug Ordering - Communication with McKess                                                                                                    | n — — X                                                                                                    |
|----------------------------------------------------------------------------------------------------|----------------------------------------------------------------------------------------------------|
| <ul> <li>Logging in to HTTPS server</li> <li>Checking for Catalog Files</li> <li>Downloading Catalog file(s)</li> <li>WEBCAT downloaded</li> <li>Logging out of HTTPS server</li> <li>Importing Catalog File(s)</li> </ul> | Completed<br>1 File(s) found<br>1 File(s) downloaded<br>Completed                                                                                                    |
|                                                                                                    | Load Catalog     ×       File     C1{Kwin\McKesson\WEBCAT                                                                                                    |
| Importing Catalog File(s)                                                                                                    | Updating Catalog from C:\Kwin\McKesson\WEBCAT<br>Warning: This update will take approximately 6 minutes.<br>Creating Temporary Tables<br>Installing UDF5<br>Populating Temporary Tables<br>Loading catalog<br>Linking catalog items to drug packs if necessary |

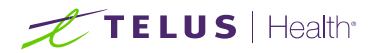

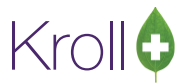

When all files have been imported into the database, the information panel will show a status of **Completed**. Click **Finish** to complete the process.

| Drug Ordering - Communication with McKesson | – o x                |
|---------------------------------------------|----------------------|
| 🗹 Logging in to HTTPS server                | Completed            |
| 🗹 Checking for Catalog Files                | 1 File(s) found      |
| 🗹 Downloading Catalog file(s)               | 1 File(s) downloaded |
| WEBCAT downloaded                           |                      |
| Logging out of HTTPS server                 | Completed            |
| Importing Catalog File(s)                   | Completed            |
| WEBCAT imported                             |                      |
| ### End of Activities ###                   |                      |
|                                             |                      |
|                                             |                      |
|                                             |                      |
|                                             |                      |
|                                             |                      |
|                                             |                      |
|                                             |                      |
|                                             |                      |
|                                             |                      |
|                                             |                      |
|                                             |                      |
| G Back 🗸 Finis                              | h                    |

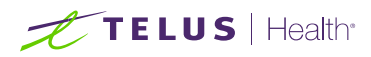

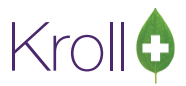

# Ordering

# Placing an Order in Kroll

Manual and automatic drug orders are created using the normal procedure. If you are unsure how to create a drug order, see the <u>Vendor Configuration</u>, <u>Ordering</u>, <u>and Receiving</u> user guide for more information.

1. Click Place Order in the Drug Order Form.

| 🕖 Dru   | g Order Form      |                   |          |          |      |             |      |        |            |       |                | ×                   |
|---------|-------------------|-------------------|----------|----------|------|-------------|------|--------|------------|-------|----------------|---------------------|
| Ins     | Add Item          |                   |          |          |      |             |      |        |            |       |                | 🗙 Close             |
| McKesso | on (4)            |                   |          |          |      |             |      |        |            |       |                | 🗲 Ctrl 🔶            |
| DI      | a a a Oadaa       | F2 Edit Orc       | ler Qua  | antity   | Del  | Delete Item | Last | PO #   | Last PO Da | ite M | in Order Value | Current Order Value |
| PI      | ace <u>O</u> rder | <u>M</u> ove Sele | ected It | ems      |      | Preview     |      |        |            |       |                | \$828.50            |
| Qty     | Item Desc         |                   | Man      | Drug DIN | Pack | ltem #      | Туре | OnHand | Min        | Мах   | Price          | Total ^             |
| 10      | BROMAZEPAM T      | B 6MG 100 APO     | APX      | 02177188 | 100  | 785907      | м    | 0      | 10         | 1,000 | \$14.88        | \$148.80            |
| 10      | EPIVAL TB 125M    | G 100             | ABB      | 00596418 | 100  | 312256      | м    | 0      | 10         | 1,000 | \$34.07        | \$340.70            |
| 10      | GLYBURIDE TB 2    | 2.5MG 100 TEVA    | TEV      | 01913670 | 100  | 114587      | м    | 0      | 10         | 1,000 | \$4.13         | \$41.30             |
| 10      | NAPROXEN EC T     | B 250MG 100 APO   | APX      | 02246699 | 100  | 576819      | M    | 0      | 10         | 1,000 | \$29.77        | \$297.70            |
|         |                   |                   |          |          |      |             |      |        |            |       |                | v                   |

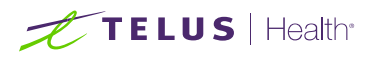

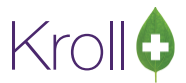

2. The **McKesson – Create PO** form will appear. Enter a PO number if one has not been assigned by the Kroll system and click **Create**.

| (esson (4)      |                  |          |            |        |             |      |        |        |        |       |               | ← (           |
|-----------------|------------------|----------|------------|--------|-------------|------|--------|--------|--------|-------|---------------|---------------|
| Place Order     | F2 Edit Or       | der Qua  | antity     | Del    | Delete Item | Las  | PO #   | Last P | 0 Date | Mi    | n Order Value | Current Order |
|                 | <u>M</u> ove Sel | ected It | ems        |        | Preview     |      |        |        |        |       |               | \$82          |
| )ty Item Desc   |                  | Man      | Drug DIN   | Pack   | ltem #      | Type | OnHand | Min    | Max    | (     | Price         | Total         |
| 0 BROMAZEPAM    | TB 6MG 100 APO   | APX      | 02177188   | 100    | 785907      | М    | 0      |        | 10     | 1,000 | \$14.88       | \$148.8       |
| 0 EPIVAL TB 125 | 4G 100           | ABI 💋    | McKesson - | Create | 0           |      |        | X      | 10     | 1,000 | \$34.07       | \$340.7       |
| 0 GLYBURIDE TB  | 2.5MG 100 TEVA   | TE       |            |        |             |      |        |        | 10     | 1,000 | \$4.13        | \$41.3        |
|                 |                  |          | View Ve    | ndor   | Cre         | ate  | X Canc | el     |        |       |               |               |

3. Depending on vendor settings, the Purchase Order prompt will appear or not.

| 🕖 Vendor Info         | rmation                             |            |        |                  |                 | ×                                      |
|-----------------------|-------------------------------------|------------|--------|------------------|-----------------|----------------------------------------|
| Name                  | McKesson                            |            |        | Vendor Type      | McKesson        | Active 🗹                               |
| Description           | McKesson Canada                     |            |        | Account #        | ААААА           |                                        |
| Phone                 |                                     | Fax        |        | Customer # (SAP) | сссссс          |                                        |
| C <u>a</u> talog      | Or <u>d</u> ering <u>R</u> eceiving | <u>G</u> ( | eneral |                  |                 |                                        |
| Electronic<br>Group P | Ordering Web Service                | ~          |        |                  | Print Order     | report Prompt V<br>Yes<br>No<br>Prompt |
| First                 | (NONE)                              | ~          |        |                  | Minimum Order V | /alue                                  |
| Second                | (NONE)                              |            |        |                  | Allow Ov        | /erride Route Seq 🗹                    |
|                       |                                     |            |        |                  |                 |                                        |
|                       |                                     |            | 🗸 ОК   | X Cancel         |                 |                                        |

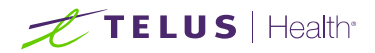

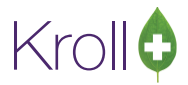

If the "Print Order report" option is set to "Prompt," then you will be asked if you want to print the report or not at the end of the process.

| Ity         Item Desc         Man         Drug DIN         Pack         Item #         Type         OnHand         Min         Max         Price         Total           0         BROMAZEPAM TB 6MG 100 APO         APX         02177188         100         785907         M         0         10         1,000         \$14.88         \$148.6           0         EPIVAL TB 125MG 100         ABB         00596418         100         312256         M         0         10         1,000         \$\$34.07         \$\$40.7           0         GLYBURIDE TB 25MG 100 TEVA         TEV         01913670         100         114587         M         0         10         1,000         \$\$4.13         \$\$41.3           0         NAPROXEN EC TB 250MG 100 APO         APX         02246699         100         576819         M         0         10         1,000         \$\$29.77         \$\$297.7           Very our sure?           Very our sure?           Very our sure?           Very our sure?           Very our sure?           Very our sure? | Aty         Item Desc         Man         Drug DIN         Pack         Item #         Type         OnHand         Min         Max         Price         Total           0         BROMAZEPAM TB 6MG 100 APO         APX         02177188         100         785907         M         0         10         1.000         \$14.88         \$148.8           0         EPIVAL TB 125MG 100         ABB         00596418         100         312266         M         0         10         1.000         \$34.07         \$340.7           0         GLYBURIDE TB 25MG 100 TEVA         TEV         01913670         100         114587         M         0         10         1.000         \$4.13         \$41.3           0         NAPROXEN EC TB 250MG 100 APO         APX         02246699         100         576819         M         0         10         1.000         \$29.77         \$29.77 | Pla | ace <u>O</u> rder | F2 Edit Oro<br>Move Sele | der Qua<br>ected It | antity<br>ems | Del        | Delete Item<br>Pre∨iew | Las          | t PO #        | Last PO   | Date | Mi    | in Order Value | Current Order \<br>\$828 |
|----------------------------------------------------------------------------------------------------|----------------------------------------------------------------------------------------------------|-----|-------------------|--------------------------|---------------------|---------------|------------|------------------------|--------------|---------------|-----------|------|-------|----------------|--------------------------|
| 0       BROMAZEPAM TB 6MG 100 APO       APX       02177188       100       785907       M       0       10       1,000       \$14.88       \$148.6         0       EPIVAL TB 125MG 100       ABB       00596418       100       312256       M       0       10       1,000       \$\$34.07       \$\$40.7         0       GLYBURIDE TB 2.5MG 100 TEVA       TEV       01913670       100       114587       M       0       10       1,000       \$\$4.13       \$\$41.3         0       NAPROXEN EC TB 250MG 100 APO       APX       02246699       100       576819       M       0       10       1,000       \$\$29.77       \$\$297.7         Are you sure?         Ves       No                                                                                                    | 0         BROMAZEPAM TB 6MG 100 APO         APX         02177188         100         785907         M         0         10         1,000         \$14.88         \$148.8           0         EPIVAL TB 125MG 100         ABB         00596418         100         312266         M         0         10         1,000         \$34.07         \$340.7           0         GLYBURIDE TB 25MG 100 TEVA         TEV         01913670         100         114587         M         0         10         1,000         \$4.13         \$41.3           0         NAPROXEN EC TB 250MG 100 APO         APX         02246639         100         576819         M         0         10         1,000         \$29.77         \$29.77                                                                                                    | Qty | Item Desc         |                          | Man                 | Drug DIN      | Pack       | ltem #                 | Type         | OnHand        | Min       | N    | 1ax   | Price          | Total                    |
| 0       EPIVAL TB 125MG 100       ABB       00596418       100       312256       M       0       10       1,000       \$34.07       \$340.7         0       GLYBURIDE TB 2.5MG 100 TEVA       TEV       01913670       100       114597       M       0       10       1,000       \$4.13       \$41.3         0       NAPROXEN EC TB 250MG 100 APO       APX       02246699       100       576819       M       0       10       1,000       \$29.77       \$297.7         Are you sure?         Ves       No                                                                                                    | 0         EPIVAL TB 125MG 100         ABB         00596418         100         312256         M         0         10         1,000         \$34.07         \$340.7           0         GLYBURIDE TB 25MG 100 TEVA         TEV         01913670         100         114587         M         0         10         1,000         \$4.13         \$41.3           0         NAPROXEN EC TB 250MG 100 APO         APX         02246699         100         576819         M         0         10         1,000         \$23.77         \$297.7                                                                                                    | 10  | BROMAZEPAM T      | B 6MG 100 APO            | APX                 | 02177188      | 100        | 785907                 | м            | 0             |           | 10   | 1,000 | \$14.88        | \$148.8                  |
| 0       GLYBURIDE TB 2.5MG 100 TEVA       TEV       01913670       100       114587       M       0       10       1.000       \$4.13       \$41.3         0       NAPROXEN EC TB 250MG 100 APO       APX       02246699       100       576819       M       0       10       1.000       \$29.77       \$297.7         Are you sure?         V         Do you want to print the Purchase Order report at end of the process?         Yes       No                                                                                                    | 0       GLYBURIDE TB 2.5MG 100 TEVA       TEV       01913670       100       114587       M       0       10       1.000       \$4.13       \$41.3         0       NAPROXEN EC TB 250MG 100 APO       APX       02246699       100       576819       M       0       10       1.000       \$4.73       \$41.3         V       NAPROXEN EC TB 250MG 100 APO       APX       02246699       100       576819       M       0       10       1.000       \$29.77       \$297.7         Are you sure?                                                                                                    | 0   | EPIVAL TB 125M    | G 100                    | ABB                 | 00596418      | 100        | 312256                 | м            | 0             |           | 10   | 1,000 | \$34.07        | \$340.7                  |
| 0         NAPROXEN EC TB 250MG 100 APO         APX         02246699         100         576819         M         0         10         1,000         \$29.77         \$297.7           Are you sure?                                                                                                    | 0         NAPROXEN EC TB 250MG 100 APO         APX         02246699         100         576819         M         0         10         1.000         \$29.77         \$297.7                                                                                                    | 0   | GLYBURIDE TB 2    | 2.5MG 100 TEVA           | TEV                 | 01913670      | 100        | 114587                 | M            | 0             |           | 10   | 1,000 | \$4.13         | \$41.3                   |
| Are you sure? × Do you want to print the Purchase Order report at end of the process? Yes No                                                                                                    | Are you sure? X Do you want to print the Purchase Order report at end of the process? Yes No                                                                                                    |     |                   | D 250MC 100 ADO          | A DV                | 000040000     | 100        | 570010                 |              | 0             |           | 10   | 1 000 | 400.77         | <b>#207.7</b>            |
|                                                                                                    |                                                                                                    | 10  | NAPROXEN EC T     | 8 200MG 100 APO          | Are                 | you sure?     | o print th | ne Purchase Order      | report at en | d of the proc | ×<br>ess? |      | 1,000 | \$23.77        | \$237.7                  |
|                                                                                                    |                                                                                                    | 0   | NAPROXEN EC T     | B 23UMG TUU APU          | Are                 | you sure?     | p print th | ne Purchase Order      | report at en | o of the proc | ×<br>ess? |      | 1,000 | \$23.17        | \$237.7                  |

4. A prompt will appear asking if you want to send the electronic order now. Click **Yes** to send it now or **No** if you're going to send it later. If you select **No**, proceed to the following steps when you are ready to send the order.

| Drug Order Form Ins Add Item |               |         |          |         |                 |      |           |         |      |       |             | <b>×</b> 0      | ×     |
|------------------------------|---------------|---------|----------|---------|-----------------|------|-----------|---------|------|-------|-------------|-----------------|-------|
| McKesson (4)                 |               |         |          |         |                 |      |           |         |      |       |             | €0              | tri 🚽 |
|                              | F2 Edit Ord   | der Qu  | antity   | Del     | Delete Item     | Las  | t PO #    | Last PD | Date | Min   | Order Value | Current Order \ | /alue |
| Place <u>O</u> rder          | Move Sele     | ected I | tems     | Preview |                 |      |           |         |      |       |             | \$828.50        |       |
| Qty Item Desc                |               | Man     | Drug DIN | Pack    | ltem#           | Type | OnHand    | Min     | Max  | x  F  | rice        | Total           | 1^    |
| ► 10 BROMAZEPAM TE           | 3 6MG 100 APO | APX     | 02177188 | 100     | 785907          | M    | 0         |         | 10   | 1,000 | \$14.88     | \$148.8         | 30    |
| 10 EPIVAL TB 125M0           | à 100         | ABB     | 00596418 | 100     | 312256          | м    | 0         |         | 10   | 1,000 | \$34.07     | \$340.7         | 0     |
| 10 GLYBURIDE TB 2            | .5MG 100 TEVA | TEV     | 01913670 | 100     | 114587          | M    | 0         |         | 10   | 1,000 | \$4.13      | \$41.3          | 30    |
|                              |               |         | Do y     | ou want | t to send the e | No   | rder now? | J       |      |       |             |                 |       |
|                              |               |         |          |         |                 |      |           |         |      |       |             |                 | ~     |

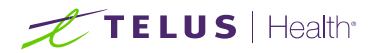

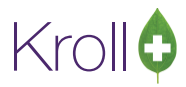

#### NOTE 1:

Answering "**No**" will place the order into **Pending Orders** so that it can be sent at a later stage from Utilities > Drug Ordering > Communicate with > McKesson > Communicate."

| NOTE 2: The "Order file created" | message no longer | appears when | placing a drug | order since there is no |
|----------------------------------|-------------------|--------------|----------------|-------------------------|
| need to upload the file on Pharm | aclik.            |              |                |                         |

| Start Screen                                                                                  | ×   |
|-----------------------------------------------------------------------------------------------|-----|
| Order file created - C:\KWin\McKesson\MEDIS.<br>PONums: 170<br>Ready for upload to PharmaClik | ORD |
| ОК                                                                                            |     |

5. The **Drug Ordering – Communication with McKesson** form will appear, displaying all orders associated with the Vendor. Select the order(s) you want to send and click **Start**.

| 🕖 Drug Ordering - Communication | with McKesson       |                         |                |       |          | $\times$ |
|---------------------------------|---------------------|-------------------------|----------------|-------|----------|----------|
| Send Purchase Orders            | Show :      Outstan | nding O <u>A</u> ll POs |                |       |          |          |
| Download Catalog                | Status              | Date                    | Purchase Order | Items | Total P  | rice     |
| Download Invoices               | 🗹 Order Pending     | 01-Mar-2021             | 170            | 4     | \$23,423 | .83      |
| □ <u>R</u> eceive Invoices      |                     |                         |                |       |          |          |
| Prin <u>t</u> report Prompt 🗸   |                     |                         |                |       |          |          |
|                                 |                     |                         |                |       |          |          |
|                                 |                     |                         |                |       |          |          |
| Activities                      |                     |                         |                |       |          |          |
| Logging in to HTTPS server      |                     |                         |                |       |          |          |
| Creating Order Files to be      | sent                |                         |                |       |          |          |
| Sending Order File(s)           |                     |                         |                |       |          |          |
| Logging out of HTTPS serve      | er                  |                         |                |       |          |          |
|                                 |                     |                         |                |       |          |          |
|                                 |                     |                         |                |       |          |          |
|                                 |                     |                         |                |       |          |          |
|                                 |                     |                         |                |       |          |          |
|                                 |                     |                         |                |       |          |          |
|                                 |                     |                         |                |       |          |          |
|                                 |                     |                         |                |       |          |          |
|                                 |                     |                         |                |       |          |          |
|                                 |                     |                         |                |       |          |          |
|                                 | ✓                   | Start 🛛 🗙 Clo           | ose            |       |          |          |

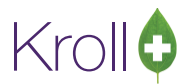

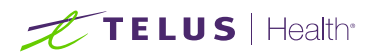

Suppose you have NOT entered your McKesson username and password in the Vendor Information screen as suggested in the "<u>Setup</u>" section. In that case, you will be prompted for both your remote username and password. Enter these credentials and click **OK**.

| 🤝 McKesson Web Services                   | $\times$ |
|-------------------------------------------|----------|
| 🛟 Pharma <mark>clik</mark>                |          |
| Please enter your Pharmaclik credentials: |          |
| Username Krolluser                        |          |
| Password •••••                            |          |
| VOK Cancel                                |          |

This is a one-time task; you will not be prompted for user credentials when submitting subsequent orders. If you enter an invalid username or password, the **McKesson Web Services** prompt will appear again, allowing you to enter your correct credentials.

6. As the purchase order is being sent to the Vendor, the Activities portion of the screen will begin to populate with the status of actions being taken.

| Drug Ordering - Communication with McKesson              | - 0              |
|----------------------------------------------------------|------------------|
| 🗹 Logging in to HTTPS server                             | Complete         |
| 🗹 Creating Order Files to be sent                        | 1 File(s) create |
| Order file: C: KWin McKesson PO 170_20210301.ord created |                  |
| → Sending Order File(s)                                  |                  |
| Logging out of HTTPS server                              |                  |
|                                                          |                  |
|                                                          |                  |
|                                                          |                  |
|                                                          |                  |
|                                                          |                  |
|                                                          |                  |
|                                                          |                  |
|                                                          |                  |
|                                                          |                  |
|                                                          |                  |
|                                                          |                  |
|                                                          |                  |
|                                                          |                  |
|                                                          |                  |
| Sending Order File(s)                                    | 0%               |
|                                                          |                  |
| 🔀 Cancel                                                 |                  |

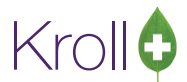

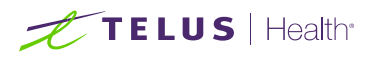

7. Kroll system will automatically transmit the order to McKesson Server. A message will appear indicating the purchase order was sent successfully, and a confirmation number will be displayed just for your reference.

The confirmation number is not an order id but a service request reference.

| to HTTPS server                                                                                               |                                                                                                    | Comple                                                                                                    | ete                                                                                                    |
|----------------------------------------------------------------------------------------------------|----------------------------------------------------------------------------------------------------|----------------------------------------------------------------------------------------------------|----------------------------------------------------------------------------------------------------|
| rder Files to be sent                                                                                         | 1 File                                                                                                    | (s) crea                                                                                                    | ate                                                                                                    |
| : WWin McKesson VPO 170_20210301.ord created                                                                  |                                                                                                    |                                                                                                    |                                                                                                    |
| Order File(s)                                                                                                 |                                                                                                    |                                                                                                    |                                                                                                    |
| it of HTTPS server                                                                                            |                                                                                                    |                                                                                                    |                                                                                                    |
|                                                                                                    |                                                                                                    |                                                                                                    |                                                                                                    |
|                                                                                                    |                                                                                                    |                                                                                                    |                                                                                                    |
| Information X                                                                                                 | 1                                                                                                    |                                                                                                    |                                                                                                    |
| Purchase Order 170 sent successfully<br>Confirmation number: ORDERUPLOAD_a4daecf4-06f0-4417-b5b3-3f509a477066 |                                                                                                    |                                                                                                    |                                                                                                    |
| ОК                                                                                                    |                                                                                                    |                                                                                                    |                                                                                                    |
|                                                                                                    |                                                                                                    |                                                                                                    |                                                                                                    |
|                                                                                                    |                                                                                                    |                                                                                                    |                                                                                                    |
|                                                                                                    |                                                                                                    |                                                                                                    |                                                                                                    |
|                                                                                                    |                                                                                                    |                                                                                                    |                                                                                                    |
|                                                                                                    |                                                                                                    |                                                                                                    |                                                                                                    |
|                                                                                                    | to HTTPS server<br>Inder Files to be sent<br>:(KWn\McKesson\PO170_20210301.ord created<br>Dorder File(s)<br>it of HTTPS server<br>Information X<br>Purchase Order 170 sent successfully<br>Confirmation number: ORDERUPLOAD_a4daecf4-06f0-4417-b5b3-3f509a477066<br>OK | to HTTPS server 1 Files to be sent 1 File<br>Information X<br>Purchase Order 170 sent successfully<br>Confirmation number: ORDERUPLOAD_a4daecf4-06f0-4417-b5b3-3f509a477066<br>OK | to HTTPS server Comple<br>Inder Files to be sent 1 File(s) created<br>Conder File(s)<br>it of HTTPS server<br>Information X<br>Purchase Order 170 sent successfully<br>Confirmation number: ORDERUPLOAD_a4daect4-06f0-4417-b5b3-3f509a477066<br>OK |

8. Click OK.

NOTE: If the transmission were unsuccessful (e.g., due to an invalid login or password), an error would appear to inform you of the problem. Contact McKesson Customer Service for instructions on how to proceed.

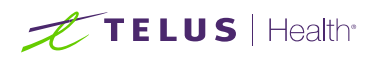

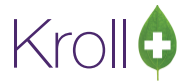

9. A prompt will appear asking if you want to launch Pharmaclik. Select Yes.

| Drug Ordering - Communication with McKesson                                         |  | × |
|-------------------------------------------------------------------------------------|--|---|
| Logging in to HTTPS server<br>Creating Order File(s)<br>Logging out of HTTPS server |  |   |
| C Back 🗸 Finish                                                                     |  |   |

10. The McKesson Pharmaclik website will launch. Enter your login credentials and click Login.

| ╬ Pharmaclik |                                                                                                    |                                                      |
|--------------|----------------------------------------------------------------------------------------------------|------------------------------------------------------|
|              | Welcome   Bienvenue         krolluser         Login / Entrez         Contact Us / Contactez-nous         PharmaClik is an easy-to-use, efficient and se management system for your pharmacy. / Pha est un système de gestion des commandes situitiiser, efficace et sécurisé.         Add this site to your favorites. Ajoutez ce site p favoris. | ecure order<br><b>rmaClik</b><br>mple à<br>parmi vos |

11. Select and confirm the order you just created. If you experience any problems in this process, contact McKesson Customer Service.

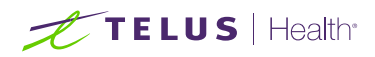

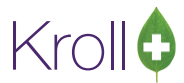

12. A prompt to print the Order report will show up or not. See step 3.

| 🕖 Drug  | Order Form        |                  |                   |              |            |             |      |      |           |         |      |       |               |            | ×         |
|---------|-------------------|------------------|-------------------|--------------|------------|-------------|------|------|-----------|---------|------|-------|---------------|------------|-----------|
| Ins /   | Add Item          |                  |                   |              |            |             |      |      |           |         |      |       |               | >          | 🕻 Close   |
| McKesso | n (4)             |                  |                   |              |            |             |      |      |           |         |      |       |               |            | 🗲 Ctrl 🗕  |
| Die     | oo Ordor          | F2 Edit Ord      | ler Qua           | antity       | Del        | Delete Item |      | Last | P0 #      | Last PO | Date | Mi    | n Order Value | Current Or | der Value |
| Pit     | ice <u>O</u> rder | Move Sele        | ve Selected Items |              |            | Preview     |      |      |           |         |      |       |               | 4          | \$828.50  |
| Qty     | Item Desc         |                  | Man               | Drug DIN     | Pack       | ltem #      | т    | уре  | OnHand    | Min     | Max  | <     | Price         | Total      | ^         |
| ▶ 10    | BROMAZEPAM T      | B 6MG 100 APO    | APX               | 02177188     | 100        | 785907      |      | М    | 0         |         | 10   | 1,000 | \$14.88       | \$1        | 48.80     |
| 10      | EPIVAL TB 125M    | G 100            | ABB               | 00596418     | 100        | 312256      |      | М    | 0         |         | 10   | 1,000 | \$34.07       | \$3        | 40.70     |
| 10      | GLYBURIDE TB :    | 2.5MG 100 LEVA   | 🕖 Di              | rug Order Re | port       |             |      |      |           | ×       | 5    | 1,000 | \$4.13        | \$         | 41.30     |
|         | NAFRUZEN EU I     | 16 200MG 100 APO | File              | Version 10   |            |             |      |      |           |         | 2    | 1,000 | \$23.77       | \$2        | 37.70     |
|         |                   |                  |                   |              | in artic C | C210-       |      | Cor  | ning      |         |      |       |               |            |           |
|         |                   |                  | Print             | er 🛄         | kmark C    | .53 TUN     | ×    | COL  |           | •       |      |       |               |            |           |
|         |                   |                  | Tray              | (De          | efault tra | ay)         | ~    |      | Collate 🗌 | Duplex  |      |       |               |            |           |
|         |                   |                  |                   |              |            |             |      |      |           |         |      |       |               |            |           |
|         |                   |                  | Res               | store Defau  | ilts       | ✓ Print     | Prey | iew  | X Cl      | ose     |      |       |               |            |           |
|         |                   |                  |                   |              | _          |             |      |      |           |         |      |       |               |            |           |
|         |                   |                  |                   |              |            |             |      |      |           |         |      |       |               |            |           |
|         |                   |                  |                   |              |            |             |      |      |           |         |      |       |               |            |           |
|         |                   |                  |                   |              |            |             |      |      |           |         |      |       |               |            |           |
|         |                   |                  |                   |              |            |             |      |      |           |         |      |       |               |            |           |
|         |                   |                  |                   |              |            |             |      |      |           |         |      |       |               |            |           |
|         |                   |                  |                   |              |            |             |      |      |           |         |      |       |               |            |           |
|         |                   |                  |                   |              |            |             |      |      |           |         |      |       |               |            |           |
|         |                   |                  |                   |              |            |             |      |      |           |         |      |       |               |            |           |
|         |                   |                  |                   |              |            |             |      |      |           |         |      |       |               |            | ~         |

13. Below is the report preview

| То:        | McKess                                    | on Canada                                                           | From:        | Kroll Pha<br>25 York S<br>Toronto<br>Tel: (416 | rmacy Sto<br>St<br>ON M5J 2<br>5) 342-250 | vre<br>1V5<br>0 |           |            |
|------------|-------------------------------------------|---------------------------------------------------------------------|--------------|------------------------------------------------|-------------------------------------------|-----------------|-----------|------------|
|            | Cust. #                                   | ŧxxxxxxx                                                            |              |                                                | ,                                         | -               |           |            |
|            | Purchas<br>Orderec<br>Orderec<br>P.O. Sta | e Order: #170<br>1 On: 02-Mar-21<br>1 By: John Doe<br>atus: Ordered |              | Fax :<br>Email: kr                             | oll@telus.                                | com             |           |            |
| Purchase ( | Order Report                              |                                                                     |              |                                                |                                           | Printed on:     | :02/03/20 | 21 17:13:1 |
|            |                                           |                                                                     |              | On Hand                                        |                                           |                 |           |            |
| OrderQty   | Item #                                    | Item Description                                                    | DIN 02177100 | Qty                                            | Pack Size                                 | Unit Cost       | Тах       | Tota       |
| 10         | 312256                                    | EPIVAL TB 125MG 100 APO                                             | 00596418     | 0                                              | 100                                       | 34.00           |           | 340.7      |
| 10         | 114587                                    | GI YBURIDE TB 2.5MG 100 TEVA                                        | 01913670     | ŏ                                              | 100                                       | 4.13            |           | 41.3       |
| 10         | 576819                                    | NAPROXEN EC TB 250MG 100 APO                                        | 02246699     | Ō                                              | 100                                       | 29.77           |           | 297.70     |
| Total      |                                           |                                                                     |              |                                                |                                           |                 |           | 828.5      |
|            |                                           |                                                                     |              |                                                |                                           |                 |           | 0.0        |

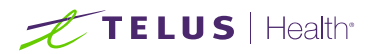

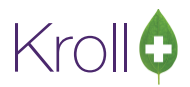

#### **Important Notes:**

- Every order needs to be confirmed on the Pharmaclik website Order Management. Narcotic orders also require a pharmacist's signature.
- On McKesson's checkout process, where the order will be confirmed, the User has the opportunity to add, modify or delete items on order.
- Any exclusion, for example: deleting a product from the order, will cause a **discrepancy** between the existent order on Kroll and the order placed on Pharmaclik. This discrepancy will create issues on the "Receiving Process" and your order will NOT close properly, staying with the status "Partially Received" forever. See "What to do if Purchase Order did not close status equal "Partially Received" section.
- Any modification, such as changing the order quantity or units, will be appropriately handled on the "Receiving Process" as long as the order quantity is NOT adjusted to zero. Changing the Quantity or unit to zero will force Pharmaclik to exclude the product from the order, and it will cause a discrepancy between the existent order on Kroll and the order placed on Pharmaclik. Again, this discrepancy will create issues on the "Receiving Process" and your order will NOT close properly, staying with the status "Partially Received" forever. See "What to do if Purchase Order did not close - status equal "Partially Received" section.
- For example, any addition, adding an item that does not exist on the order on Kroll should be appropriately handled on the "Receiving Process."

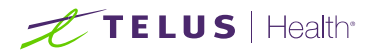

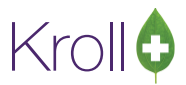

# Placing an Order in Pharmaclik

Placing an order in Pharmaclik is possible but strongly **NOT** recommended. Despite the convenience, placing an order in Pharmaclik creates discrepancies between the two systems and makes it more challenging for a pharmacy to track and control orders. See the "<u>Tracking your Orders</u>" section.

| <b>#</b>                    | Pha         | arma            | lik                                    |             | Inbox I<br>//CK - | Chat I | My Pro            | file 🗸   Help | ۱ ڻ<br>• |
|-----------------------------|-------------|-----------------|----------------------------------------|-------------|-------------------|--------|-------------------|---------------|----------|
| All <del>-</del><br>O Compl | Search by F | Product Name, D | N, Vendor, Item #, GTIN or<br>n Care   | r any combi | nation.           | Q      | ੇ=() <del>-</del> | Select an O   | Order -  |
| ≪<br>≰ 0                    | rders       |                 | Select an Order<br>Please choose an or | der or crea | ate a new or      | ie.    |                   |               | ×        |
| 2<br>Re                     | eturns      |                 | ✓ <u>Create Order</u> PO:              |             | Create C          | order  |                   |               |          |
| Fir                         | s<br>nance  |                 | ✓ Open Orders Transaction #            | PO          | # Lines           | Status | Trai              | nsaction Date |          |
| [<br>Ca                     | atalog      |                 |                                        |             |                   |        |                   | ØCa           | ancel    |

When creating an order in <u>Pharmaclik</u>, the PO number (Purchase Order number) is **NOT** required. In other words, you can leave this field blank.

In the <u>Kroll system</u>, the PO number is an **essential** field to identify an Order. As you can see below, it is a mandatory field and cannot be duplicated.

| Die | co Ordor     | F2 Edit Ord       | der Qua  | antity     | Del      | Delete Item        | Last    | P0 #       | Last PO Da   | ate M | fin Order Value | Current Ord | der Value |
|-----|--------------|-------------------|----------|------------|----------|--------------------|---------|------------|--------------|-------|-----------------|-------------|-----------|
| FIG |              | <u>M</u> ove Sele | ected It | ems        |          | Preview            | 171     | 02/0       | 03/2021 10:2 | 27:43 |                 | \$          | 340.70    |
| Qty | Item Desc    |                   | Man      | Drug DIN   | Pack     | ltern #            | Туре    | OnHand     | Min          | Max   | Price           | Total       | ^         |
| ▶ 5 | ACETAZOLAMID | E TB 250MG 500    | AAP      | 00545015   | 500      | 007896             | М       | 0          | 10           | 1,000 | D \$68.14       | \$3         | 40.70     |
|     |              |                   |          | McKesson · | - Create | PO                 |         |            | ×            |       |                 |             |           |
|     |              |                   |          |            | _        |                    |         |            |              |       |                 |             |           |
|     |              |                   | P        | O Number   | // Ir    | nformation Message |         |            | ×            |       |                 |             |           |
|     |              |                   |          |            | - v      | ou must ontor a F  | urchae  | o Ordor Ni | umber        |       |                 |             |           |
|     |              |                   | R        | oute Seq O | Ve       | o must enter a r   | urcitas | e order ni |              |       |                 |             |           |
|     |              |                   |          |            |          |                    | 🖊 ОК    | 1          |              |       |                 |             |           |
|     |              |                   |          |            | _        |                    |         |            |              |       |                 |             |           |
|     |              |                   |          | View Ve    | ndor     | Create             |         | 🛛 🖄 Cance  | el l         |       |                 |             |           |
|     |              |                   |          |            | _        |                    |         |            |              |       |                 |             |           |

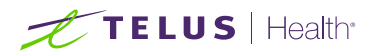

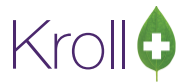

There is a logic in the Kroll system to avoid duplications.

| Place <u>O</u> rder | F2 Edit Ord | er Qua       | antity                       | Del      | Delete Item        | Last    | P0 #      | Last PO   | Date<br>1:03:56 | Min Order Value | Current Order Valu | ue |
|---------------------|-------------|--------------|------------------------------|----------|--------------------|---------|-----------|-----------|-----------------|-----------------|--------------------|----|
|                     | Move Sele   | cted It      | ems                          |          | Preview            |         |           | 00/2021 1 | 1.00.00         |                 | 4040.7             | •  |
| Qty Item Desc       |             | Man          | Drug DIN                     | Pack     | ltem #             | Туре    | OnHand    | Min       | Max             | Price           | Total              | ^  |
| ▶ 5 ACETAZOLAMIDE T | B 250MG 500 | AAP          | 00545015                     | 500      | 007896             | М       | 0         |           | 10 1,0          | 00 \$68.14      | \$340.70           |    |
|                     |             | P<br>[1<br>R | O Number<br>70<br>oute Seq O | · Create | nformation Message | ly assi | ×<br>gned | ×         | 10 <u>1</u> 1x  |                 |                    |    |

So, if, for any reason, you cannot return to Kroll to place an order and transmit it, then you can create an order in Pharmaclik but **ALWAYS** enter the PO number and make sure it is unique:

- The PO number was never used before and
- The PO number will never be used again.

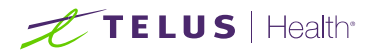

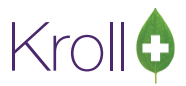

# Resending an Order

This option is used when the file **is not transmitted correctly to the Vendor or needs to be resent. S**ee the <u>Vendor Configuration, Ordering, and Receiving</u> user guide for more information.

**NOTE:** McKesson Servers **DO NOT** prevent duplicate orders. In other words, the same identical order can be resubmitted and, <u>if not desired</u>, will cause a **double order**.

- 1. Go to Utilities > Drug Ordering > Communicate with > McKesson > Communicate.
- 2. Place a checkmark next to Send Purchase Orders. Click All POs and place a checkmark next to the PO(s) that need to be resent. You may use the "Date range" control to help find the order.

| Drug Ordering - Communication Send <u>Purchase</u> Orders Download <u>Catalog Download Invoices Receive Invoices Print report Prompt  Activities</u> | with McKesson Show : O Qutst Date Range This Month Status Ordered | anding <u>All POs</u><br>Starti<br>V 01/0<br>Date<br>01-Mar-2021 | ing Ending<br>3/2021 02/03/2021<br>Purchase Order<br>170 | Status:<br><all><br/>Items<br/>4</all> | - C 2 |
|----------------------------------------------------------------------------------------------------|-------------------------------------------------------------------|------------------------------------------------------------------|----------------------------------------------------------|----------------------------------------|-------|
| Logging in to HTTPS server<br>Creating Order Files to be so<br>Sending Order File(s)<br>Logging out of HTTPS serve                                   | ent<br>r                                                          |                                                                  |                                                          |                                        |       |

3. Click **Start** or press **Enter** on the keyboard to resend the PO(s).

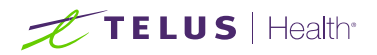

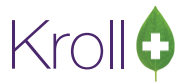

4. Answer **Yes** to the prompt below.

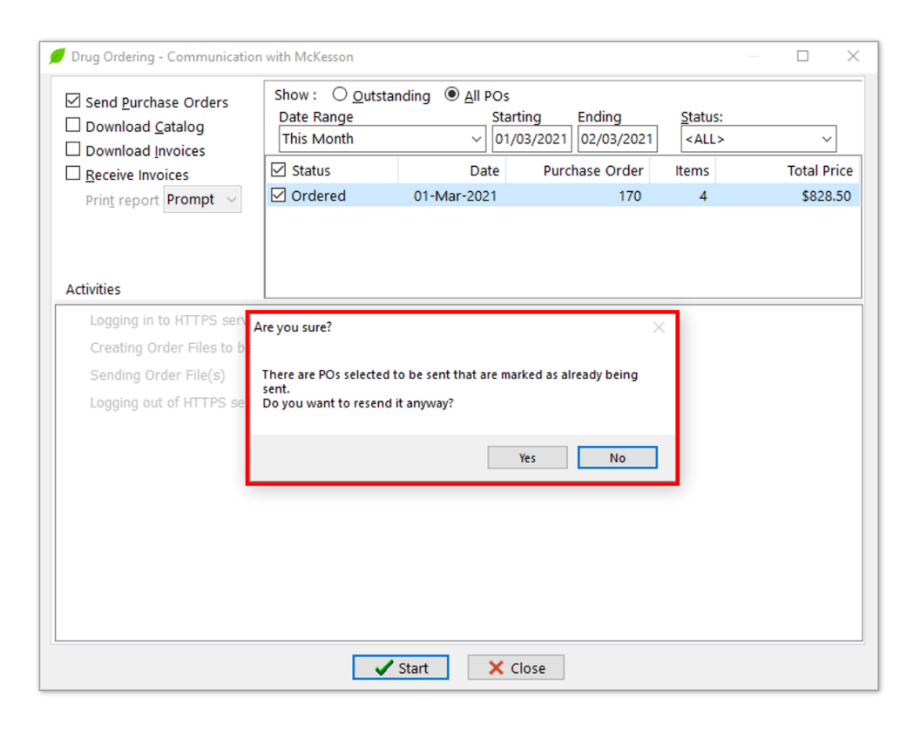

| Drug Ordering - Communication with McKesson             | - D >                 |
|---------------------------------------------------------|-----------------------|
| Logging in to HTTPS server                              | Completed             |
| Creating Order Files to be sent                         | 1 File(s) created     |
| Order file: C:\KWin\McKesson\PO170_20210301.ord created |                       |
| Sending Order File(s)                                   | 1 File(s) transmitted |
| C:\KWin\McKesson\PO170_20210301.ord transmitted         | -                     |
| Logging out of HTTPS server                             | Completed             |
| ### End of Activities ###                               |                       |
|                                                         |                       |
|                                                         |                       |
|                                                         |                       |
|                                                         |                       |
|                                                         |                       |
|                                                         |                       |
|                                                         |                       |
|                                                         |                       |
|                                                         |                       |
|                                                         |                       |
|                                                         |                       |
|                                                         |                       |
|                                                         |                       |
|                                                         |                       |
|                                                         |                       |
|                                                         |                       |
|                                                         |                       |

Click **Finish** or press **Enter** on the keyboard to close the communication screen. Click **Back** to start another communication with McKesson.

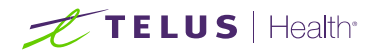

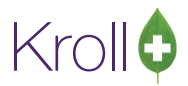

# Tracking your Orders

The Purchase Order screen shows all orders created in the Kroll system. The screen's primary purpose is to show your orders' status and allow you to track all the states in which your order goes through.

Go to Utilities > Drug Ordering > Purchase Order Receiving.

| Utilities | NH                                             | Cards | Session    | Help | Vers | sion 10                         |  |  |  |  |  |
|-----------|------------------------------------------------|-------|------------|------|------|---------------------------------|--|--|--|--|--|
| Dru       | g Orde                                         | ring  |            |      |      | Generate Orders                 |  |  |  |  |  |
| AR        | AR                                             |       |            |      |      | Purchase Order Receiving        |  |  |  |  |  |
| Out       | bound                                          | Comm  | unications |      | →    | Electronic Invoice Receiving    |  |  |  |  |  |
| Me        | Merge<br>Unmerge                               |       |            |      |      | Order from Catalog Shift+Ctrl+C |  |  |  |  |  |
| Unr       |                                                |       |            |      |      | Communicate with                |  |  |  |  |  |
| Adj       | Adjust Current Wait Time<br>Check Interactions |       |            |      | •    | Adjust Days Supply              |  |  |  |  |  |
| Che       |                                                |       |            |      |      | Load Catalog                    |  |  |  |  |  |
| Qui       | Quick Price                                    |       |            |      | -    | Edit Vendor List                |  |  |  |  |  |

The "Outstanding" Tab shows:

- Status Order Pending. Orders created but NOT transmitted to McKesson.
- Status **Ordered**. Orders created and transmitted to McKesson.
- Status Partially Received. Orders created, transmitted to McKesson and received some electronic invoices related to the order but NOT ALL invoices. <u>The Kroll system is waiting to receive more invoices</u>. Sometimes, McKesson takes 1 or 2 days to send electronic invoices for missing items on previous invoices.

| Purchase Orders |                         |                      |                   |                  | - 🗆 X    |
|-----------------|-------------------------|----------------------|-------------------|------------------|----------|
| 2 View Order F9 | Receive manually Cancel | Order Print rep      | port              |                  | ✔ Close  |
| tstanding All   |                         |                      |                   |                  |          |
| endor           | PO Number Crea          | ated On Created B    | y Status # (      | of Items Value   | ^        |
| cKesson         | 170 01-N                | Jar-2021 17:01 JD    | Order Pending     | 4                | \$828.50 |
| Outstanding All |                         |                      | $\bowtie$         |                  |          |
| Vendor          | PO Number               | Created On Crea      | ated By Status    | # of Items Value | ^        |
| McKesson        | 170                     | 01-Mar-2021 17:01 JD | Ordered           | 4                | \$828.50 |
| Outstanding All | I                       |                      | $\bigotimes$      |                  |          |
| Vendor          | PO Number               | Created On           | Created By Status | # of Items Value |          |
| McKesson        | 170                     | 02-Mar-2021 17:29    | JD Partially R    | eceived 4        | \$828.50 |
|                 |                         |                      |                   |                  |          |

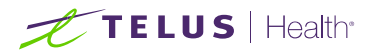

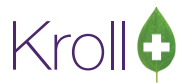

## **Important Notes:**

- Orders placed directly on Pharmaclik **do NOT show** and cannot be tracked on this screen.
- Orders fully received (status Received) do NOT show on the "Outstanding" Tab. It shows up on the "All" Tab in both "All POs" and "McKesson" Tabs.

| 🕖 Purcl         | hase Orders              |                     |                      |         |                  |          |           |          |       | -   | D X          |        |
|-----------------|--------------------------|---------------------|----------------------|---------|------------------|----------|-----------|----------|-------|-----|--------------|--------|
| F2              | View Order               | F9 Receive manually | Cancel Order         |         | Print repor      | t        |           |          |       | •   | Close        |        |
| <u>O</u> utstan | ding All                 |                     |                      |         |                  |          |           |          |       |     |              |        |
| Filter:         | This Month               | ~                   |                      |         |                  |          |           |          |       |     |              |        |
| All PO          | s (1) McKessor           | n (1)               |                      |         |                  |          |           |          |       |     | ← Ctrl →     |        |
| Vendo           | or                       | PO Number           | Created On           | 0       | Created By       | Status   | #         | of Items | Value |     | ^            |        |
| McKe            | McKesson 170             |                     | 02-Mar-2021 1        | 7:29 J  | ID               | Received |           | 4        |       | \$8 | 28.50        |        |
|                 | All POs (1) McKesson (1) |                     |                      |         | $\bigtriangleup$ |          |           |          |       |     | <del>(</del> | Ctrl 🔿 |
|                 | PO Number                |                     | Created On           | Created | By Status        |          | # of Item | s Value  |       |     |              | ^      |
|                 | 170                      |                     | 02-Mar-2021 17:29 JD |         | Received         |          | 4         |          |       |     | \$828.5      | 0      |
|                 | 1                        |                     |                      |         |                  |          |           |          |       |     |              |        |

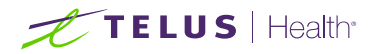

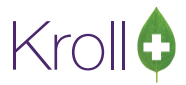

# Cancel an Order

The Purchase Order screen also allows you to cancel your orders.

Go to **Utilities** > **Drug Ordering** > **Purchase Order Receiving**. Select the order you want to cancel and click on the "Cancel Order" button. Confirm your desire to cancel the select order by clicking **Yes**.

| View Order      | F9 Receive manually | Cancel Order     | Print report      |            |           | ✓ Close  |
|-----------------|---------------------|------------------|-------------------|------------|-----------|----------|
| istanding All   |                     |                  |                   |            |           |          |
| ndor            | PO Number           | Created On       | Created By Status | # of Items | Value     | ^        |
| cKesson         | 170                 | 01-Mar-2021 17:0 | 11 JD Order Per   | ding       | 4         | \$828.50 |
| Outstanding All | I.                  |                  | $\langle$         | 7          |           |          |
| Vendor          | PO Number           | Created On       | Created By Statu  | s # of It  | ems Value |          |
| McKesson        | 170                 | 03-Mar-2021      | I 14:17 JD Orde   | red        | 4         | \$828.50 |
|                 |                     |                  |                   |            |           |          |

The canceled order will disappear from the "Outstanding" Tab and can be viewed on the "All" Tab in both the "All POs" and "McKesson" Tabs.

| 2 View Order F9 Receive ma<br>Itstanding All<br>Iter: This Month ~<br>All POS (1) McKesson (1)<br>Vendor PO N<br>McKesson 170<br>All POS (1) McKesson (1)<br>PO Number<br>170 | Anually Cancel C<br>Number Cree<br>01-1<br>Created On<br>01-Mar-202 | eated On<br>-Mar-2021 17:01<br>In Created<br>021 17:01 JD | Print report Created By Status JD Cancell d By Status Cancelled | # of item<br>ed # of items Valu       | s Value<br>4 | Close                    |
|----------------------------------------------------------------------------------------------------|---------------------------------------------------------------------|-----------------------------------------------------------|-----------------------------------------------------------------|---------------------------------------|--------------|--------------------------|
| standing All<br>er: This Month ~<br>endor PO N<br>(Kkesson 1)<br>All POs (1) McKesson (1)<br>PO Number<br>170<br>170                                                          | Number Cre.<br>01-1<br>Created On<br>01-Mar-202                     | eated On<br>-Mar-2021 17:01<br>in Created<br>021 17:01 JD | Created By Status<br>JD Cancell<br>d By Status<br>Cancelled     | # of item<br>ed # of items Valu       | s Value<br>4 | € Ctrl →<br>\$828.5<br>€ |
| I POS (1) McKesson (1)<br>Ickesson I70<br>All POS (1) McKesson (1)<br>PO Number<br>170                                                                                        | Number Cree<br>01-4<br>Created On<br>01-Mar-202                     | eated On<br>-Mar-2021 17:01<br>In Created<br>021 17:01 JD | Created By Status<br>JD Cancell<br>d By Status<br>Cancelled     | # of item<br>ed # of items Value<br>4 | s Value<br>4 | € Ctrl →<br>5828.51<br>€ |
| ndor PO N<br>cKesson 170<br>All POs (1) McKesson (1)<br>PO Number<br>170                                                                                                    | Number Crea<br>01-1<br>Created On<br>01-Mar-202                     | eated On<br>-Mar-2021 17:01<br>In Created<br>021 17:01 JD | Created By Status<br>JD Cancell<br>d By Status<br>Cancelled     | # of items # of items Valu 4          | s Value<br>4 | \$828.5<br>•<br>•<br>•   |
| Ickesson 170 All POS (1) McKesson (1) PO Number 170 170                                                                                                    | 01-1<br>Created On<br>01-Mar-202                                    | -Mar-2021 17:01                                           | JD Cancell                                                      | ed # of items Valu                    | 4<br>Ie      | \$828.5<br>E             |
| All POS (1) McKesson (1)<br>PO Number<br>170                                                                                                    | Created On<br>01-Mar-202                                            | In Created                                                | d By Status<br>Cancelled                                        | # of items Valu                       | ie           | \$82                     |
| PO Number<br>170                                                                                                    | Created On<br>01-Mar-202                                            | 0n Created<br>021 17:01 JD                                | d By Status<br>Cancelled                                        | # of Items Valu                       | ie           | \$828                    |
| 170                                                                                                    | 01-Mar-202                                                          | 021 17:01 JD                                              | Cancelled                                                       | 4                                     |              | \$828                    |
|                                                                                                    |                                                                     |                                                           |                                                                 |                                       |              |                          |
|                                                                                                    |                                                                     |                                                           |                                                                 |                                       |              |                          |

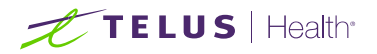

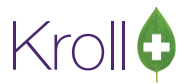

Note that received orders cannot be canceled.

| View Order F9 Receive manually | Cancel Order Pr      | int report                 | ✓ Close    |
|--------------------------------|----------------------|----------------------------|------------|
| ng All                         |                      |                            |            |
| is Month ~                     |                      |                            |            |
| 1) McKesson (1)                |                      |                            |            |
| (i) Mercesson (i)              |                      | $\bigtriangledown$         | ← Ctrl     |
| PO Number                      | Created On Cre       | eated By Status # of Items | Value      |
| on 170                         | 03-Mar-2021 14:48 JD | Received                   | 4 \$828.50 |
|                                |                      | OK                         |            |

#### **Important Notes:**

- The right moment to cancel an order is when it has the status **equal** "Order Pending." In other words, **before** it has been transmitted to McKesson.
- Canceling an order which was already transmitted to McKesson (status Ordered) will only cancel it
   Iocally. You MUST delete the order in Pharmaclik to avoid it being processed by McKesson.
- If the order is canceled only locally and McKesson processed it, you will receive one or more electronic invoices related to the orders. The receiving process will allow you to recognize that and receive the order even with the order's status equal to "Canceled." See the "<u>What to do if Purchase Order is</u> <u>canceled locally only?</u>" section for more information.

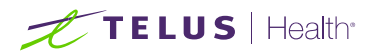

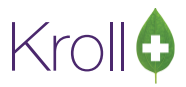

# Receiving

This section outlines the process for receiving invoice files. When a pharmacy physically receives a drug order from McKesson, the order must be received into the Kroll system to update the **On Hand** values and **Pricing**.

Customer # (SAP) is required for invoice download from McKesson Web Services.

The process of receiving invoice files consists of two tasks:

- Checking and downloading new invoice files;
- Receiving and Processing invoice files not received yet.

Navigate to Utilities > Drug Ordering > Communicate with > McKesson > Communicate. The **Drug Ordering – Communication with McKesson** form will appear:

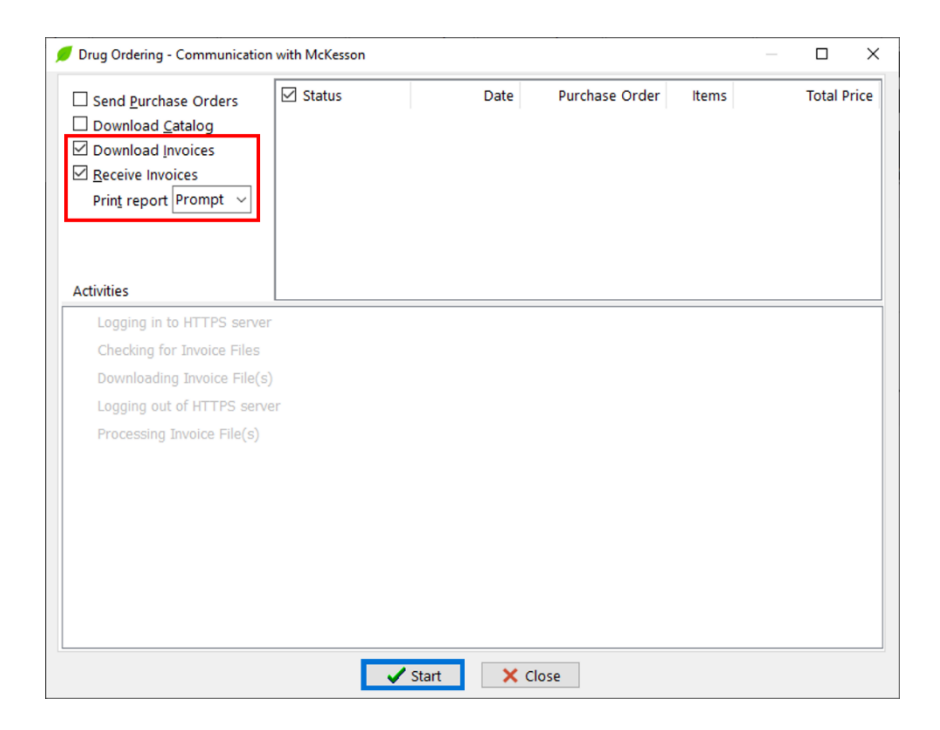

These two tasks can be executed simultaneously, one after the other, or they can be completed one at a time in different moments.

When both options are checked, downloading invoice files and receiving invoice files are done in sequence. The receiving or processing invoice files task is executed after logging out of McKesson's server.

Once the "Download Invoices" option is checked, you will be able to download one or more new invoice files available on McKesson's server.

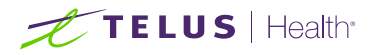

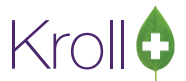

Check both options and click **Start** or press **Enter** on the keyboard to check for invoice files. Like other tasks, the information panel will show when the checking for invoice files task is in progress.

| , | Drug Ordering - Communication with McKesson | - |        | ×   |
|---|---------------------------------------------|---|--------|-----|
|   | C Logging in to HTTPS server                |   | Comple | ted |
|   | Checking for Invoice Files                  |   |        |     |
|   | Downloading Invoice File(s)                 |   |        |     |
|   | Logging out of HTTPS server                 |   |        |     |
|   | Processing Invoice File(s)                  |   |        |     |
|   |                                             |   |        |     |
|   |                                             |   |        |     |
|   |                                             |   |        |     |
|   |                                             |   |        |     |
|   |                                             |   |        |     |
|   |                                             |   |        |     |
|   |                                             |   |        |     |
|   |                                             |   |        |     |
|   |                                             |   |        |     |
|   |                                             |   |        |     |
|   |                                             |   |        |     |
|   | Checking for Invoice Files                  |   |        |     |
| , | X Cancel                                    |   |        |     |

When checking for invoice files task is complete, the information panel will show the number of invoice files found. If found **no** files, the downloading invoice files task will be skipped since there are **no** files to download. Later, it will skip the processing invoice files task as well.

| Drug Ordering - Communication with McKesson |   |            | ×   |
|---------------------------------------------|---|------------|-----|
| ☑ Logging in to HTTPS server                |   | Comple     | ted |
| A Checking for Invoice Files                | Λ | lo file fo | und |
| Downloading Invoice File(s)                 | _ | Skip       | ped |
| ✓ Logging out of HTTPS server               |   | Comple     | ted |
| A Processing Invoice File(s)                |   | Skip       | ped |
| No File(s) to be processed                  |   |            |     |
| ### End of Activities ###                   |   |            |     |
|                                             |   |            |     |
|                                             |   |            |     |
|                                             |   |            |     |
|                                             |   |            |     |
|                                             |   |            |     |
|                                             |   |            |     |
|                                             |   |            |     |
|                                             |   |            |     |
|                                             |   |            |     |
|                                             |   |            |     |
|                                             |   |            |     |
| G Back Vinish                               |   |            |     |

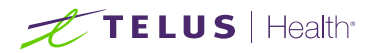

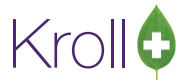

If found invoice files during the checking for invoice files task, the downloading invoice files activity will automatically initiate.

| 💋 Drug Ordering - Communication with McKesson | - 🗆 X           |
|-----------------------------------------------|-----------------|
| ☑ Logging in to HTTPS server                  | Completed       |
| Checking for Invoice Files                    | 1 File(s) found |
| Downloading Invoice File(s)                   |                 |
| Logging out of HTTPS server                   |                 |
| Processing Invoice File(s)                    |                 |
|                                               |                 |
|                                               |                 |
|                                               |                 |
|                                               |                 |
|                                               |                 |
|                                               |                 |
|                                               |                 |
|                                               |                 |
|                                               |                 |
|                                               |                 |
|                                               |                 |
|                                               |                 |
|                                               |                 |
| X Cancel                                      |                 |

As soon as each file is downloaded, the information panel will show the corresponding filename.

| Drug Ordering - Communication with McKesson | —  |            | ×   |
|---------------------------------------------|----|------------|-----|
| ☑ Logging in to HTTPS server                |    | Comple     | ted |
| Checking for Invoice Files                  | 11 | File(s) fo | und |
| Downloading Invoice File(s)                 |    |            |     |
| McKessonInvoice_245189_20210302 downloaded  |    |            |     |
| Logging out of HTTPS server                 |    |            |     |
| Processing Invoice File(s)                  |    |            |     |
|                                             |    |            |     |
|                                             |    |            |     |
|                                             |    |            |     |
|                                             |    |            |     |
|                                             |    |            |     |
|                                             |    |            |     |
|                                             |    |            |     |
|                                             |    |            |     |
|                                             |    |            |     |
|                                             |    |            |     |
|                                             |    |            |     |
|                                             |    |            |     |
| X Cancel                                    |    |            |     |

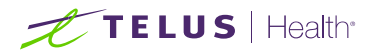

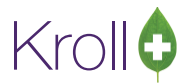

The invoice files will be temporarily saved in the designated vendor folder. The invoices will be kept in this folder until they are imported into the Kroll system.

| Drug Ordering - Communication with McKesson                                                                                                    |           |            | ×    |
|----------------------------------------------------------------------------------------------------|-----------|------------|------|
| Subscription Control of Control of Control o |           | Comple     | eted |
| Checking for Invoice Files                                                                                                    | 1 F       | File(s) fo | und  |
| Ownloading Invoice File(s)                                                                                                    | 1 File(s) | downloa    | ded  |
| McKessonInvoice_245189_20210302 downloaded                                                                                                    |           |            |      |
| File [McKessonInvoice_245189_20210302] imported                                                                                                    |           |            |      |
| C Logging out of HTTPS server                                                                                                    |           | Comple     | eted |
| Processing Invoice File(s)                                                                                                    |           |            |      |
|                                                                                                    |           |            |      |
|                                                                                                    |           |            |      |
|                                                                                                    |           |            |      |
|                                                                                                    |           |            |      |
|                                                                                                    |           |            |      |
|                                                                                                    |           |            |      |
|                                                                                                    |           |            |      |
|                                                                                                    |           |            |      |
|                                                                                                    |           |            |      |
|                                                                                                    |           |            |      |
|                                                                                                    |           |            |      |
|                                                                                                    |           |            |      |
|                                                                                                    |           |            |      |
| X Cancel                                                                                                    |           |            |      |

If invoice files were found and downloaded, the communication process would try to match the invoice file's information to Kroll's purchase order. When the process finds a match between an invoice file and a PO in Kroll, you will see a screen similar to the one below:

| 🕖 Dru       | ig Orde      | ering - Comr | nunicati | on wi | th McKesson   |          |      |    |          |             |         |          | _          |            | ×    |
|-------------|--------------|--------------|----------|-------|---------------|----------|------|----|----------|-------------|---------|----------|------------|------------|------|
|             |              |              |          |       | s             | elect PC | (s)  | to | be proce | essed:      |         |          | 0/1 Invoid | :e(s) sele | cted |
|             | File N       | lame         | PO       |       | Message       |          |      |    |          |             |         |          |            |            |      |
| 2           | 45189        | .McKesson    | 170      |       | PO ready to b | e proces | sed  |    |          |             |         |          |            |            |      |
|             |              |              |          |       |               |          |      |    |          |             |         |          |            |            | _    |
|             |              |              |          |       |               |          |      |    |          |             |         |          |            |            | _    |
|             |              |              |          |       |               |          |      |    |          |             |         |          |            |            | _    |
|             |              |              |          |       |               |          |      |    |          |             |         |          |            |            | _    |
|             |              |              |          |       |               |          |      |    |          |             |         |          |            |            | _    |
|             |              |              |          |       |               |          |      |    |          |             |         |          |            |            |      |
|             |              |              |          |       |               |          |      |    |          |             |         |          |            |            |      |
|             |              |              |          |       |               |          |      |    |          |             |         |          |            |            |      |
|             |              |              |          |       |               |          |      |    |          |             |         |          |            |            |      |
|             |              |              |          |       |               |          |      |    |          |             |         |          |            |            | _    |
|             | Fil          | e [245189.N  | AcKess   | on] P | O [170]       | 3 item   | (s)  |    |          | PC          | D [170] |          |            | 4 iten     | n(s) |
| Ite         | m Num        | Item         |          | Pack  | DIN           | Rcv Qty  | ^    |    | Item Num | Item        | Pack    | DIN      | Ord Qty    | Rcv Qty    | ^    |
| ▶ <u>11</u> | 4587         | GLYBURIDE T  | B 2.5    | 100   | 01913670      | 10       |      | 2  | 114587   | GLYBURIDE T | 100     | 01913670 | 10         |            |      |
| - 78        | 2256<br>5907 | BROMAZEPA    | M TB     | 100   | 02177188      | 10       |      | -  | 576819   | NAPROXEN F  | 100     | 02246699 | 10         |            |      |
|             |              |              |          |       |               |          |      |    | 785907   | BROMAZEPA   | 100     | 02177188 | 10         |            |      |
|             |              |              |          |       |               |          |      | 11 |          |             |         |          |            |            |      |
|             |              |              |          |       |               |          |      |    |          |             |         |          |            |            |      |
|             |              |              |          |       |               |          |      |    |          |             |         |          |            |            |      |
|             |              |              |          |       |               |          | ~    |    |          |             |         |          |            |            | v    |
|             |              |              |          |       |               |          |      |    |          |             |         |          |            |            | _    |
|             |              |              |          |       |               | 🗸 Cont   | inue |    | 🛛 🗙 Ca   | ancel       |         |          |            |            |      |

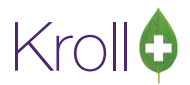

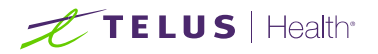

This screen contains a top panel and a bottom panel. The top panel shows a list of downloaded invoice files with associated Purchase Order numbers. An information message is also shown to the right of the PO number; this message will help you decide which file to process.

| 2                     |                                                                                        |                                   |                              | S                                                  | elect PO                           | (s) to | be proc                                | essed:                                    |                                      |                                         |                     |                   |     |
|-----------------------|----------------------------------------------------------------------------------------|-----------------------------------|------------------------------|----------------------------------------------------|------------------------------------|--------|----------------------------------------|-------------------------------------------|--------------------------------------|-----------------------------------------|---------------------|-------------------|-----|
|                       | File Name                                                                              | PO                                | N                            | Message                                            |                                    | _      |                                        |                                           |                                      |                                         | 0/1 Invoi           | ce(s) sele        | cte |
| 2                     | 245189.McKesson                                                                        | 170                               | F                            | PO ready to                                        | be proces                          | sed    |                                        |                                           |                                      |                                         |                     |                   |     |
|                       |                                                                                        |                                   |                              |                                                    |                                    |        |                                        |                                           |                                      |                                         |                     |                   |     |
|                       |                                                                                        |                                   |                              |                                                    |                                    |        |                                        |                                           |                                      |                                         |                     |                   |     |
|                       |                                                                                        |                                   |                              |                                                    |                                    |        |                                        |                                           |                                      |                                         |                     |                   |     |
|                       |                                                                                        |                                   |                              |                                                    |                                    |        |                                        |                                           |                                      |                                         |                     |                   |     |
|                       |                                                                                        |                                   |                              |                                                    |                                    |        |                                        |                                           |                                      |                                         |                     |                   |     |
|                       |                                                                                        |                                   |                              |                                                    |                                    |        |                                        |                                           |                                      |                                         |                     |                   |     |
|                       |                                                                                        |                                   |                              |                                                    |                                    |        |                                        |                                           |                                      |                                         |                     |                   |     |
|                       |                                                                                        |                                   |                              |                                                    |                                    |        |                                        |                                           |                                      |                                         |                     |                   |     |
|                       |                                                                                        |                                   |                              |                                                    |                                    |        | Ĵ                                      |                                           |                                      |                                         |                     |                   |     |
|                       | File (245189.1                                                                         | VicKess                           | on] PC                       | 0 [170]                                            | 3 item                             | (5)    | Ĵ.                                     | PC                                        | 0 [170]                              |                                         | ladau               | 4 iten            | n(  |
| Ite                   | File (245189.)<br>m Num Item                                                           | VICKess                           | on] PC<br>Pack               | ) [170]<br>DIN<br>01913670                         | 3 item<br>Rcv Qty                  | (5)    | Item Num                               | PC<br>Item                                | D [170]<br>Pack                      | DIN<br>01913670                         | Ord Qty             | 4 iten<br>Rcv Qty | n(  |
| Ite<br>11<br>31       | File [245189.1<br>em Num Item<br>4587 GLYBURIDE 1<br>2256 EPIVAL TB 12                 | VIcKess<br>TB 2.5<br>25MG         | on] PC<br>Pack<br>100<br>100 | 0 [170]<br>DIN<br>01913670<br>00596418             | 3 item<br>Rcv Qty<br>10<br>0       | (5)    | Item Num<br>114587<br>312256           | PC<br>Item<br>GLYBURIDE T<br>EPIVAL TB 12 | D [170]<br>Pack<br>100<br>100        | DIN<br>01913670<br>00596418             | Ord Qty<br>10<br>10 | 4 iten<br>Rcv Qty | m(  |
| Ite<br>11<br>31<br>78 | File [245189.h<br>m.Num Item<br>4587 GLYBURIDE 1<br>2256 EPIVAL TE 1<br>5907 BROMAZEPA | VICKess<br>TB 2.5<br>25MG<br>M TB | on] PC<br>Pack<br>100<br>100 | 0 [170]<br>DIN<br>01913670<br>00596418<br>02177188 | 3 item<br>Rcv Qty<br>10<br>0<br>10 | (5)    | Item Num<br>114587<br>312256<br>576819 | PC<br>Item<br>GLYBURIDE T<br>NAPROXEN E   | 0 [170]<br>Pack<br>100<br>100<br>100 | DIN<br>01913670<br>00596418<br>02246699 | Ord Qty<br>10<br>10 | 4 iten<br>Rcv Qty | m(  |

A checkbox on the upper left-hand side of the screen helps you select or deselect **all** invoice files/POs in the list. An indicator on the upper right-hand side indicates x of y PO(s) have been selected.

Note that you can resize the top and bottom panels at any time.

| 🗾 Drug Ordering - Com | munication | with McKesson |           |       |    |           |              |         |          |          |             | ×    |
|-----------------------|------------|---------------|-----------|-------|----|-----------|--------------|---------|----------|----------|-------------|------|
| L                     |            | S             | elect PO  | (s) t | to | be proc   | essed:       |         |          | 1/1 Invo | ice(s) sele | cted |
| File Name             | PO         | Message       |           |       |    |           |              |         |          |          |             |      |
| 245189.McKesson       | 170        | PO ready to   | be proces | sed   |    |           |              |         |          |          |             |      |
|                       |            |               |           |       |    |           |              |         |          |          |             |      |
|                       |            |               |           |       |    |           |              |         |          |          |             |      |
|                       |            |               |           |       |    |           |              |         |          |          |             |      |
|                       |            |               |           |       |    |           |              |         |          |          |             |      |
|                       |            |               |           |       |    | 介         |              |         |          |          |             |      |
| File [245189.         | McKesson]  | PO [170]      | 3 item    | (s)   |    | <b>₽</b>  | PC           | 0 [170] |          |          | 4 iten      | n(s) |
| Item Num Item         | Pac        | k DIN         | Rcv Qty   | ^     |    | Item Num  | Item         | Pack    | DIN      | Ord Qty  | Rcv Qty     | ^    |
| 114587 GLYBURIDE      | TB 2.5 100 | 0 1913670     | 10        |       | ▶  | 114587    | GLYBURIDE T  | 100     | 01913670 | 10       |             |      |
| 312256 EPIVAL TB 1    | 25MG 100   | 0 00596418    | 0         |       | -  | 312256    | EPIVAL TB 12 | 100     | 00596418 | 10       |             |      |
| BROMAZEPA             | M 18 100   | 02177188      | 10        |       | -  | 785907    | RROMAZEPA    | 100     | 02240099 | 10       |             |      |
|                       |            |               |           |       |    | 1,000,001 | DROMALD A    | 100     | 02177100 | 10       |             |      |
|                       |            |               |           |       |    |           |              |         |          |          |             |      |
|                       |            |               |           | -1    |    |           |              |         |          |          |             |      |
|                       |            |               |           |       |    |           |              |         |          |          |             |      |
|                       |            |               |           |       |    |           |              |         |          |          |             |      |
|                       |            |               |           |       |    |           |              |         |          |          |             |      |
|                       |            |               |           | ~     |    |           |              |         |          |          |             | ~    |
|                       |            |               |           |       | _  |           |              |         |          |          |             |      |

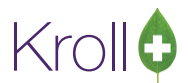

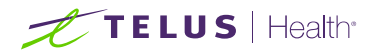

The bottom panel shows the left and right grid; the information displayed is related to one of the invoice files shown in the top panel. The left grid shows the information contained in the selected invoice file. The right grid shows all the items within a PO in Kroll. You can resize the panels to show more or less information.

| File Name                    | PO<br>170 | Mess<br>PO n | 5<br>sage<br>eady to | Select PC | 9(s) | tol | be proc  | essed:       |          |          | 0/1 Invoi | ice(s) selei | ecte     |
|------------------------------|-----------|--------------|----------------------|-----------|------|-----|----------|--------------|----------|----------|-----------|--------------|----------|
| File Name<br>245189.McKessor | PO<br>170 | Mess<br>PO r | sage<br>eady to      | be proce: | ssed |     |          |              |          |          |           |              |          |
| 245189.McKessor              | 170       | PO n         | eady to              | be proce: | ssed |     |          |              |          |          |           |              |          |
|                              |           |              |                      |           |      |     |          |              |          |          |           |              |          |
|                              |           |              |                      |           |      |     |          |              |          |          |           |              |          |
|                              |           |              |                      |           |      |     |          |              |          |          |           |              |          |
|                              |           |              |                      |           |      |     |          |              |          |          |           |              |          |
|                              |           |              |                      |           |      |     |          |              |          |          |           |              |          |
|                              |           |              |                      |           |      |     |          |              |          |          |           |              |          |
|                              |           |              |                      |           |      |     |          |              |          |          |           |              |          |
|                              |           |              |                      |           |      |     |          |              |          |          |           |              |          |
|                              |           |              |                      |           |      |     |          |              |          |          |           |              |          |
|                              |           |              |                      |           |      |     |          |              |          |          |           |              |          |
|                              |           |              |                      |           |      | 11  |          |              |          |          |           |              | _        |
| File [245189                 | .McKesso  | on] PO [17   | /0]                  | 3 iten    | n(s) | la  |          |              | PO [170] | J        | 1- 1      | 4 item       | ע)<br>רו |
| Item Num Item                | TROF      | Pack D       | IN 12670             | Rcv Qty   | ^    |     | Item Num |              | Pack     | DIN      | Ord Qty   | Rcv Qty      | ł        |
| 312256 EPIVAL TB             | 125MG     | 100 0        | 0596418              | 0         |      | 14  | 312256   | EPIVAL TB 12 | 2 100    | 00596418 | 10        |              | 1        |
| 785907 BROMAZEP              | AM TB     | 100 0        | 2177188              | 10        |      |     | 576819   | NAPROXEN E   | 100      | 02246699 | 10        | 1            | 1        |
|                              |           |              |                      |           |      |     | 785907   | BROMAZEPA    | 100      | 02177188 | 10        |              |          |
|                              |           |              |                      |           |      |     |          |              |          |          |           |              |          |
|                              |           |              |                      |           | 4    |     |          |              |          |          |           |              |          |
|                              |           |              |                      |           |      | ľ   |          |              |          |          |           |              |          |
|                              |           |              |                      |           | ~    |     |          |              |          |          |           |              |          |
|                              |           |              |                      |           |      |     |          |              |          |          |           |              | -        |

The invoice file on the left (invoice file number 245189) is associated with PO 170 on the right in the above screen. The invoice file contains only three items. The idea is to see the information inside the invoice file compared to the PO's information in the Kroll system before the file is processed.

If available, clicking on any item on either side of the grid will highlight the opposite side's corresponding item.

|   | Fil      | e [245189.McKess | on] PO [ | [170]    | 3 item  | (s) |    |          | PC           | D [170] |          |         | 4 item  | n(s) |
|---|----------|------------------|----------|----------|---------|-----|----|----------|--------------|---------|----------|---------|---------|------|
|   | Item Num | Item             | Pack     | DIN      | Rcv Qty | ^   | 16 | Item Num | Item         | Pack    | DIN      | Ord Qty | Rcv Qty | ^    |
|   | 114587   | GLYBURIDE TB 2.5 | 100      | 01913670 | 10      |     |    | 114587   | GLYBURIDE T  | 100     | 01913670 | 10      |         |      |
|   | 312256   | EPIVAL TB 125MG  | 100      | 00596418 | 0       |     |    | 312256   | EPIVAL TB 12 | 100     | 00596418 | 10      |         |      |
| ▶ | 785907   | BROMAZEPAM TB    | 100      | 02177188 | 10      |     |    | 576819   | NAPROXEN E   | 100     | 02246699 | 10      |         |      |
|   |          |                  |          |          |         |     |    | 785907   | BROMAZEPA    | 100     | 02177188 | 10      |         |      |
|   |          | INV              | OICE     |          |         | *   |    |          | РО           | IN KF   | ROLL     |         |         | *    |

Item 785907 (BROMAZEPAM) highlighted on the right-hand grid above was ordered for ten packs (Ord Qty column) in Kroll. Comparing with the left grid, we can see that the received Quantity (Rcv Qty column) is also ten packs, which means everything ordered was received.

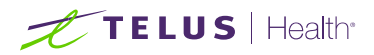

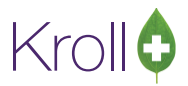

Item 312256 (EPIVAL) was ordered for ten packs, but the invoice file indicates that the Manufacturer discontinued it, and nothing was shipped.

Take note of the floating yellow message.

| L |      | Iten | n Discontinued by | Manufa   | cturer   |         |      |    |          |              |               |          |         |         |      |
|---|------|------|-------------------|----------|----------|---------|------|----|----------|--------------|---------------|----------|---------|---------|------|
|   |      | Fil  | e [245189.McKess  | on] PO [ | [170]    | 3 item  | ı(s) |    |          | PC           | 0 [170]       |          |         | 4 item  | n(s) |
| ١ | Item | Num  | Item              | Pack     | DIN      | Rcv Qty | ^    | [[ | Item Num | Item         | Pack          | DIN      | Ord Qty | Rcv Qty | ^    |
|   | 1145 | 87   | GLYBURIDE TB 2.5  | 100      | 01913670 | 10      |      |    | 114587   | GLYBURIDE T  | 100           | 01913670 | 10      |         |      |
|   | 3122 | .56  | EPIVAL TB 125MG   | 100      | 00596418 | 0       |      | Þ  | 312256   | EPIVAL TB 12 | 100           | 00596418 | 10      |         |      |
|   | 7859 | 07   | BROMAZEPAM TB     | 100      | 02177188 | 10      |      |    | 576819   | NAPROXEN E   | 100           | 02246699 | 10      |         |      |
|   |      |      |                   |          |          |         |      |    | 785907   | BROMAZEPA    | 100           | 02177188 | 10      |         |      |
|   |      |      | Invo              | DICE     |          |         |      |    |          | РО           | in <b>K</b> r | OLL      |         |         |      |
|   |      |      |                   |          |          |         | ~    |    |          |              |               |          |         |         | ~    |

Note that the invoice file only contains three items; however, the PO in Kroll includes four items. At the end of the process, PO 170 will be **partially received**. Kroll system will wait for another invoice containing the missing item 576819 (NAPROXEN).

Select the invoice that needs to be received and click **Continue** to process the downloaded invoice files.

| Drug Or  | dering - Comr  | nunicati | on with  | McKesson     |          |      |    |          |              |         |          |           |             | >    |
|----------|----------------|----------|----------|--------------|----------|------|----|----------|--------------|---------|----------|-----------|-------------|------|
|          |                |          |          | s            | elect PO | (s)  | to | be proc  | essed:       |         |          | 1/1 Invoi | ce(s) selec | cted |
| File     | Name           | PO       | Me       | essage       |          |      |    |          |              |         |          | -,        |             |      |
| 24518    | 9.McKesson     | 170      | PO       | ) ready to b | e proces | sed  |    |          |              |         |          |           |             |      |
|          |                |          |          | ,            |          |      |    |          |              |         |          |           |             |      |
|          |                |          |          |              |          |      |    |          |              |         |          |           |             |      |
|          |                |          |          |              |          |      |    |          |              |         |          |           |             |      |
|          |                |          |          |              |          |      |    |          |              |         |          |           |             |      |
|          |                |          |          |              |          |      |    |          |              |         |          |           |             |      |
|          |                |          |          |              |          |      |    |          |              |         |          |           |             | _    |
|          | File [245189.N | /IcKesso | on] PO [ | [170]        | 3 item   | ı(s) |    |          | PC           | 0 [170] |          |           | 4 item      | n(s  |
| Item Nur | n Item         |          | Pack     | DIN          | Rcv Qty  | ^    | 16 | Item Num | Item         | Pack    | DIN      | Ord Qty   | Rcv Qty     |      |
| 114587   | GLYBURIDE T    | В 2.5    | 100      | 01913670     | 10       |      | Þ  | 114587   | GLYBURIDE T  | 100     | 01913670 | 10        |             |      |
| 312256   | EPIVAL TB 12   | 25MG     | 100      | 00596418     | 0        |      |    | 312256   | EPIVAL TB 12 | 100     | 00596418 | 10        |             |      |
| 785907   | BROMAZEPA      | м тв     | 100      | 02177188     | 10       |      | _  | 576819   | NAPROXEN E   | 100     | 02246699 | 10        |             |      |
|          |                |          |          |              |          |      | -  | 785907   | BROMAZEPA    | 100     | 02177188 | 10        |             |      |
|          |                |          |          |              |          |      |    |          |              |         |          |           |             |      |
|          |                |          |          |              |          |      |    |          |              |         |          |           |             |      |
|          |                |          |          |              |          |      |    |          |              |         |          |           |             |      |
|          |                |          |          |              |          |      |    |          |              |         |          |           |             |      |
|          |                |          |          |              |          |      |    |          |              |         |          |           |             |      |
|          |                |          |          |              |          | ~    |    |          |              |         |          |           |             |      |
|          |                |          |          |              |          |      | 1  |          |              |         |          |           |             |      |
|          |                |          |          |              | Cont     | inue |    | 🛛 🗶 Ca   | ancel        |         |          |           |             |      |

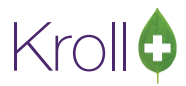

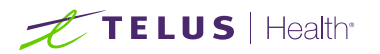

| Drug Ordering - Communication with McKessor   | - 0                 |
|-----------------------------------------------|---------------------|
| Logging in to HTTPS server                    | Complete            |
| Checking for Invoice Files                    | 1 File(s) four      |
| Downloading Invoice File(s)                   | 1 File(s) downloade |
| McKessonInvoice_245189_20210302 downloaded    |                     |
| File [McKessonInvoice_245189_20210302] import | d                   |
| Logging out of HTTPS server                   | Complete            |
| Processing Invoice File(s)                    |                     |
|                                               |                     |
|                                               |                     |
|                                               |                     |
|                                               |                     |
|                                               |                     |
|                                               |                     |
|                                               |                     |
|                                               |                     |
|                                               |                     |
|                                               |                     |
|                                               |                     |
|                                               |                     |
|                                               |                     |
| Processing Invoice File(s)                    |                     |
| Step 1 of 2                                   | 0%                  |
|                                               |                     |
|                                               | X Cancel            |

When the Processing Invoice File(s) task is complete, the status will show as Completed, and the information panel will show the message "### End of Activities ###." Two new buttons, Back and Finish, will appear at the bottom of the communication screen to indicate that communication has finished.

Click **Finish** or press **Enter** on the keyboard to close the communication screen. Click **Back** to start another communication with McKesson.

| Drug Ordering - Communication with McKesson     | - 0                  |
|-------------------------------------------------|----------------------|
| ✓ Logging in to HTTPS server                    | Completed            |
| 🖌 Checking for Invoice Files                    | 1 File(s) found      |
| 🖌 Downloading Invoice File(s)                   | 1 File(s) downloaded |
| McKessonInvoice_245189_20210302 downloaded      |                      |
| File [McKessonInvoice_245189_20210302] imported |                      |
| Logging out of HTTPS server                     | Completed            |
| Processing Invoice File(s)                      | Completed            |
| File [245189.McKesson] PO [170] processed       |                      |
| Print Receiving Report option is set to NO      |                      |
|                                                 |                      |
| 🕞 Back 🗸 Finish                                 |                      |

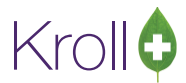

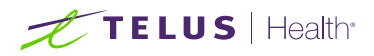

When the system does not find a matching PO in Kroll, you must decide what to do with the invoice. **This happens only for orders placed directly in Pharmaclik**. You will see a screen similar to the one below.

| 🕖 Drug Ordering - Communication with McKesson                                                                                                    | — 🗆 X                             |
|----------------------------------------------------------------------------------------------------|-----------------------------------|
| For each PO please, sel                                                                                                    | ect an option:                    |
| File [245191.McKesson] PO [x00000]       Treat like non-PO r         Treat like non-PO r       Treat like non-PO r         Skip this PO       Skip this PO | eceive                            |
| File [245191.McKesson] PO [xxxxxx] 2 item(s)                                                                                                    | No PO available in KROLL          |
| Item Num Item Pack DIN Rcv Qty A Item                                                                                                    | Num Item Pack DIN Ord Qty Rcv Qty |
| ▶ 031682         ICRESTOR TB 20MG30         02247163         33           373050         CITALOPRAM TB 2         100         02248170         10           |                                   |
| ✓ ок                                                                                                    | X Cancel                          |

There are three options to choose from:

## Treat as no stock received

This option will receive the invoice file, considering that **no** equivalent PO exists in Kroll; however, on-hand quantities will **NOT be updated**; only catalog prices will be updated, if necessary. This option should be used when an order was placed outside of the Kroll system for items that <u>do not</u> have inventory and prices monitored within Kroll (e.g., OTC items).

# Treat like non-PO receive

This option will receive the invoice file, considering that **no** equivalent PO exists in Kroll. The process **will update** the on-hand Quantity and prices for associated drug packs, if available. This option should be used when an order was placed outside of the Kroll system for items with inventory and prices monitored within Kroll (e.g. an order placed directly on Pharmaclik).

# Skip this PO

This option means the invoice file will not be processed and will be ignored. Please, read the "<u>What to do with</u> <u>Invoices NOT selected to be processed and invoices skipped?</u>" section for more information.

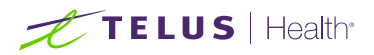

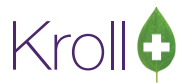

You can use the information displayed on the bottom panel's left grid to help you make the decision. Once the decision is made, click **OK** to continue.

| ø  | Drug Orde  | ering - Communicat | ion with | McKesson        |          |      |     |             |        |        |          |          |         |           | Х    |
|----|------------|--------------------|----------|-----------------|----------|------|-----|-------------|--------|--------|----------|----------|---------|-----------|------|
|    |            |                    |          | For e           | ach PO   | plea | ise | , select ar | option | n:     |          |          |         |           |      |
|    |            |                    |          |                 |          |      |     |             |        |        |          |          |         | 1 PO(s) t | otal |
| ١. | File [245  | 191.McKesson] PO   | [xxxxxx  | d]              | Treat li | ke n | on- | PO receive  |        |        |          |          |         |           | ~    |
| I. |            |                    |          |                 |          |      |     |             |        |        |          |          |         |           |      |
|    |            |                    |          |                 |          |      |     |             |        |        |          |          |         |           |      |
| I. |            |                    |          |                 |          |      |     |             |        |        |          |          |         |           |      |
| I. |            |                    |          |                 |          |      |     |             |        |        |          |          |         |           |      |
| I. |            |                    |          |                 |          |      |     |             |        |        |          |          |         |           |      |
|    |            |                    |          |                 |          |      |     |             |        |        |          |          |         |           |      |
|    |            |                    |          |                 |          |      |     |             |        |        |          |          |         |           |      |
| I. |            |                    |          |                 |          |      |     |             |        |        |          |          |         |           |      |
|    |            |                    |          |                 |          |      |     |             |        |        |          |          |         |           |      |
|    |            |                    |          |                 |          |      |     |             |        |        |          |          |         |           |      |
| F  | <b>c</b> 1 |                    |          |                 | 2.1      | ~    | 1   |             |        |        |          |          |         |           |      |
|    | File       | [245191.McKesso    | nj PO (x | 0000000         | 2 item   | 1(S) | le. | In          | N      | o PO a | vailable | IN KROLL | le 101  | la        |      |
|    | Item Num   | Item               | Pack     | DIN<br>02247163 | Rcv Qty  | Â    | -   | Item Num    | Item   |        | Pack     | DIN      | Ord Qty | RCV Q     | ty   |
| Ľ  | 373050     | CITALOPRAM TB 2    | 100      | 02247165        | 10       |      |     |             |        |        |          |          |         |           | - 1  |
| -  |            |                    |          |                 |          |      |     |             |        |        |          |          |         |           | - 1  |
|    |            |                    |          |                 |          |      |     |             |        |        |          |          |         |           | - 1  |
|    |            |                    |          |                 |          |      |     |             |        |        |          |          |         |           | - 1  |
|    |            |                    |          |                 |          |      |     |             |        |        |          |          |         |           | - 1  |
|    |            |                    |          |                 |          |      |     |             |        |        |          |          |         |           | - 1  |
|    |            |                    |          |                 |          | ~    |     |             |        |        |          |          |         |           | - 1  |
|    |            |                    |          |                 |          | _    |     |             |        |        |          |          |         |           | _    |
|    |            |                    |          |                 |          | K    |     | 🛛 🗙 Can     | cel    |        |          |          |         |           |      |

Note: To set default action for this option, go to

Utilities > Drug Ordering > Edit Vendor List > McKesson > Receiving Tab.

And select the appropriate option from the "Default Action when PO not found" dropdown menu.

| 🕖 Vendor Info    | rmation           |                   |            |        |      |                     |                |                       | ×                 |
|------------------|-------------------|-------------------|------------|--------|------|---------------------|----------------|-----------------------|-------------------|
| Name             | McKesson          |                   |            |        |      | Vendor Type         | McKesson       |                       | Active 🗹          |
| Description      | McKesson Ca       | anada             |            |        |      | Account #           | АААААА         |                       |                   |
| Phone            |                   |                   | Fax        |        |      | Customer # (SAP)    | сссссс         |                       |                   |
| C <u>a</u> talog | Or <u>d</u> ering | <u>R</u> eceiving | <u>G</u> e | neral  |      |                     |                |                       |                   |
| Electronic       | Receiving         | Web Service       | !          | ~      |      | Print Receive repor | t              | Prompt                | ~                 |
| Update Pu        | irchase Cost      | Always            |            | ~      |      |                     |                |                       |                   |
| Update U         | ser Cost 1        | Never             |            | ~      |      |                     |                |                       |                   |
| Update U         | ser Cost 4        | Never             |            | $\sim$ |      | Default Action whe  | n PO not found | Treat like            | non-PO receive    |
| Update U         | ser Cost 5        | Never             |            | $\sim$ |      |                     |                | Skip PO<br>Treat like | non-PO receive    |
|                  |                   |                   |            |        |      |                     |                | Treat as r            | no stock received |
|                  |                   |                   |            |        | 🗸 ОК | X Cancel            |                |                       |                   |

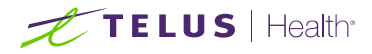

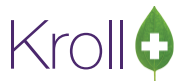

Select the invoice that needs to be received and click **Continue** to process the downloaded invoice files.

| 210               | ig ordening - conn                                                   |                             |                               |                                         |                               |        |             |              |                     |                  |               |            |     |
|-------------------|----------------------------------------------------------------------|-----------------------------|-------------------------------|-----------------------------------------|-------------------------------|--------|-------------|--------------|---------------------|------------------|---------------|------------|-----|
|                   |                                                                      |                             |                               | 5                                       | Select PO                     | (s) to | o be proces | ssed:        |                     |                  | 1/1 Invoice   | e(s) selec | tec |
| 7                 | File Name                                                            | PO                          | М                             | lessage                                 |                               |        |             |              |                     |                  |               |            |     |
| <b>⊘</b> 2        | 45191.McKesson                                                       | X00000X                     | P                             | 0 will be tr                            | eated like                    | non-F  | PO receive. |              |                     |                  |               |            |     |
| t                 |                                                                      |                             |                               |                                         |                               |        |             |              |                     |                  |               |            |     |
|                   |                                                                      |                             |                               |                                         |                               |        |             |              |                     |                  |               |            |     |
|                   |                                                                      |                             |                               |                                         |                               |        |             |              |                     |                  |               |            |     |
|                   |                                                                      |                             |                               |                                         |                               |        |             |              |                     |                  |               |            |     |
|                   |                                                                      |                             |                               |                                         |                               |        |             |              |                     |                  |               |            |     |
|                   |                                                                      |                             |                               |                                         |                               |        |             |              |                     |                  |               |            |     |
|                   |                                                                      |                             |                               |                                         |                               |        |             |              |                     |                  |               |            |     |
|                   |                                                                      |                             |                               |                                         |                               |        |             |              |                     |                  |               |            |     |
|                   |                                                                      |                             |                               |                                         |                               |        |             |              |                     |                  |               |            |     |
|                   | File (245191.M                                                       | cKesson                     | 1 PO [                        |                                         | 2 item                        | n(s)   |             | No P         | O availabl          | e in KROI        |               |            |     |
| Ite               | File (245191.M<br>m Num Item                                         | cKesson                     | i] PO [:<br>Pack              | XXXXXXXXXXXXXXXXXXXXXXXXXXXXXXXXXXXXXX  | 2 item<br>Rcv Qty             | n(s)   | Item Num    | No P<br>Item | O availabl          | e in KROI        | LL<br>Ord Qty | Rcv Qt     | ty  |
| Ite               | File [245191.M<br>m Num Item<br>1682 CRESTOR TE                      | cKesson                     | 1] PO [:<br>Pack<br>30        | 02247163                                | 2 item<br>Rcv Qty<br>333      | n(s)   | Item Num    | No P<br>Item | O availabl          | e in KROI<br>DIN | LL<br>Ord Qty | Rcv Qt     | ty  |
| Iter<br>03<br>373 | File [245191.M<br>m Num Item<br>1682 CRESTOR TE<br>3050 CITALOPRAN   | cKesson<br>20MG<br>1 TB 2   | ) PO [:<br>Pack<br>30<br>100  | DIN<br>02247163<br>02248170             | 2 item<br>Rcv Qty<br>33<br>10 | n(s)   | Item Num    | No P<br>Item | O availabl          | e in KROI<br>DIN | LL<br>Ord Qty | Rcv Qt     | ty  |
| Iter<br>03<br>373 | File [245191.M<br>m Num Item<br>1682 CRESTOR TE<br>3050 CITALOPRAM   | CKesson                     | 1] PO [:<br>Pack<br>30<br>100 | xxxxxxx]<br>DIN<br>02247163<br>02248170 | 2 item<br>Rcv Qty<br>33<br>10 | n(s)   | Item Num    | No P<br>Item | O available<br>Pack | e in KROI<br>DIN | LL<br>Ord Qty | Rcv Qt     | ty  |
| Ite<br>03<br>37   | File [245191.M<br>m Num Item<br>1682 CRESTOR TE<br>3050 CITALOPRAM   | cKesson<br>1 20MG<br>1 TB 2 | i] PO [:<br>Pack<br>30<br>100 | xxxxxx]<br>DIN<br>02247163<br>02248170  | 2 item<br>Rcv Qty<br>33<br>10 | n(s)   | Item Num    | No P<br>Item | O availabl<br>Pack  | e in KROI<br>DIN | LL<br>Ord Qty | Rcv Qt     | ty  |
| Iter<br>03<br>373 | File [245191.M<br>m Num Item<br>1682 CRESTOR TE<br>3050 CITALOPRAN   | cKesson<br>20MG<br>11 TB 2  | 1] PO [:<br>Pack<br>30<br>100 | XXXXXX]<br>DIN<br>02247163<br>02248170  | 2 item<br>Rcv Qty<br>33<br>10 | n(s)   | Item Num    | No P<br>Item | O availabl<br>Pack  | e in KROL<br>DIN | LL<br>Ord Qty | Rcv Qt     | ty  |
| Iter<br>03<br>37  | File [245191.M<br>m Num Item<br>1682 CRESTOR TE<br>3050 CITALOPRAN   | cKesson<br>I 20MG<br>I TB 2 | i] PO [:<br>Pack<br>30<br>100 | xxxxxxx<br>DIN<br>02247153<br>02248170  | 2 item<br>Rcv Qty<br>33<br>10 | a(s)   | Item Num    | No P<br>Item | O availabl          | e in KROI<br>DIN | LL Ord Qty    | Rcv Q1     | ty  |
| Ite<br>033<br>373 | File [245191.M<br>m Num   Item<br>1682 CRESTOR TE<br>3050 CITALOPRAN | cKesson<br>2 20MG<br>1 TB 2 | 1] PO [;<br>Pack<br>30<br>100 | xxxxxxx<br>DIN<br>02247163<br>02248170  | 2 item<br>Rcv Qty<br>33<br>10 | a(s)   | Item Num    | No P         | O availablı<br>Pack | e in KROI<br>DIN | LL Ord Qty    | Rcv Qt     | ty  |

Click **Finish** or press **Enter** on the keyboard to close the communication screen. Click **Back** to start another communication with McKesson.

| Drug Ordering - Communication with McKesson     |                      |
|-------------------------------------------------|----------------------|
| ✓ Logging in to HTTPS server                    | Completed            |
| 🖉 Checking for Invoice Files                    | 1 File(s) found      |
| Z Downloading Invoice File(s)                   | 1 File(s) downloaded |
| McKessonInvoice_245190_20210302 downloaded      |                      |
| File [McKessonInvoice_245190_20210302] imported |                      |
| Logging out of HTTPS server                     | Completed            |
| Processing Invoice File(s)                      | Completed            |
| File [245191.McKesson] PO [xxxxxx] processed    |                      |
| Print Receiving Report option is set to NO      |                      |
|                                                 |                      |
|                                                 |                      |

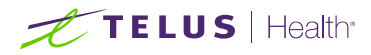

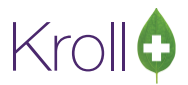

# Canceling invoices that should NOT be processed.

Invoices downloaded but not received and for any reason should **NOT** be processed, then you must cancel them on the Invoices screen. Utilities > Drug Ordering > Electronic Invoice Receiving.

| Invoices        |                |                                                         |                      |       | >           |
|-----------------|----------------|---------------------------------------------------------|----------------------|-------|-------------|
| F2 View II      | nvoice F9 Rece | ive Invoice Cancel Invoice                              | Print repor          | t     | Close       |
| utstanding      | All            |                                                         |                      |       |             |
| Vendor          | PO Numbers     | # of Items DownLoaded On                                | By Status            | P     | Received On |
| McKesson        | X00000X        | 2 12-Apr-2021 09:4                                      | 9 JD DownLo          | oaded |             |
| <b>McKesson</b> | 170            | 2 12-Apr-2021 09:4                                      | 6 JD DownLo          | oaded |             |
|                 |                | Are you sure?<br>Are you sure you want to<br><u>Y</u> e | Cancel this Invoice? | ×     | ·           |
|                 |                |                                                         |                      |       |             |

Canceled invoices will NOT show up on McKesson's following communication.

## **Important Notes:**

- Use always "Purchase Order" screen to track your orders
   Utilities > Drug Ordering > Purchase Order Receiving.
- Receiving is **NOT** allowed on the Invoices screen.

You **must always** receive invoices using the communication screen instead.

Invoices downloaded but not received will appear again on McKesson's following communication.

| Invoices    |                 |                                                                                                    | – 🗆 ×         |
|-------------|-----------------|----------------------------------------------------------------------------------------------------|---------------|
| F2 View Ir  | nvoice F9 Recei | Ve Invoice Cancel Invoice Print report                                                                                             | ✓ Close       |
| outstanding | All             | A.                                                                                                    | 1             |
| Vendor      | PO Numbers      | # of Items DownLoaded On By Status                                                                                                 | Received On ^ |
| McKesson    | X00000X         | 2 12-Apr-2021 09:49 JD DownLoaded                                                                                                  |               |
| McKesson    | 170             | 2 12-Apr-2021 09:46 JD DownLoaded                                                                                                  |               |
|             |                 | Warning X<br>Functionality not available for McKesson<br>Use receiving functionality on the Communication<br>screen instead.<br>OK |               |

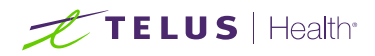

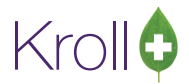

## Frequently asked questions:

## What to do if Purchase Order did not close - status equal "Partially Received"?

There are two scenarios:

1. The User **did NOT modify** the order on Pharmaclik, then **WAIT**.

The order was placed in Kroll. Order with status equal "Partially Received." The User did **NOT modify it** on Pharmaclik, like excluding an item or changing the order quantity to zero, causing a discrepancy between the two systems. In this case, the Kroll system is waiting to receive more invoices related to that purchase order. Sometimes, McKesson takes 1 or 2 days to send electronic invoices for missing items on previous invoices.

Here is an example where the second invoice will close the purchase order in Kroll and change its status to "Received."

| 🕖 Dr | ug Ordering - Comr | munication | with McKess | on             |       |      |            |           |     |          |          |           |             | $\times$ |
|------|--------------------|------------|-------------|----------------|-------|------|------------|-----------|-----|----------|----------|-----------|-------------|----------|
|      |                    |            |             | Select PO      | (s)   | to   | be proc    | essed:    |     |          |          | 0/1 Ιουοί |             | ted      |
| Г    | File Name          | PO         | Message     |                |       |      |            |           |     |          |          | 0/11/100  | le(s) selec | leu      |
|      | 245190.McKesson    | 170        | PO partia   | lly received b | oy JC | ). N | ew Invoi   | ce found. |     |          |          |           |             |          |
|      |                    |            | <u> </u>    | ,              | ,     | -    |            |           |     |          |          |           |             |          |
|      |                    |            |             |                |       |      |            |           |     |          |          |           |             |          |
|      |                    |            |             |                |       |      |            |           |     |          |          |           |             | _        |
|      |                    |            |             |                |       |      |            |           |     |          |          |           |             | _        |
|      |                    |            |             |                |       |      |            |           |     |          |          |           |             | _        |
|      |                    |            |             |                |       |      |            |           |     |          |          |           |             |          |
|      |                    |            |             |                |       |      |            |           |     |          |          |           |             |          |
| -    | 511- 1045100 h     | 4.1/       | 0.0.0 (170) | 1.2            | (-)   | 1    |            |           | 0.0 | 11701    | )        |           | 4.2         | (2)      |
| In   | File [245190.0     | vickesson  |             | Interr         | i(s)  | le   | Thom No.   | Itter     | PC  | Dedk     |          | lord on   | 4 item      | (s)      |
| 10   | 76819 NAPROXEN F   | C TB 10    | 0 022466    | 599 10         | î     | -    | 114587     | GLYBURIDE | т   | Pack 100 | 01913670 | 10<br>10  | 10 RCV QLY  |          |
|      | norto providente   |            |             |                |       | 11-  | 312256     | EPIVAL TB | 12  | 100      | 00596418 | 10        | 0           |          |
|      |                    |            |             |                |       | Þ    | 576819     | NAPROXEN  | IE  | 100      | 02246699 | 10        |             |          |
|      |                    |            |             |                |       | -    | 785907     | BROMAZEP  | A   | 100      | 02177188 | 10        | 10          |          |
|      |                    |            |             |                |       |      |            |           |     |          |          |           |             |          |
|      |                    |            |             |                |       |      |            |           |     |          |          |           |             |          |
|      |                    |            |             |                |       |      |            |           |     |          |          |           |             | -1       |
|      |                    |            |             |                | ~     |      |            |           |     |          |          |           |             | ~        |
|      |                    |            |             |                |       |      |            |           |     |          |          |           |             |          |
|      |                    |            |             | V Cont         | inue  |      | <b>X</b> C | ancel     |     |          |          |           |             |          |

Note on the screen below that invoice 245190 contains the missing item 576819 (NAPROXEN). It is the only item received Quantity (Rcv Qty column) equal blank on PO in Kroll (right grid).

Also, note the message "... PO partially received... New invoice found." indicating that the invoice is NOT the first invoice received related to PO 170.

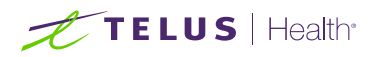

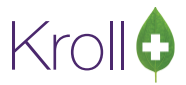

2. The User **DID modify** the order on Pharmaclik, then Receive the order manually.

The order was placed in Kroll. Order with status equal "Partially Received." The User **DID modify it** on Pharmaclik, like excluding an item or changing the order quantity to zero. In this case, the User has to **manually receive** the PO by changing the shipped Quantity to **0** on the <u>modified items</u> on Pharmaclik. McKesson does not include or generate invoices for items in Kroll's order excluded on Pharmaclik.

| Purchase Orders |              |                     |            |                    |                  | - 0      | ×  |
|-----------------|--------------|---------------------|------------|--------------------|------------------|----------|----|
| F2 View Order   | F9 Receive n | nanually Cancel Ore | der        | Print report       |                  | 🗸 Clo    | se |
| Outstanding All |              |                     |            | 0.1                |                  |          |    |
| Vendor          | PO Number    | Created On          | Created By | Status             | # of Items Value |          | ^  |
| McKesson        | 170          | 03-Mar-2021 17:49   | JD         | Partially Received | 4                | \$828.50 | 5  |
|                 |              |                     |            |                    |                  |          |    |
|                 |              |                     |            |                    |                  |          | v  |

Note that McKesson Web Services functionality no longer has the below options.

| 🏉 Vendor Info    | rmation           |                   |            |        |                |                           |                 |             | ×                 |
|------------------|-------------------|-------------------|------------|--------|----------------|---------------------------|-----------------|-------------|-------------------|
| Name             | McKesson          |                   |            |        |                | Vendor Type               | McKesson        |             | Active 🗌          |
| Description      | McKesson C        | anada             |            |        |                | Account #                 | xxxxxx          |             | 1                 |
| Phone            |                   |                   | Fax        |        |                | Customer # (SAP)          | YYYYYY          |             | j                 |
| C <u>a</u> talog | Or <u>d</u> ering | <u>R</u> eceiving | <u>G</u> e | eneral |                |                           |                 |             |                   |
| Electronic       | Receiving         | PharmaClik        |            | ~      |                | Print Receive repor       | t               | No          | ~                 |
| Update P         | urchase Cost      | Always            |            | ~      |                |                           |                 |             |                   |
| Update S         | elling Cost       | Never             |            | $\sim$ |                |                           |                 |             |                   |
| Update U         | ser Cost 1        | Never             |            | $\sim$ |                |                           |                 |             |                   |
| Update U         | ser Cost 4        | Never             |            | $\sim$ |                |                           |                 |             |                   |
| Update U         | ser Cost 5        | Never             |            | $\sim$ |                |                           | Allow roBo      | coive of 70 | ra-Rassivad Itams |
|                  |                   |                   |            |        | Zero receive o | utstanding purchase order | items not inclu | ded in a do | wnloaded invoice  |
|                  |                   |                   |            |        | 🗸 ОК           | X Cancel                  |                 |             |                   |

- Allow reReceive of Zero-Received Items
- Zero receive outstanding purchase order items not included in a downloaded invoice

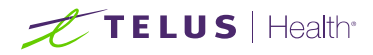

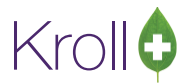

## What to do if Purchase Order is canceled locally only?

The User **DID NOT** delete the order in Pharmaclik, and McKesson processed the order. When an electronic invoice related to the canceled order is downloaded, the receiving process will allow you to decide if you want to receive it or not.

| 🕖 Drug Order           | ring - Comm                  | nunicati     | on w  | ith McKesson | l .       |     |    |          |          |    |       |          |         |            | ×    |
|------------------------|------------------------------|--------------|-------|--------------|-----------|-----|----|----------|----------|----|-------|----------|---------|------------|------|
|                        |                              |              |       | :            | Select PC | (s) | to | be proc  | essed:   |    |       |          | 0/1 7   |            |      |
| File Na                | ame                          | PO           |       | Message      |           |     |    |          |          |    |       |          | 0/1100  | ce(s) sele | cted |
| 245189.                | McKesson                     | 170          | ſ     | PO cancelle  | d.        |     |    |          |          |    |       |          |         |            |      |
|                        |                              |              |       |              |           |     |    |          |          |    |       |          |         |            |      |
|                        |                              |              |       |              |           |     |    |          |          |    |       |          |         |            |      |
|                        |                              |              |       |              |           |     |    |          |          |    |       |          |         |            |      |
|                        |                              |              |       |              |           |     |    |          |          |    |       |          |         |            |      |
|                        |                              |              |       |              |           |     |    |          |          |    |       |          |         |            |      |
|                        |                              |              |       |              |           |     |    |          |          |    |       |          |         |            |      |
|                        |                              |              |       |              |           |     |    |          |          |    |       |          |         |            |      |
|                        |                              |              |       |              |           |     |    |          |          |    |       |          |         |            |      |
|                        |                              |              | _     | _            |           |     |    |          |          |    |       |          |         |            |      |
| File                   | e [245189.N                  | lcKesso      | on] P | O [170]      | 3 item    | (s) |    |          |          | PC | [170] |          |         | 4 iten     | n(s) |
| Item Num               | Item                         |              | Pack  | DIN          | Rcv Qty   | ^   |    | Item Num | Item     |    | Pack  | DIN      | Ord Qty | Rcv Qty    | ^    |
| ▶ 114587 (<br>312256 F | GLYBURIDE TI<br>EPIVAL TR 12 | 8 2.5<br>5MG | 100   | 01913670     |           |     | "  | 312256   | GLYBURID | ET | 100   | 01913670 | 10      |            |      |
| 785907                 | BROMAZEPAN                   | 4 TB         | 100   | 02177188     | 3 10      |     |    | 576819   | NAPROXE  | NE | 100   | 02246699 | 10      |            |      |
|                        |                              |              |       |              | Δ         |     |    | 785907   | BROMAZE  | PA | 100   | 02177188 | 10      | A          |      |
|                        |                              |              |       |              | 11        |     |    |          |          |    |       |          |         |            |      |
|                        |                              |              |       |              | Ľ         | -   | Ĩ. |          |          |    |       |          |         |            |      |
|                        |                              |              |       |              | Ľ         |     | Ī  |          |          |    |       |          |         |            |      |
|                        |                              |              |       |              | Ľ         |     |    |          |          |    |       |          |         | ]          |      |
|                        |                              |              |       |              |           | *   |    |          |          |    |       |          |         |            | ~    |

In the scenario above, even PO is canceled in Kroll, you should receive the invoice to adjust the inventory.

## What to do with Invoices NOT selected to be processed and invoices skipped?

Downloaded invoices will always be imported into the database even when one of the scenarios below happens:

- 1. The "Receive invoices" option on the communication screen is not checked.
- 2. The User cancelled the processing.

| Send Purchase Orders                 | 🕖 Drug Ordering - Communication with McKesson   |          |           | >    |
|--------------------------------------|-------------------------------------------------|----------|-----------|------|
| Download <u>C</u> atalog             | Logging in to HTTPS server                      |          | Compl     | eteo |
| Download Invoices                    | 1 File(s) four                                  |          |           |      |
| Brint report Prompt                  | 🗹 Downloading Invoice File(s)                   | 1 File(s | ) downloa | adeo |
| Prin <u>i</u> report <b>Prompt</b> * | McKessonInvoice_245189_20210302 downloaded      |          |           |      |
|                                      | File [McKessonInvoice_245189_20210302] imported |          |           |      |
|                                      | Logging out of HTTPS server                     |          | Compl     | eteo |
| Activities                           | Processing Invoice File(s)                      | Us       | er cance  | llec |
| Logging in to HTTPS server           | ### End of Activities ###                       |          |           |      |
| Checking for Invoice Files           |                                                 |          |           |      |

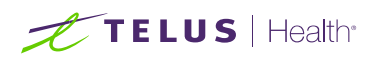

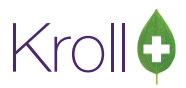

|                                   | For each PO please, select an option: |                         |          |
|-----------------------------------|---------------------------------------|-------------------------|----------|
|                                   | for each ro please, select an option. | 1 PO(s) total           |          |
| File [245191.McKesson] PO [xxxxx] | Skip this PO                          | ~                       |          |
|                                   |                                       |                         |          |
| 🕖 Drug Ordering - Communicat      | ion with McKesson                     | – 🗆 X                   |          |
|                                   | Select PO(s) to be processed:         |                         |          |
|                                   | M                                     | 1/1 Invoice(s) selected |          |
| File Name PO                      | Message                               |                         |          |
| 245191.McKesson xxxxxx            | PO will not be processed              |                         |          |
|                                   | $\sim$                                |                         |          |
|                                   |                                       |                         |          |
| Drug Orderir                      | g - Communic With McKesson            |                         |          |
| Item Num I                        | ng Invoice File(s)                    |                         | Complete |
| 03168 031682 C File [24514        | 1.McKesson] skipped                   |                         |          |
| 37305 373050 C File [24519        | 1.McKesson] printing aborted          |                         |          |
| ### En                            | d of Activities ###                   |                         |          |
|                                   |                                       |                         |          |
|                                   |                                       |                         |          |
|                                   |                                       |                         |          |
|                                   |                                       |                         |          |

3. Invoices related to orders placed directly in Pharmaclik, the User chooses the option "Skip this PO."

4. Invoices not selected to be processed by the User.

|                      |               | Salact BO(s) to be processed: |                         |       |       |
|----------------------|---------------|-------------------------------|-------------------------|-------|-------|
|                      |               | select Po(s) to be processed. | 2/3 Invoice(s) selected |       |       |
| File Name            | PO            | Message                       |                         |       |       |
| 245189.McKesson      | 170           | PO ready to be processed.     |                         |       |       |
| 245190.McKesson      | 170           | PO ready to be processed.     |                         |       |       |
| 245191.McKesson      | X00000X       | PO will not be processed      |                         |       |       |
|                      |               |                               |                         |       |       |
|                      | ıg Ordering   | - Communication with McKesson |                         |       | 2     |
| File [               | Processing    | Invoice File(s)               |                         | Compl | leted |
| Item Num It          | File [245190  | McKesson] NOT selected        |                         |       |       |
| 576819 N<br>867424 A | File [245100  | MeKassen] minima shartad      |                         |       |       |
|                      | File [245190. | Pickessonj prinding aborted   |                         |       |       |
|                      | ### End (     | of Activities ###             |                         |       |       |
|                      |               |                               |                         |       |       |
|                      |               |                               |                         |       |       |
|                      |               |                               |                         |       |       |
|                      |               |                               |                         |       |       |
|                      |               |                               |                         |       |       |
|                      |               |                               |                         |       |       |

These invoices will appear again on McKesson's following communication until the User decides to process or cancel them (see the "<u>Canceling invoices that should NOT be processed</u>" section).

| Drug Ordering - Communication with McKesson                                          | - |        | ×    |
|--------------------------------------------------------------------------------------|---|--------|------|
| Processing Invoice File(s)                                                           |   | Comple | eted |
| A previously downloaded but not received invoice [245189] with PO(s) [170] was found |   |        |      |
| A previously downloaded but not received invoice [245190] with PO(s) [170] was found |   |        |      |

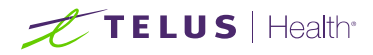

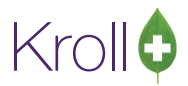

## What to do if you get a message "PO already received"?

If you get an invoice where the PO is already closed, in other words, with the status equal "Received," you will see a message indicating the user initials which received the purchase order.

| Select P0(s) to be processed:       O(1 Invoice(s) select         File Name       PO       Message         1057.McKesson       170       PO already received by JD.         1057.McKesson       170       PO already received by JD.         1057.McKesson       170       PO already received by JD.         1057.McKesson       170       PO already received by JD.         1057.McKesson       PO already received by JD.       Image: Select PO(s) to be processed:         1057.McKesson       PO already received by JD.       Image: Select PO(s) to be processed:         1057.McKesson       PO already received by JD.       Image: Select PO(s) to be processed:         11057.McKesson       PO [170]       4 item         114597       EVARUEDE TB 2.5.       100       001         114597       EVARUEDE TB 2.5.       100       002         114597       EVARUEDE TB 2.5.       100       001         114597       EVARUEDE TB 2.5.       100       100         114597       EVARUEDE TB 2.5.       100       100         114597       EVARUEDE TB 2.5.       100       100         114597       EVARUEDE TB 2.5.       100       100         114597       EVARUEDE TB 2.5.       100       100                                                                                                    | F Drug Ordering - Communication with McKesson                           |             |            |
|----------------------------------------------------------------------------------------------------|-------------------------------------------------------------------------|-------------|------------|
| File Name         PO         Message           1057.McKesson         170         PO already received by JD.           File [1057.McKesson]         PO [170]         4 item(s)           Item Num [Item         Pack         DIN         Rcv Qty           114587         GLYBRIDE TB 2.5         100         01915/70         10           312256         PPIVAL TB 125MG         100         01915/70         10         10           376819         NARROKEN EC TB         100         02246699         10         10         312256         EPIVAL TB 125MG         100         02177188         10         10           785907         BROMAZEPAM TB         100         02177188         10         10         10           785907         BROMAZEPAM TB         100         02177188         10         10         10                                                                                                    | Select PO(s) to be processed:                                           |             |            |
| File (1057.McKesson)         PO         Intersage           File (1057.McKesson)         PO         Item (s)         PO         Item Num [tem Num [tem Pack DIN Crd Qty Rcv Qty]           Item Num [tem Pack DIN Rcv Qty]         Item Num [tem Num [tem Num [tem Num [tem Pack DIN Crd Qty Rcv Qty]         Item Num [tem Num [tem | Eile Name PO Meccade                                                    | /1 Invoice( | s) selecte |
| I 1057. MCKessoni       I/0       PO already received by JD.         File [1057. MCKesson] PO [170]       4 item(s)         Item Num       Item Num [Item       Pack         DIN       Rcv Qty         114587       TEVA-GLYBUR       100         112256       EPIVAL TB 125MG       100         12256       EPIVAL TB 125MG       100         376819       NAPROXEN EC TB       100         000       02246699       10         785907       BROMAZEPAM TB       100         000       02177188       100         INVOICE       PO IN KROLL                                                                                                    |                                                                         |             |            |
| File [1057.McKesson] PO [170]       4 item(s)         Item Num Item       Pack       DIN       Rcv Qty         114587       CVRURIDE TB 2.5       100       01913670       10         312256       EPIVAL TB 125MG       100       00596418       10         376819       NARROKEN EC TB       100       02246699       10         785907       BROMAZEPAM TB       100       02177188       10         INVOICE       PO IN KROLL       PO IN KROLL                                                                                                    | 1057.McKesson 170 PO already received by JD.                            |             |            |
| File [1057.McKesson] PO [170]       4 item(s)         Item Num Item       Pack       DIN       Rcv Qty         114587       TEVA-GLYBUR.       100       01913670       10         312256       EPIVAL TB 125MG       100       00596418       10         312256       EPIVAL TB 125MG       100       02246699       10         376819       NAPROXEN EC TB 100       02246699       10       10         785907       BROMAZEPAM TB 100       02177188       10       10         INVOICE       PO IN KROLL       PO IN KROLL       PO IN KROLL                                                                                                    |                                                                         |             |            |
| File [1057.McKesson] PO [170]       4 item(s)         Item Num Item       Pack       DIN       Rcv Qty         114587       QLVBLRIDE TB 2.5       100       01913670       100         112256       EPIVAL TB 125MG       100       00596418       10         12576819       NARROKEN EC TB       100       02246699       10         785907       BROMAZEPAM TB       100       02177188       10       10         10       VOICE       V       V       V       V       V       V         INVOICE       V       V       V       V       V       V       V       V                                                                                                    |                                                                         |             |            |
| File [1057.McKesson] PO [170]       4 item(s)         Item Num [Item       Pack       DIN       Rcv Qty         114587       GLYBLIDE TB 2.5       100       01913670       10         312256       EPIVAL TB 125MG       100       00596418       10       10         576819       NARROKEN EC TB       100       02246699       10       10         785907       BROMAZEPAM TB       100       02177188       10       10         Item Num [Item       Pack       DIN       Ord Qty Rcv Qty         114587       GLYACLYEIR       100       003596418       10       10         576819       APO-WARCX       100       002246699       10       10         785907       BROMAZEPAM TB       100       02177188       10       10         PO IN KROLL                                                                                                    |                                                                         |             |            |
| File [1057.McKesson] PO [170]       4 item(s)         Item Num [Item       Pack       DIN       Rcv.Qty         114587       GLYBURIDE TB 2.5       100       01913670       10         312256       PTIVAL TB 125MG       100       00596418       10         376819       NAPROXEN EC TB       100       02246699       10         3785907       BROMAZEPAM TB       100       02177188       10         INVOICE       PO IN KROLL       PO IN KROLL                                                                                                    |                                                                         |             |            |
| File [1057.McKesson] PO [170]       4 item(s)         Item Num [Item       Pack       DIN       Rcv Qty         114587       GLYBURIDE TB 2.5       100       01913670       10         312256       EPIVAL TB 12SMG       100       00596418       10         576819       NAPROXEN EC TB       100       02246699       10         785907       BROMAZEPAM TB       100       02177188       10         100       02177188       10       100       02177188         INVOICE       V       PO IN KROLL       PO IN KROLL                                                                                                    |                                                                         |             |            |
| File [1057.McKesson] PO [170]       4 item(s)         Item Num [Item       Pack       DIN       Cry Qty         Item Num [Item       Pack       DIN       Ord Qty Rev Qty         Item Num [Item       Pack       DIN       Ord Qty Rev Qty         114587       CVR4CIVEIRE       100       01913670       10       10       10       10       10       10       10       10       10       10       10       10       10       10       10       10       10       10       10       10       10       10       10       10       10       10       10       10       10       10       10       10       10       10       10       10       10       10       10       10       10       10       10       10       10       10       10       10       10       10       10       10       10       10       10       10       10       10       10       10       10       10       10       10       10       10       10       10       10       10       10       10       10                                                                                                    |                                                                         |             |            |
| File [1057.McKesson] PO [170]       4 item(s)         Item Num Item       Pack       DIN       Rcv Qty         114587       TEVA-CLYBRIDE TB 2.5.000       01913570       10         312256       EPIVAL TB 125MG       100       00596418       10         576819       NARROKEN EC TB 100       02246699       10       312256       EPIVAL 125MG       100       00596418       10         785907       BROMAZEPAM TB 100       02177188       10       10       10       10         INVOICE                                                                                                    |                                                                         |             |            |
| File [1057.McKesson] PO [170]       4 item(s)         Item Num [Item       Pack       DIN       Rcv Qty         114537       GLYBURIDE TB 2.5       100       01913670       10         312256       EPIVAL TB 128MG       100       00596418       10         576819       NARKOKEN EC TB       100       02246699       10         785907       BROMAZEPAM TB       100       02177188       10         100       02177188       10       10       02177188       10         100       02177188       10       10       10       10       10         785907       BROMAZEPAM TB       100       02177188       10       10         PO IN KROLL                                                                                                    |                                                                         |             |            |
| File [1057.McKesson] PO [170]       4 item(s)         PO [170]       4 item(s)         Item Num Item       Pack       DIN       CC Qty         114587       GLYBURIDE TB 2.5       100       01913670       100         312256       PIVAL TB 125MG       100       101       10         312256       PPVAL TB 125MG       100       000596418       100       100       312256       100       100       00596418       100       100       312256       100       100       002246699       100       312256       100       100       02246699       100       100       20246699       100       100       785907       APO-NAROX       100       002177188       100       100       100       100       100       100       100       100       100       100       100       100       100       100       100       100       100       100       100       100       100       100       100       100       100       100       100       100       100       100       100       100       100       100                                                                                                    |                                                                         |             |            |
| File [1057.McKesson] PO [170]       4 item(s)         Item Num [Item       Pack       DIN       Rcv Qty       Po [170]       4 item         Item Num [Item       Pack       DIN       Rcv Qty       Po [170]       4 item         114587       GLYBURIDE TB 2.5       100       01913670       10       10         312256       EPIVAL TB 125MG       100       02246699       10       312255       EPIVAL 125MG       100       00596418       10       10         376819       NAPROXEN EC TB       100       02246699       10       312255       EPIVAL 125MG       100       02246699       10         785907       BROMAZEPAM TB       100       02177188       10       0       02177188       10       0         NVOICE       PO IN KROLL       PO IN KROLL                                                                                                    |                                                                         |             |            |
| Item Num Item         Pack         DIN         Rcv Qty           114587         GLYBURLDE TB 2.5         100         01913670         10           312256         EPTVAL TB 125MG         100         00596418         10           376819         NAPROXEN EC TB         100         02246699         10           785907         BROMAZEPAM TB         100         02177188         10           NUVOICE         PO IN KROLL         PO IN KROLL                                                                                                    | File [1057.McKesson] PO [170] 4 item(s) PO [170]                        |             | 4 item(    |
| 114587       GLYBURIDE TB 2.5       100       01913670       10         312256       EPIVAL TB 12SMG       100       00596418       10         376819       NAPROXEN EC TB       100       02246699       10         3785907       BROMAZEPAM TB       100       02177188       10         100       02177188       10       100       02177188         100       02177188       10       100       02177188         100       02177188       10       100       02177188         100       02177188       10       10       100         785907       APO-BROMAZE       100       02177188       10       10                                                                                                    | Item Num Item IPack IDIN Rcv Otv A Item Num Item IPack IDIN IC          |             | v Otv      |
| 312256       EPIVAL TB       125MG       100       00596418       10         576819       NARCOXEN EC TB       100       02246699       10         785907       BROMAZEPAM TB       100       02177188       10         10       00       02177188       10       10         785907       APO-BROMAZEPAM TB       100       02177188       10         10       00       02177188       10       10         10       00       02177188       10       10         10       00       02177188       10       10                                                                                                    | 114587 GLYBURIDE TB 2.5 100 01913670 10 114587 TEVA-GLYBUR 100 01913670 | 10          | 10         |
| 576819       NAPROXEN EC TB 100       02246699       10         785907       BROMAZEPAM TB 100       02177188       10         10       02177188       10       10         10       02177188       10       10         INVOICE       PO IN KROLL       PO IN KROLL                                                                                                    | 312256 EPIVAL TB 125MG 100 00596418 10 312256 EPIVAL 125MG 100 00596418 | 10          | 10         |
|                                                                                                    | 576819 NAPROXEN EC TB 100 02246699 10 576819 APO-NAPROX 100 02246699    | 10          | 10         |
| INVOICE PO IN KROLL                                                                                                    | 785907 BROMAZEPAM TB 100 02177188 10 785907 APO-BROMAZ 100 02177188     | 10          | 10         |
|                                                                                                    | ▲ - I                                                                   | <u>ال</u>   |            |
|                                                                                                    | •                                                                       |             |            |
|                                                                                                    |                                                                         |             |            |
|                                                                                                    |                                                                         |             |            |
|                                                                                                    | v                                                                       |             |            |
|                                                                                                    |                                                                         |             |            |

You will need to analyze the bottom panel of the communication screen to decide what to do. The left grid shows the information contained in the selected invoice file. The right grid shows all the items within a PO in Kroll.

In the scenario above, the right grid shows the received Quantity (Rcv Qty column) equal to the ordered Quantity (Ord Qty column), indicating that the order was fulfilled. You must **NOT** process this invoice. See "What to do with Invoices NOT selected to be processed and invoices skipped?" for more information.

If you select this invoice to be processed by clicking on the checkbox on the upper left-hand side of the screen, you will **DOUBLE receive** the contents of the invoice **damaging** your inventory.

If in your analysis the received Quantity (Rcv Qty column) is different from the ordered Quantity (Ord Qty column) and in your judgment, the received Quantity (Rcv Qty column) is what is missing the ordered Quantity (Ord Qty column). Despite the PO status equal "Received," you can take this opportunity, select and process the invoice to allow the inventory to be adjusted.

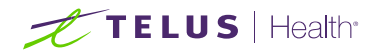

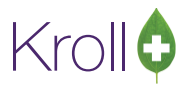

#### What to do when electronic invoices are missing?

Usually, McKesson Web Services generates and makes electronic invoices available on the next day of the order placed date. Sometimes, it could take more time. It would be best if you **always waited** until the invoice became available on McKesson Web Services.

The receiving functionality uses two weeks period for checking all invoices available on McKesson Web Services and retrieve only invoices NOT existent or imported into the database.

Suppose one or more invoices are missing after a couple of days, and you can access the related paper invoice on Pharmaclik. In that case, you can manually check the invoice availability on McKesson Web Services using the invoice number and invoice date.

Navigate to Utilities > Drug Ordering > Communicate with > McKesson > Communicate. Check the "Download Invoices" option. Press and hold the Shift key and click on **Start**.

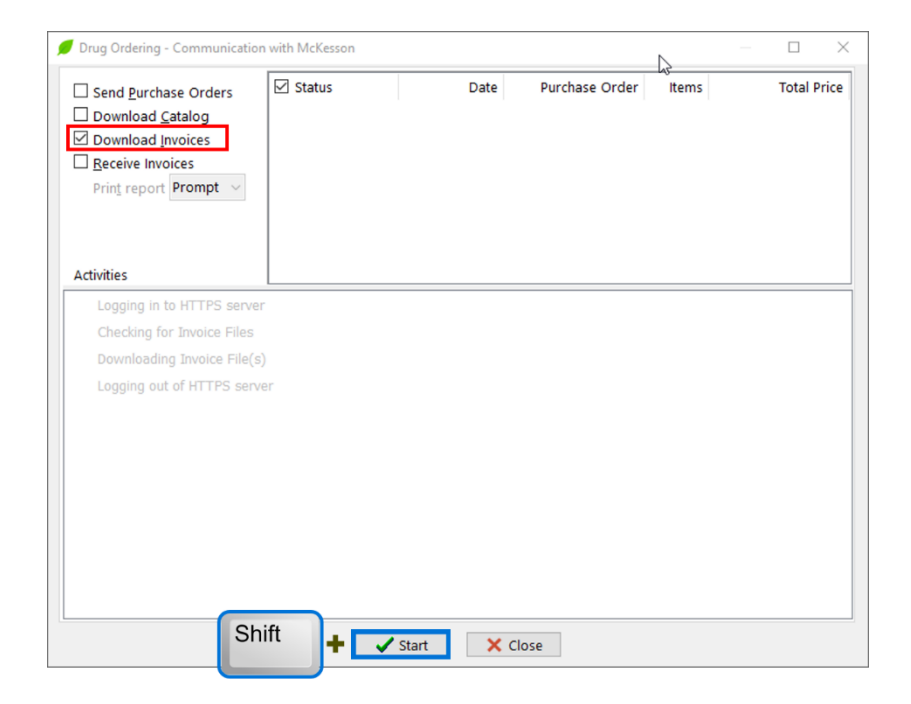

The receiving functionality will use the date range equal today, and it will check for invoices dates within the date range. The result is indicated on the screen below.

| 💋 Select Invoices for D          | ownload      |               |                  | ×          |
|----------------------------------|--------------|---------------|------------------|------------|
| McKesson                         |              |               | NO Invoices av   | vailable   |
| Date Range<br><mark>Today</mark> |              | Starting Endi | ing<br>08/2021 C | Refresh    |
| Invoice #                        | Invoice Date | PO Numbers    | Downloaded on    | # of Items |

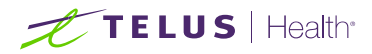

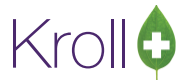

You can change the date range to use the invoice date that you are missing and press **Refresh**.

| AcKesson  |              |            |               |           |
|-----------|--------------|------------|---------------|-----------|
| ate Range |              | Starting   | Ending        | C Refresh |
| ustom     |              | • 01/07/20 |               | -         |
| Invoice # | Invoice Date | PO Numbers | Downloaded on | # of Item |
|           |              |            |               |           |
|           |              |            |               |           |
|           |              |            |               |           |
|           |              |            |               |           |
|           |              |            |               |           |
|           |              |            |               |           |
|           |              |            |               |           |
|           |              |            |               |           |
|           |              |            |               |           |
|           |              |            |               |           |
|           |              |            |               |           |
|           |              |            |               |           |
|           |              |            |               |           |
|           |              |            |               |           |
|           |              |            |               |           |

Below is a typical result retrieved from McKesson Web Services. It shows all invoices available with the invoice date between the date range selected. The invoices already imported into the database, the screen shows "*when*" it was downloaded, the related PO(s) and the number of items inside the invoice. For the invoices which not been downloaded yet, that information is not present. Note these invoices are preselected. Invoices already imported into the database are **never** pre-selected automatically.

If the missing invoice(s) are **NOT** available, contact McKesson Customer Service. Inform that you are using Web Services and the missing invoice number and date. If the missing invoice(s) are **available**, proceed to the next step.

To download the selected ("checked") invoices from McKesson Web Services, press Download.

|           |              | 2 Investore a |               |            |
|-----------|--------------|---------------|---------------|------------|
| vickesson |              | 3 Invoices a  |               | eselected  |
| ate Range |              | Starting      | Ending        | Refresh    |
| ustom     |              | 01/07/202     | 01/07/2021    |            |
| Invoice # | Invoice Date | PO Numbers    | Downloaded on | # of Items |
| 047158    | 01/07/2021   |               |               |            |
| 048709    | 01/07/2021   | 6107          | 31/08/2021    | 8          |
| 047157    | 01/07/2021   | 6108          | 31/08/2021    | 1          |
|           |              |               |               |            |
|           |              |               |               |            |
|           |              |               | . Download    | X Cancel   |

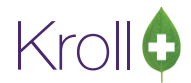

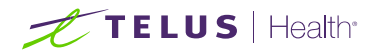

If you select at least one invoice downloaded previously, you will see a warning message. It has the intention to confirm your selection and try to avoid **DOUBLE receive**, which will **damage** your inventory.

| McKesson             |                                                                   | 3 Invoices av                                                                     | vailable [1 Invoice                 | e selected |
|----------------------|-------------------------------------------------------------------|-----------------------------------------------------------------------------------|-------------------------------------|------------|
| Date Range<br>Custom |                                                                   | Starting                                                                          | Ending<br>01/07/2021                | Refresh    |
| Invoice #            | Invoice Date                                                      | PO Numbers                                                                        | Downloaded on                       | # of Item: |
| 047158               | 01/07/2021                                                        |                                                                                   |                                     |            |
| 048709               | 01/07/2021                                                        | 6107                                                                              | 31/08/2021                          | 9          |
| 047157               | 01/07/2021                                                        | 6108                                                                              | 31/08/2021                          | 1          |
| Validation           | Error<br>Warning: There is<br>Download and Re<br>Are you sure you | at least one invoice select<br>ceive it again will affect in<br>want to continue? | ed already been downloa<br>ventory. | ×<br>ded,  |
| Validation           | Error<br>Warning: There is<br>Download and Re<br>Are you sure you | at least one invoice select<br>ceive it again will affect in<br>want to continue? | ed already been download            | ×<br>ded,  |
| Validation           | Error<br>Warning: There is<br>Download and Re<br>Are you sure you | at least one invoice select<br>ceive it again will affect in<br>want to continue? | ed already been downloa<br>ventory. | ×<br>ded,  |

After you respond "Yes" to the warning, the "Invoice Download" functionality will download and check if the invoice in the database is **identical** to the one downloaded. In the case these invoices are the same, the information panel will show a message indicating that.

| Drug Ordering - Communication with McKesson          | - 🗆 X                |
|------------------------------------------------------|----------------------|
| ✓ Logging in to HTTPS server                         | Completed            |
| Checking for Invoice Files                           | 1 File(s) found      |
| Ownloading Invoice File(s)                           | 1 File(s) downloaded |
| McKessonInvoice_048709_20210701 downloaded           |                      |
| File [McKessonInvoice_048709_20210701] already in DB |                      |
| Cogging out of HTTPS server                          | Completed            |
| ### End of Activities ###                            |                      |
|                                                      |                      |
|                                                      |                      |
|                                                      |                      |
|                                                      |                      |
|                                                      |                      |
|                                                      |                      |
|                                                      |                      |
|                                                      |                      |
|                                                      |                      |
|                                                      |                      |
|                                                      |                      |
| G Back 🗸 Finish                                      |                      |

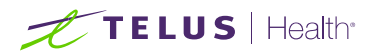

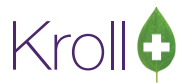

#### What to do after updating to Web Services and NO invoices available

- Compare the SAP customer # on the Vendor Information screen with Pharmaclik.
- Look in Pharmaclik if your store is associated with another store. See "<u>Ship to different than Bill to</u> <u>number</u>" section for more information.

#### Purchase Order number blank

Orders placed in Pharmaclik where the User left the PO number blank can cause problems in the long run.

Invoices related to that order will **NOT** show PO number on the communication screen. Kroll system will try everything that is possible to process these invoices when the User chooses to treat them as "no stock received" or a "non-PO receive."

| 💋 Drug Ordering - Communication with McKesson                                   | — 🗆 X                                                                                                    |
|---------------------------------------------------------------------------------|----------------------------------------------------------------------------------------------------|
| For each PO                                                                     | please, select an option:                                                                                                    |
| File [245193.McKesson PO [] Treat li                                            | xe non-PO receive V                                                                                                    |
|                                                                                 | 💋 Drug Ordering - Communication with McKesson 🛛 📮 🗆 🗙                                                                                                    |
|                                                                                 | Select PO(s) to be processed:<br>0/1 Invoice(s) selected                                                                                                    |
|                                                                                 | File Name     PO     Message       245193.McKesson     PO will be treated like non-PO receive.                                                                                                    |
|                                                                                 |                                                                                                    |
|                                                                                 |                                                                                                    |
| File [245193.McKesson PO [] 6 iten                                              | (6)                                                                                                    |
| BO7925 BD ALCOHOL SWABS 100 02240759 1                                          |                                                                                                    |
| 749804 JAMP FERR GLUC 1000 0031097 1                                            |                                                                                                    |
| 009192 JAMP VIT B12 100 250 00000000 1<br>006479 VOLTAREN EMUL J 120 02338580 1 | File [245193.McKesson PO [] 6 item(s) No PO available in KROLL                                                                                                    |
| 051170 ZOSTRIX HP CR 0 60 02004240 1                                            | Item Num         Item         Pack         DIN         Rcv Qty         A           005479         VOLTAREN EMUL                                                                                                    |
| ✓ 0                                                                             | 204115         JAMP ACET CPLT 5         1000         01939122         1           749804         JAMP FERR GLUC         1000         00031097         1           807925         BD ALCOHOL SWABS         100         02240759         1 |
|                                                                                 | ~ ·                                                                                                    |
|                                                                                 | Continue Cancel                                                                                                    |

You should **NEVER** enter a blank PO number in Pharmaclik. Please, read the "<u>Placing an Order in</u> <u>Pharmaclik</u>" section for more information.

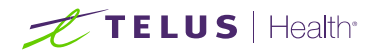

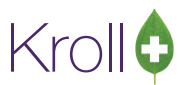

## Why are invoices being downloaded and ignored?

McKesson Web Services have all types of debit and credit invoices, including invoices never before available on the legacy Pharmaclik "Invoice Download" functionality (invoice.dat).

Credit invoices and others generated by adjustments and corrections are irrelevant for inventory management. Because of that, these invoices need to be ignored or discarded; otherwise, they could make wrong adjustments to inventory.

| Logging in to HTTPS server     Comple       Checking for Invoice Files     1 File(s) for       Downloading Invoice File(s)     1 File(s) download       McKessonInvoice_762589_20211230 downloaded     McKessonInvoice_762589_20211230 ignored       Logging out of HTTPS server     Comple | Drug Ordering - Communication with McKesson | —                    |
|----------------------------------------------------------------------------------------------------|---------------------------------------------|----------------------|
|                                                                                                    | 🕑 Logging in to HTTPS server                | Completed            |
| Downloading Invoice File(s)  I File(s) download  McKessonInvoice_762589_20211230 downloaded  McKessonInvoice_762589_20211230 ignored  Logging out of HTTPS server  Comple                                                                                                    | ✓ Checking for Invoice Files                | 1 File(s) found      |
| McKessonInvoice_762589_20211230 downloaded<br>McKessonInvoice_762589_20211230 ignored                                                                                                    | 🕑 Downloading Invoice File(s)               | 1 File(s) downloaded |
| McKessonTinvoice_762589_20211230 ignored                                                                                                    | McKessonInvoice_762589_20211230 downloaded  |                      |
| Logging out of HTTPS server     Comple                                                                                                    | McKessonInvoice_762589_20211230 ignored     |                      |
|                                                                                                    | Cogging out of HTTPS server                 | Completed            |
| ### End of Activities ###                                                                                                    | ### End of Activities ###                   |                      |
|                                                                                                    |                                             |                      |
|                                                                                                    | G Back 🗸 Finish                             |                      |

The contents of the electronic invoice, such as invoice code and type, which help the Kroll system identify if an invoice needs to be imported into the system or not, are only available after the invoice is downloaded.

The Kroll system analyzes all downloaded invoices and ignores the ones not necessary. In other words, these invoices are NOT imported into the database.

Since The receiving functionality uses two weeks period (Today minus 14 days) to check all invoices available on McKesson Web Services, these invoices will be ignored again on McKesson's following communication. That situation will continue until the ignored invoice date falls off the range, on the 15<sup>th</sup> day.

There is another situation where the invoices could be ignored: when **one or more stores are associated on Pharmaclik**. There is always one store where all purchase orders will be billed in this scenario. All electronic invoices will have that store's customer # (SAP) as a "**Bill to**" number.

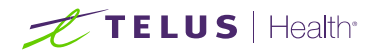

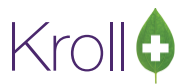

McKesson Web Services holds ALL electronic invoices under the "**Bill to**" number account. In other words, the Kroll system will retrieve all invoices for all stores, and it will ignore invoices that do not belong to the store performing the communication.

For example, a Pharmacy having a "front store". When Pharmacy communicates with McKesson, all Front store's invoices will be ignored. It will be the opposite when the Front store communicates with McKesson. All invoices that belong to Pharmacy will be ignored.

See the "<u>Ship to different than Bill to number</u>" section for more information to properly set up the vendor Information screen for this scenario.

The scenario is different if a Pharmacy has a Front store, but it is set up on Pharmaclik with only one account. In other words, all Front store orders, usually OTC items, are placed directly on Pharmaclik using Pharmacy's account number.

In this case, the Kroll system will not be able to identify and ignore the Front store invoices since "**Bill to**" and "*Ship* to" numbers are the same. The best solution is to treat the invoices related to that purchase order as no stock received. See more information on "<u>Treat as no stock received</u>" section.

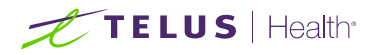

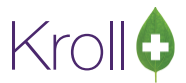

# **Receiving Order Report**

The Receiving Order Report is generated after the processing invoice file(s) task is complete. The report shows how many items were ordered and received, as well as the dollar amount invoiced. There are three options for printing the report:

| _                           | C Status | Data | Durshasa Ordar | Items | Total Drice |
|-----------------------------|----------|------|----------------|-------|-------------|
| Send Purchase Orders        | ⊠ Status | Date | Purchase Order | items | Total Price |
| Download <u>C</u> atalog    |          |      |                |       |             |
| Download Invoices           |          |      |                |       |             |
| ✓ <u>Receive Invoices</u>   |          |      |                |       |             |
|                             |          |      |                |       |             |
| No                          |          |      |                |       |             |
| Prompt                      |          |      |                |       |             |
| Activities                  |          |      |                |       |             |
| Logging in to HTTPS server  |          |      |                |       |             |
| Checking for Invoice Files  |          |      |                |       |             |
| Downloading Invoice File(s) |          |      |                |       |             |
| Logging out of HTTPS serve  | r        |      |                |       |             |
| Processing Invoice File(s)  |          |      |                |       |             |
| receiving interest ne(s)    |          |      |                |       |             |
|                             |          |      |                |       |             |

- No: The report will not be printed after the processing invoice file(s) task is complete.
- Yes: The report will be sent directly to the printer once the processing invoice file(s) task is complete.
- Prompt: The Receiving Order Report options screen will appear once the processing invoice file(s) task is complete. This screen allows you to configure report options before printing, previewing, or exiting the report.

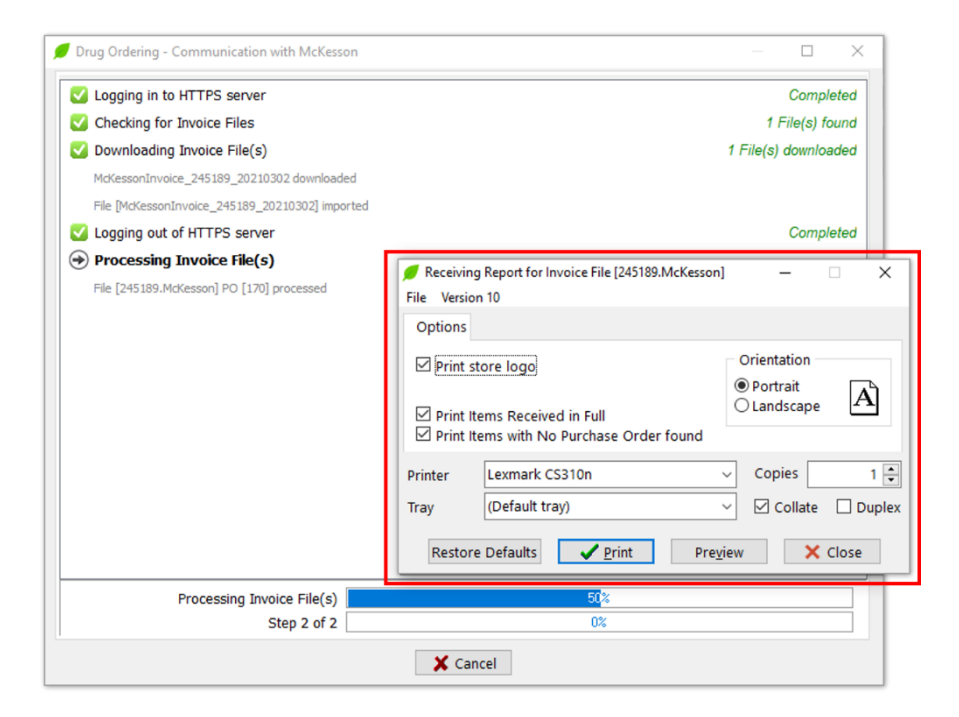

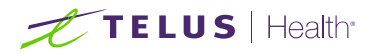

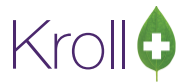

To set default action for this option, go to

Utilities > Drug Ordering > Edit Vendor List > McKesson > Receiving

and select the appropriate option from the "Print Receive report" dropdown menu.

| Name N           | McKesson          |                   |            |        | Vendor Type        | McKesson        |               | Activ          | ve 🗹   |
|------------------|-------------------|-------------------|------------|--------|--------------------|-----------------|---------------|----------------|--------|
| Description      | McKesson Ca       | anada             |            |        | Account #          | AAAAA           |               |                |        |
| Phone            |                   |                   | Fax        |        | Customer # (SAP)   | cccccc          |               |                |        |
| C <u>a</u> talog | Or <u>d</u> ering | <u>R</u> eceiving | <u>G</u> ( | eneral |                    |                 |               |                |        |
| Electronic R     | Receiving         | Web Service       |            | ~      | Print Receive repo | ort             | Prompt<br>Yes |                | ~      |
| Update Pure      | chase Cost        | Always            |            | $\sim$ |                    |                 | No<br>Prompt  |                |        |
| Update Sell      | ling Cost         | Always            |            | ~      |                    |                 |               |                |        |
| Update Use       | er Cost 1         | Never             |            | $\sim$ |                    |                 |               |                |        |
| Update Use       | er Cost 4         | Never             |            | ~      | Default Action who | en PO not found | Treat like r  | ion-PO receive | $\sim$ |
| Update Use       | er Cost 5         | Never             |            | ~      |                    |                 |               |                |        |

Depending on the content of the invoice, the Receiving Order Report can have one section (Regular **or** Narcotic) as illustrated below:

| Kroll 🗘                                                                                                    | Receiving Order Report<br>Kroll Pharmacy Store, 25 York St, Toronto ON M5J 2V5<br>Phone: (416) 342-2500 |                  |                        |      |                 |                     |                              |                      |                        |
|----------------------------------------------------------------------------------------------------|----------------------------------------------------------------------------------------------------|------------------|------------------------|------|-----------------|---------------------|------------------------------|----------------------|------------------------|
| Vendor: McKesson                                                                                                    |                                                                                                    |                  |                        |      |                 |                     |                              | 245191               | .McKessor              |
| ReceivingOrderReport                                                                                                 |                                                                                                    |                  |                        |      |                 | P                   | rinted on: 0                 | 4/03/2021            | 02:21:46 pm            |
|                                                                                                    |                                                                                                    |                  |                        |      |                 |                     |                              |                      |                        |
| Order Prev Recv'd Recv'd<br>Qty Recv'd Qty OnHand                                                                    | New PO#                                                                                                 | Item #           | Regular<br>Description | Form | DIN             | Pack<br>Size        | Invoice<br>Acq.Cost          | Price Diff.          | Total Amount           |
| Order Prev Recv'd Recv'd<br>Qty Recv'd Qty OnHand<br>Non-PO Received Items                                           | New PO#                                                                                                 | Item #           | Regular<br>Description | Form | DIN             | Pack<br>Size        | Invoice<br>Acq.Cost          | Price Diff.          | Total Amount           |
| Order Prev Recv'd Recv'd<br>Qty Recv'd Qty OnHand<br>Non-PO Received Items<br>0 0 10 -<br>Inventory was not adjusted | New PO#                                                                                                 | Item #<br>373050 | Description            | Form | DIN<br>02248170 | Pack<br>Size<br>100 | Invoice<br>Acq.Cost<br>13.99 | Price Diff.<br>13.99 | Total Amount<br>139.90 |

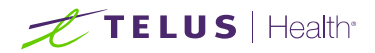

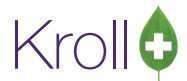

#### Or, the report may contain two sections (Regular and Narcotic), as illustrated below:

|              |                |                |                    |                          |                          | 11016. (110) 342-23                                   | 00              |                          |              |                     |             |            |
|--------------|----------------|----------------|--------------------|--------------------------|--------------------------|-------------------------------------------------------|-----------------|--------------------------|--------------|---------------------|-------------|------------|
| Vendo        | or: Mo         | Kessor         | 1                  |                          |                          |                                                       |                 |                          |              |                     | 245189      | .McKesso   |
| Receivi      | ngOrde         | erRepor        | t                  |                          |                          |                                                       |                 |                          | P            | rinted on: 0        | 4/03/2021   | 09:30:32 a |
|              |                |                |                    |                          |                          | <u>Narcotics</u>                                      |                 |                          |              |                     |             |            |
| Order<br>Qty | Prev<br>Recv'd | Recv'd<br>Qty  | Recv'd<br>OnHand   | New PO#                  | Item #                   | Description                                           | Form            | DIN                      | Pack<br>Size | Invoice<br>Acq.Cost | Price Diff. | Total Amou |
| Items        | s Rec          | eived          | In Full            | า                        |                          |                                                       |                 |                          |              |                     |             |            |
| 10           | 0              | 10             | 1000               | 170                      | 785907                   | BROMAZEPAM TB 6MG 10                                  | ТАВ             | 02177188                 | 100          | 14.88               | 13.75       | 148.8      |
| SubTota      | al             |                |                    |                          |                          |                                                       |                 |                          |              |                     |             | 148.8      |
| TUCAI        |                |                |                    |                          |                          |                                                       |                 |                          |              |                     |             | 140.0      |
|              |                |                |                    |                          |                          | <u>Requiar</u>                                        |                 |                          |              |                     |             |            |
| Order<br>Qty | Prev<br>Recv'd | Recv'd<br>Qty  | Recv'd<br>OnHand   | New PO#                  | Item #                   | Description                                           | Form            | DIN                      | Pack<br>Size | Invoice<br>Acq.Cost | Price Diff. | Total Amou |
| Items        | Rec            | eived          | In Full            |                          |                          |                                                       |                 |                          |              |                     |             |            |
| 10           | 0              | 10             | 1000               | 170                      | 114587                   | GLYBURIDE TB 2.5MG 1                                  | TAB             | 01913670                 | 100          | 4.13                | 3.81        | 41.3       |
| SubTot       | al             |                |                    |                          |                          |                                                       |                 |                          |              |                     |             | 41.3       |
| Items        | 6 Not          | Rece           | ived               |                          |                          |                                                       |                 |                          |              |                     |             |            |
| 10<br>Qt     | 0<br>y Shippe  | 0<br>ed=0, Inv | -<br>ventory was i | 170<br>not adjusted, Cat | 312256<br>alog was not i | EPIVAL TB 125MG 100<br>updated, Vendor Msg: Item Disc | TAB<br>ontinued | 00596418<br>by Manufactu | 100<br>rer   | 34.07               | 34.07       | 0.0        |
|              |                |                |                    |                          |                          |                                                       |                 |                          |              |                     |             | 0.0        |
| SubTot       | ai             |                |                    |                          |                          |                                                       |                 |                          |              |                     |             | 41.7       |

The subsections highlighted in green in the above image categorize the items in the report as follows:

- Items Received in Full: Order Qty = Previously Received + Received Quantity.
- Items Partially Received: Order Qty > Previously Received + Received Quantity.
- Over Received Items: Order Qty < Previously Received + Received Quantity.
- Items Not Received: Received Qty = 0.
- Non-PO Received Items: Items ordered outside of the Kroll system.
- No Stock Received Items: Items marked as received, but on-hand quantities were not updated in the Drug cards.
- Discontinued Items: Discontinued by the Vendor.
- Items Canceled by Customer: Items that were ordered but later canceled by the customer.
- Substitution: Items substituted by Vendor